# Your Guide to Submitting a Building Application via Online Services

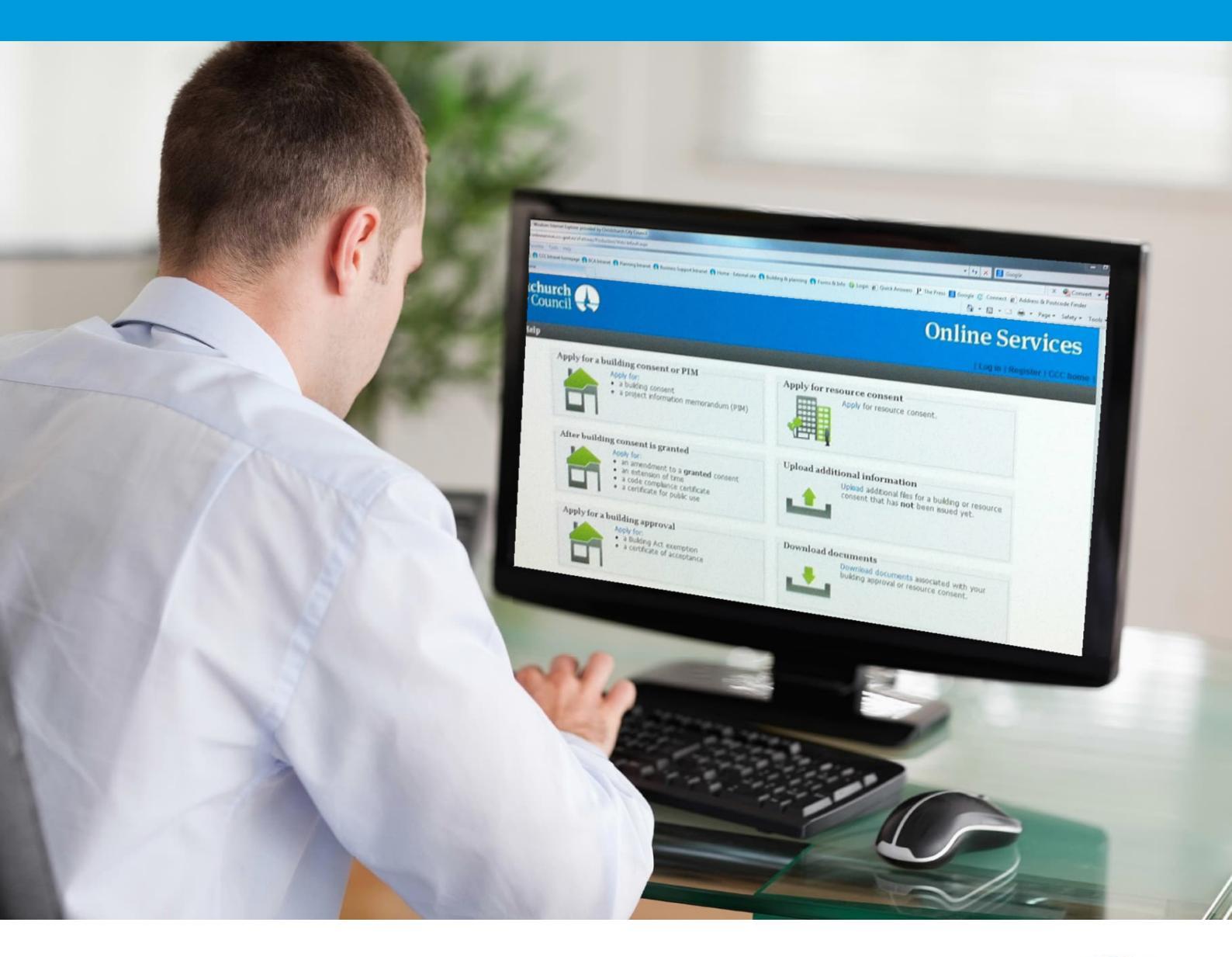

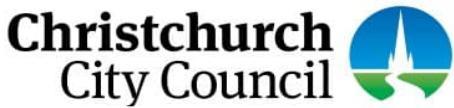

# This guide contains the following information:

| Section 1. | . About lodging building applications via Online Services                                                                                            | 3  |
|------------|----------------------------------------------------------------------------------------------------|----|
| Section 2. | . Tips for speeding up the electronic consent process                                                                                                | 4  |
| Section 3. | . What your application should contain and how to classify your bookmarks                                                                            | 5  |
| Section 4. | . How to use Online Services                                                                                                    | 7  |
|            | Registering for Online Services - as an Individual                                                                                                   | 7  |
|            | Registering for Online Services - as a Company                                                                                                    | 9  |
|            | Can't register?                                                                                                    | 11 |
|            | Applying for a building consent or PIM – Completing an online application                                                                            | 12 |
|            | Applying for a building consent to only install a solid fuel heater in a residential dwelling                                                        | 23 |
|            | Sending in additional information after you have submitted your application online                                                                   | 30 |
|            | After the Building Consent is granted (Amendment to a granted consent, minor variation, code compliance certificate, and certificate for public use) | 33 |
|            | Applying for a code compliance certificate – Completing an online application                                                                        | 54 |
|            | Applying for a Building Act exemption                                                                                                    | 63 |
|            | Applying for certificate of acceptance                                                                                                    | 68 |
|            | Downloading Application Documents                                                                                                    | 71 |
|            | Forgotten your password?                                                                                                    | 72 |
|            | Forgotten your user name?                                                                                                    | 74 |
|            | How to view your user details                                                                                                    | 75 |
|            | How to view your submitted applications                                                                                                    | 76 |
|            | How to access your drafted applications                                                                                                    | 77 |

# Section 1. About lodging building applications via Online Services

#### All building consent applications are processed electronically.

The Christchurch City Council's Online Services is a web-based service that allows you to complete the building consent and/or PIM application form and submit the supporting documentation online. You do not need to complete the B-002 Application for Building Consent and/or Project Information Memorandum form. Refer to the *Apply for a building consent or PIM* section.

By submitting your application online you avoid the delays and costs of scanning hardcopy documents. Your administration fees will be lower if your application contains correct documentation and is correctly formatted.

This guide has been prepared to assist you getting it right. Before preparing your application, we remind you to come and talk to us at a preapplication meeting about what you want to do, and we can advise you on the information you will need to provide for your application. To arrange a pre-application meeting call our Customer Services Team on (03) 941 8999.

Building applications can be complex. We recommend that you engage a professional to help with design work, drawings, specifications and other supporting documentation. The Council, as a Building Consent Authority, can provide you with information on when you will require building consent and how to apply.

For all new applications for PIM and/or building consent you need to complete the application form online and attach the information that is relevant to your building project, such as:

- completed relevant application checksheet(s)
- a certificate of title
- owner/agent confirmation letter
- any issued PIMs and/or resource consents
- plans
- specifications and supporting documents.

Once you have gathered all the necessary information you can lodge your application with Council by completing it electronically through Online Services. The combined size of the files submitted must not exceed 1GB. If the time to complete your application or upload your documents takes more than 45 minutes the system will time out. On slow internet connections, uploads may time out if you are submitting large files (over 75MB). If you need to stop midway through completing the application, you can save your information by clicking the Next button, and access later by selecting Review drafts under Applications.

#### Note: Draft applications are deleted 25 days post creation if not submitted.

An application for Building Act exemptions is also completed online, no application form is required, refer to the Applying for a Building Act exemption section.

An application for a minor variation or certificate of public use will require you to complete and attach the relevant application form. To apply for an amendment, we encourage you to submit your application using Online Services. Refer to the After the Building Consent is granted section.

An application for certificate of acceptance also requires you to complete and attach the relevant application form. Refer to the Applying for certificate of acceptance section.

#### The first step is to register

You will need to register with us to use Online Services.

Go to onlineservices.ccc.govt.nz and complete the registration form.

Your request for registration will be received by the Council administration team and will be validated within one working day.

Once your details have been validated you will receive a confirmation email, and you can then use Online Services to complete and submit your application.

#### Application process

Once submitted via Online Services, your application is received instantly by the Council. You will receive a confirmation email that your application has been received. An initial check of the submitted documents is performed to ensure that you have supplied the correct information.

Your application is then taken through a pre-acceptance check. If your application has been accepted, we will contact you to let you know, and processing will begin. We will contact you if you are required to provide further information to enable us to process your application.

If your application is not accepted, then we will tell you what information is missing, and you will have to resubmit. You can use Online Services to view all the applications you have submitted. All applications will include a fee for the time spent assessing the application regardless of an accept or not accept decision.

# Section 2. Tips for speeding up the electronic consent process

Documents should be submitted in PDF format. If you cannot save as PDF from the software you are using, there are many cheap or free PDF printing tools that you can download. Try a Google search for "PDF printer".

| 1. | Unlocked PDFs       | Please ensure you have not locked or password protected your PDF. If there is a lock or password protection we will not be able to continue the process until you provide an unlocked or non-password protected version.                                                                                                    |
|----|---------------------|----------------------------------------------------------------------------------------------------|
| 2. | Signature           | For applications for PIM/building consents, amendments, code compliance certificates or Building Act<br>exemptions: Ensure you 'tick' the 'I / we accept' to confirm your submitted application. Online services will<br>not let you complete the process unless this is ticked as accepted.<br>For all other applications: Please ensure your application form is signed before submitting it to Council.<br>An unsigned application form will result in non-acceptance of your application.                                                                                                    |
| 3. | Bookmarking of PDFs | Please ensure your PDFs are correctly bookmarked showing the content of the PDF. This speeds up the process in two ways: administration staff don't have to correct or add the bookmarks, and when reviewing the application, the documents are much quicker to find and review.<br>The preferred format and classification of the bookmarks is shown below in Section 3 - What your application should contain and how to classify your bookmarks.<br>Do not use sub-bookmarks as these are not able to be recognised by our system when reviewing your application and can create processing delays. |
| 4. | Submitting Plans    | When submitting documents, ensure the pages are rotated to the correct orientation, e.g. plan pages are typically landscape and document pages are portrait.                                                                                                    |
| 6. | Document Titles     | Avoid special characters like quotes, hyphens, ampersands, and angle brackets in description, comment and filename fields.                                                                                                    |

# Section 3. What your application should contain and how to classify your bookmarks

1. The Building Consent application documentation should be separated into PDFs as shown below:

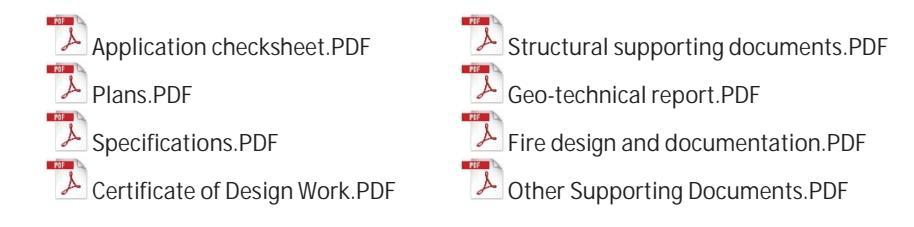

Note: If your application was previously not accepted you will need to resubmit all the documents again.

2. The PDFs need to have bookmarks showing the content of the PDF.

What is a bookmark? A bookmark creates a link that enables you to name specific pages of your building consent application, the various plans and specifications. Bookmarks enable us to go directly to the pages that we may want to review, rather than scrolling through each page.

For more information on creating bookmarks, see the online resources for the software application you are using, for example CAD or Adobe Acrobat Standard.

3. The following explains what each PDF should contain and how they should be classified using bookmarks:

#### Examples of PDF bookmark layouts:

If there are different types of plans, for example, Architectural, Structural, and Electrical, create individual bookmark folders:

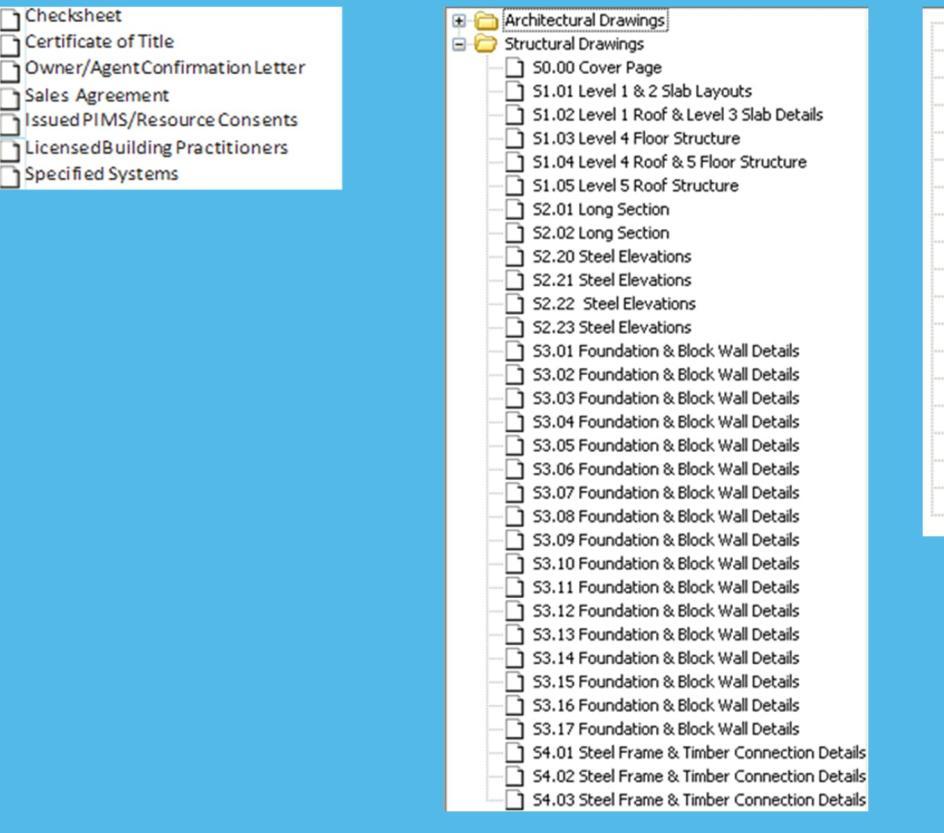

Within each bookmark folder, use a naming convention so that the number and title of each follows the number and title of each plan.

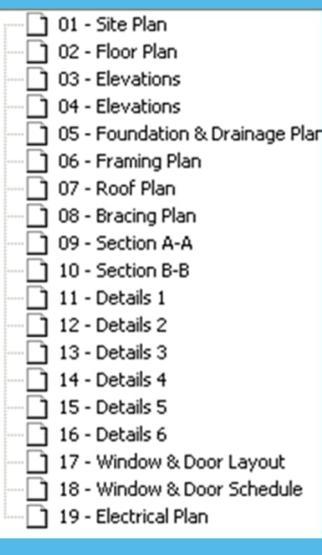

#### The Application Checksheet

- A completed checksheet relevant to the project:
  - B-052 Backflow Prevention Device Checksheet
  - B-054 Swimming and Spa Pools and Associated Fences Checksheet B-055 Solar Water Heater Residential Checksheet

  - B-061 Checksheet Project Information Memorandum (PIM)
  - B-062 Single Residential Dwelling and Accessory Building Application Checksheet
- B-063 Multi Residential, Industrial or Commercial Buildings Application Checksheet

#### The Plans

The Plans should contain the following:

- Architectural plans •
- Structural plans (if applicable)
- Mechanical plans (if applicable) 0
- Electrical plans (if applicable)
- Landscaping plans (if applicable) •
- Other plans if required.

When submitting plans please make sure they are rotated correctly to the landscape setting.

#### The Specifications

The Specifications should contain the following:

• A Specification (relevant to the project).

#### The Certificate of Design Work (residential only)

The Certificate of Design Work:

Licensed Building Practitioners (LBP) memoranda (where the proposed building work includes restricted building work the application for building consent must include a Certificate of Design Work from a licensed building practitioner who is licensed to carry out or supervise design work that is restricted building work or, where an owner-builder exemption applies, provide a Statutory Declaration as to Owner-Builder Status form).

#### The Structural supporting documents:

The Structural supporting documents should contain the following:

- Calculations
- PS1
- Design features report

#### The Geo-technical report:

The Geo-technical report (if applicable) should contain the following:

- Geo-technical report
- Any other relevant Geo-technical documents

#### The Fire design and documentation:

Fire Design and documentation (if applicable) should contain the following:

- Fire design
- Any other relevant fire design documents

#### Other supporting documents:

Other Supporting Documents should or may contain the following:

- Supporting Documents (only submit specific information related to the consent and not the whole manual from the product supplier) Accessible Facilities Upgrade Report (Form B-065) (if applicable). Specified Systems on Form B-068 or other equivalent (if applicable). •
- •
- Project information memorandum •
- Test Certificates (if applicable)
- Authorisations from Ecan (applications for or include solid/liquid fuel heating) A Certificate of Title (if you are providing it)
- Any other documentation that don't fit in the above categories.

# Section 4. How to use Online Services

## Registering for Online Services - as an Individual

Before you can use Online Services, you must complete the online registration. When your application is received by the Council, we validate your details, and aim to set you up within one working day. You will receive an email confirmation once your registration has been successfully processed.

| 1. Go to http://onlineser vices.ccc.govt.nz                                                                                                    | Christchurch Online Services                                                                                                    |
|----------------------------------------------------------------------------------------------------|----------------------------------------------------------------------------------------------------|
| Click Register.                                                                                                    | Home Payments Help                                                                                                    |
| <ul> <li>2. Fill in all the required details, then click Next (First and second names, surname, date of birth, and a user name of your choice).</li> <li>You must register in your own name as an individual – your company cannot register.</li> </ul>                                                                                                    | Name details         Image: Second second s |
| <ul> <li>If the Council already has your name on record<br/>(for example, if you are a ratepayer), then<br/>those existing details will over-ride whatever<br/>you enter on this page. For example, if you<br/>register here as Jo Smith, but the Council<br/>already holds a record for you as Joanne<br/>Smith, then your Online Services registration<br/>will be as Joanne Smith.</li> </ul> | For company registration, use the full legal name. Include your Companies Office number If you know it.         User name       RitaL         Sumame or company name       Lambert         Companies Office number         Fill in these fields only if you are registering as an individual. Your date of birth is optional, but it helps us to identify you correctly.         Full given names       Rita Lambert         Date of birth       25/05/1961                                                                                                    |
| 3. Type in all of your contact details, then click Next.                                                                                                    | Control details   Image: Strength or provide here will be used for all online consent services.   Image: Strength or provide here will be used for all online consent services.   Image: Strength or provide here will be used for al                                                                                                    |

| <ol> <li>Read the disclaimer, privacy statement and<br/>copyright statement.</li> <li>Click on the checkbox to show you have read and<br/>agree to them, then click Next.</li> <li>Type in your password. It must have at least six<br/>characters and include at least one number.</li> <li>Passwords are case-sensitive.</li> <li>Click Submit.</li> </ol> | By registering on this website, you confirm that:                                                                                                    |
|----------------------------------------------------------------------------------------------------|----------------------------------------------------------------------------------------------------|
| 6. The Request Submitted page shows all the details you entered. Your registration is now lodged with the Council, and we aim to validate your request within one working day.                                                                                                    | Request submitted         Thank you for registering. Your request will be processed as soon as possible.         Before you can log in and use the services on this site, your registration must be validated. We aim to validate new registrations within one working day. When your details have been verified, you will receive an email confirmation.         Name details         User name       RitaI         Surname or company name       Lambert         Full given names       Rita Lambert         Date of birth       25/05/1961         Contact details         Email address       ritajean@test.com         Street/PO box       100 Testing Street         Suburb       Avonside         City/town       Christchurch         Postcode       8061         Daytime phone number       03 123 4567         Mobile       027 123 4567                                    |
| 7. You will receive an automated email notifying you that your request has been received, and confirming your details as submitted.                                                                                                    | From: Online Services<br>To:<br>Cc:<br>Subject: Request for new registration<br>Thank you for your request to register for the Christchurch City Council's Online Services<br>website. We look forward to having you as an online customer.<br>You should receive an email confirming your registration within one working day. Once you have<br>received this email, you will be able to log on to Online Services and submit your consent<br>applications online.<br>Name details<br>User name : Rital<br>Surname or company name : Lembert<br>Companies Office number :<br>Full given names : Rite Lembert<br>Date of Dirch : 25/02/1981<br>Contact details<br>Email<br>Email address : ritsjean@test.com<br>Confirm email address : ritsjean@test.com<br>Mailing address<br>Street/Ro box : 100 Testing Street<br>Subtr : Avonside<br>City/town : Christchurch<br>Postcode : 8061 |
| 8. When your details have been verified, you will receive a confirmation email from Online Services.                                                                                                    | From: Online Services<br>To:<br>Cc:<br>Subject: Your registration has been validated<br>Welcome to Online Services. Your request to register has been successful. You may now log in<br>with the user name shown below, and the password that you selected when you registered.<br>Currently Online Services is available for building consent and resource consent applications.<br>However, you will be able to use your registration details to access other online Council<br>services in the future.<br>User name RiteL                                                                                                    |

#### Registering for Online Services - as a Company

Before you can use Online Services, you must complete the online registration. When your application is received by the Council, we validate your details, and aim to set you up within one working day. You will receive an email confirmation once your registration has been successfully processed.

| 1. Go to <u>onlineservices.ccc.govt.nz</u><br>Click Register.                                                                                                    | Christchurch<br>City Council<br>Home Payments Help                                                                                                    |
|----------------------------------------------------------------------------------------------------|----------------------------------------------------------------------------------------------------|
| <ul> <li>Fill in all the required details, then click Next.</li> <li>If the Council already has your name on record (for example, if you are a ratepayer), then those existing details will over-ride whatever you enter on this page. For example, if you register here as Jo Smith, but the Council already holds a record for you as Joanne Smith, then your Online Services registration will be as Joanne Smith.</li> </ul> | Name details         Image: Details you provide here will be used for all online consent services.         Please note:         If we already have your name on record (for example, if you are a ratepayer), the name that you enter here will be replaced by the details on record.         Your registration must be validated before you can log in and use the services on this site. We aim to validate new registrations within one working day.         For company registration, use the full legal name. Include your Companies Office number if you know it         User name       Rital         Sumame or company name       Ritalean Design         Companies Office number       12345         Fill in these fields only if you are registering as an individual. Your date of birth is optional, but it helps us to identify you correctly.         Full given names                                                                                                    |
| 3. Type in all of your contact details, then click Next.                                                                                                    | Contact details         Image: Status of the provide have will be used for all online consent services. The details they up on the here will be replaced by the details on the consent service.         Image: Status of the details we have on record, please contact the Customer Call Customer Call Cu |

| <ul><li>4. Read the disclaimer, privacy statement and copyright statement.</li><li>Click on the checkbox to show you have read and agree to them, then click Next.</li></ul>      | By registering on this website, you confirm that: <ul> <li>you are the person identified in the registration information submitted.</li> <li>you are authored to register on and use this website.</li> <li>you agree to lodge and accept information electronically via this website, or via the email address you have provided for this purpose.</li> </ul> This website is owned by the Christchurch City Council. When you use this website, the following terms apply: <ul> <li><u>Disclaimer</u></li> <li><u>Output for the above</u></li> </ul> W I have read and agree to the above Previous [Next]                                                                                                    |
|----------------------------------------------------------------------------------------------------|----------------------------------------------------------------------------------------------------|
| <ul> <li>5. Type in your password. It must have at least six characters and include at least one number.</li> <li>Passwords are case-sensitive.</li> <li>Click Submit.</li> </ul> | Choose your password  Enter a new password of at least 6 characters. You can use letters, numbers, and some special characters such as underscores and asterisks.  User name Password  Confirm password  Previous Submit                                                                                                    |
| 6. The Request Submitted page shows all the details you entered. Your registration is now lodged with the Council, and we aim to validate your request within one working day.    | Request submitted         Thank you for registering. Your request will be processed as soon as possible.         Before you can log in and use the services on this site, your registration must be validated. We aim to validate new registrations within one working day. When your details have been verified, you will receive an email confirmation.         Name details         User name       RitaJean         Surname or company name       RitaJean         Surname or company name       RitaJean         Companies Office number       12345         Date of birth       25/05/1961         Contact details         Email address       ritajean@test.com         Street/PO box       53 Hereford St         Suburb       Central         City/town       Christchurch         Postcode       8013         Daytime phone number       03 123 4557         Mobile       027 123 4567 |
| 7. You will receive an automated email notifying you that your request has been received, and confirming your details as submitted.                                               | From: Online Services To: Co: Subject: Request for new registration Fhank you for your request to register for the Christohurch City Council's Online Services website. We look forward to having you as an online customer. You should receive an email confirming your registration within one working day. Once you have received this email, you will be able to log on to Online Services and submit your consent applications online. Name details User name : RitaL Surname or company name : RitaJean Design Companies Office number : 123456 Full given names : Rita Lambert Date of Dirth : Contact details Email Email address : ritajean@test.com Confirm email address : ritajean@test.com Mailing address Street/PO box : 100 Testing Street Suburb : Avonside City/town : Christohurch Postcode : 8061                                                                            |
| 8. When your details have been verified, you will receive a confirmation email from Online Services.                                                                              | From: Online Services<br>To:<br>Cc:<br>Subject: Your registration has been validated<br>Welcome to Online Services. Your request to register has been successful. You may now log in<br>with the user name shown below, and the password that you selected when you registered.<br>Currently Online Services is available for building consent and resource consent applications.<br>However, you will be able to use your registration details to access other online Council<br>services in the future.<br>User name RitaL                                                                                                    |
| B-375, LU: 19.6.25, LR: 19.6.25, v23                                                                                                    | Page 10 o                                                                                                    |

# Can't register?

If you can't complete the registration steps, you need to email Online Services.

| <ol> <li>Go to <u>http://onlineser vices.ccc.govt.nz</u></li> <li>Click Log in.</li> </ol> | Christchurch<br>City Council<br>Home Payments                                                                                       |                                      | Online Services                                                                                                    |
|--------------------------------------------------------------------------------------------|----------------------------------------------------------------------------------------------------|--------------------------------------|----------------------------------------------------------------------------------------------------|
| 2. Click Contact us.                                                                       | Apply for a certificate of acceptance Apply for a certificate of accepta Apply for a certificate of accepta Contact us Terms of use | Apply for any of                     | Apply for any other council consent or approval         Approval         Christchurch City Council Council Council City Council City City Council City Council City Council City Council City Council City Council City Council City Council City City City City City City City City |
| 3. Click Building Control and send an email.                                               | Contact us<br>For all general enquiries please call:<br>03 941 8999 0r<br>0800 800 169                                              | Our Customer Call Co<br>hours a day. | entre is available 24                                                                                                    |
|                                                                                            | Contact                                                                                                    | For enquiries about                  | Phone                                                                                                    |
|                                                                                            | Christchurch City Council Customer Services Team                                                                                    | All enquiries                        | 03 941 8999                                                                                                    |
|                                                                                            | Building Control                                                                                                    | Building applications                | 03 941 8999                                                                                                    |
|                                                                                            | Planning                                                                                                    | Resource consent applications        | 03 941 8999                                                                                                    |
|                                                                                            | Animal Management Team                                                                                                    | Dog registrations                    | 03 941 8999                                                                                                    |
|                                                                                            | From -     rita@test.com       To     onlineservices@ccc.govt.r       Send     Cc       Subject                                     | 12                                   |                                                                                                    |

#### Applying for a building consent or PIM – Completing an online application

You must have already registered with Online Services before you can submit a building consent application online. If you need to stop midway through completing the application, you can save your information by clicking the Next button, and access later by selecting Review drafts under Applications.

Note: Draft applications are deleted 25 days post creation if not submitted.

By completing your application form online through Online Services, you will not have to complete a B-002 application form.

If you have trouble submitting your application, phone the Customer Call Centre, (03) 941 8999 (8:00am to 5:00pm).

#### IMPORTANT NOTE:

- If you wish to submit an *application to only install a solid fuel heater in a residential dwelling*, refer to the Apply for a building, PIM or solid fuel heater section.
- If you wish to submit an *application for an amendment, a minor variation, code compliance certificate or certificate of public use,* refer to the After building consent is granted section.
- If you wish to submit an *application for a Building Act exemption or certificate of acceptance* refer to the Apply for a Building Act exemption or Apply for a certificate of acceptance sections.

| <ol> <li>Go to <u>http://onlineser vices.ccc.govt.nz</u><br/>Click Log in.</li> <li>If you are not already logged in, the log-in page<br/>displays.<br/>Type in your user name and password, then click<br/>Log in.<br/>Passwords are case-sensitive.</li> </ol>                                                                                                    | Christchurch Color Color |
|----------------------------------------------------------------------------------------------------|----------------------------------------------------------------------------------------------------|
| 3. Click – building consent and/or project<br>information memorandum (PIM) in 'Apply for<br>section.                                                                                                    | Apply for a building consent, PIM or solid fuel<br>heater<br>Apply for:<br>- building consent and/or project<br>information memorandum (PIM)<br>- building consent for solid fuel heater<br>only                                                                                                    |
| <ul> <li>4. Search by either property address, or parcel (lot and plan number).</li> <li>Search by property address:</li> <li>Type in the address that the building consent application relates to (Street Number, Street Name), then click Search.</li> <li>If you type in 'St' or 'Rd', the search function will not return your address.</li> <li>If you are searching for 53A or 53B, the software will locate your address, but may display it as 1/53, or 2/53.</li> </ul> | Property search<br>Search by property address or parcel (lot and plan number).<br>Refer to the help for tips on searching.                                                                                                    |

| 5. A list of properties matching the search criteria is                                                                                                    | Property search                                                                                               |  |
|----------------------------------------------------------------------------------------------------|----------------------------------------------------------------------------------------------------|--|
| displayed.                                                                                                    | Search by property address or parcel (lot and plan number).<br>Refer to the help for tips on searching.       |  |
| If the property was not found, use the Advanced                                                                                                    |                                                                                                    |  |
| search or Parcel search options (below).                                                                                                    | Properties found: 1 Parcel description Address Parcel description Address                                     |  |
| <ul> <li>Tips for searching:</li> <li>You can search on whole words or partial words (for example, "Hereford" or "Heref").</li> <li>If the property is part of a subdivision that hasn't been completed yet, it may not have a</li> </ul> | Lot 1 DP 30073    S5 Hereford Street Central City  Next                                                       |  |
| street address. Use the address of the<br>"parent" property (the original property<br>being subdivided) instead.                                                                                                    | Address search Parcel search                                                                                  |  |
| Click Next.                                                                                                    | Search by address                                                                                             |  |
| Advanced address search: Click Advanced                                                                                                    | Enter the street address and then slick <b>Search</b>                                                         |  |
| Search. Type in any detailed information                                                                                                    | Advanced search                                                                                               |  |
| about the property, such as Unit Number or                                                                                                    | Unit number A Unit suffix                                                                                     |  |
| Property Name, then click Search.                                                                                                    | Level number Level suffix                                                                                     |  |
| If your application relates to a location rather                                                                                                    | Street number to                                                                                              |  |
| than a street address, choose a street                                                                                                    | Street name Hereford                                                                                          |  |
| segment. To do this, select the Advanced                                                                                                    | Suburb                                                                                                    |  |
| search check box, then enter the street name                                                                                                    |                                                                                                    |  |
| in the Property name field. The search                                                                                                    | Property name                                                                                                 |  |
| results will include all of the segments for the                                                                                                    | (any)                                                                                                    |  |
| street you searched on (for example, if you                                                                                                    | Previous Search                                                                                               |  |
| searched on "Hereford" the search results                                                                                                    |                                                                                                    |  |
| WIII Include Hereford Street between<br>Pollostop and Montroal, Hereford Street                                                                                                    | Properties found: 1                                                                                           |  |
| between Montreal and Cambridge, and so                                                                                                    | Address Parcel description<br>53 Hereford Street Central City Lot 1 DP 30073                                  |  |
| on).                                                                                                    | Lot 5 DP 300/3<br>Lot 3 DP 30073                                                                              |  |
|                                                                                                    | Lot 2 DP 30073<br>Lot 6 DP 30073                                                                              |  |
| You can also use a Property name search to     find some other locations, such as parks, by                                                                                                    | Lot 4 DP 30073                                                                                                |  |
| name.                                                                                                    |                                                                                                    |  |
|                                                                                                    |                                                                                                    |  |
| 6. Search by land parcel number:                                                                                                    |                                                                                                    |  |
| Click Parcel search. Type in any information you                                                                                                    | Address search Parcel search                                                                                  |  |
| have.                                                                                                    | Search by parcel                                                                                              |  |
| For example, if the section reference is 'Lot 1 DP                                                                                                    | Enter the parcel details and then click Search.                                                               |  |
| 30073, complete the fields as follows:                                                                                                    | Parcel type Lot •                                                                                             |  |
| Darcoltype Let                                                                                                    | Parcel number 1                                                                                               |  |
| • Parcertype – Lot                                                                                                    | Plan type Deposited Plan v                                                                                    |  |
| Parcel number – 1                                                                                                    | Section Section                                                                                               |  |
| Plan type – Deposited Plan                                                                                                    |                                                                                                    |  |
| • Plan number – 30073                                                                                                    | Previous Search                                                                                               |  |
| The Parcel type field allows you to search by lot, town section, Māori reserve, unit, factory, etc.                                                                                                    |                                                                                                    |  |
| Click Search.                                                                                                    |                                                                                                    |  |
|                                                                                                    |                                                                                                    |  |
| <ol> <li>When you have found the property, select it and<br/>click Next</li> </ol>                                                                                                    | Property search<br>Search by property address or parcel (lot and plan number).                                |  |
| CIICK Next.                                                                                                    | Refer to the help for tips on searching.                                                                      |  |
|                                                                                                    | Properties found: 1                                                                                           |  |
|                                                                                                    | Parcel description         Address           1         Lot 1 DP 30073         53 Hereford Street Central City |  |
|                                                                                                    |                                                                                                    |  |
|                                                                                                    |                                                                                                    |  |
|                                                                                                    | (Next)                                                                                                    |  |

| 8. This page displays you as the registered user.<br>Click Next. | Names         This page shows the logged-in user who is submitting the application. All other names associated with the application must be listed on the application form.         Click Next to continue.         Roles       Names         Registered user       Rita Jean Lambert         Previous       Next |
|------------------------------------------------------------------|----------------------------------------------------------------------------------------------------|
| 9. Complete the relevant building details and click Next.        | Image: Street address of building       53 Hereford Street         Street address of building       53 Hereford Street         Building name (where applicable)       Civic Offices         Location of building within site/block number       ////////////////////////////////////                              |
| 10. Complete the relevant owner details and click<br>Next.       |                                                                                                    |

| 11. Enter the Agent details, if application is being | * Mandatory field<br>3. Agent                                                                                                    |
|------------------------------------------------------|----------------------------------------------------------------------------------------------------|
| Next.                                                | *                                                                                                    |
|                                                      |                                                                                                    |
|                                                      | Name of agent ** Name of agent                                                                                                    |
|                                                      | Contact person * Contact person                                                                                                    |
|                                                      | Mailing address ** Mailing address                                                                                                    |
|                                                      |                                                                                                    |
|                                                      | Contact number 123456/8 Email address * Test@ccc.govt.nz                                                                                                    |
|                                                      | Relationship to owner: (state details of the authorisation                                                                                                    |
|                                                      | from the owner to make the application on the owner's behalf)                                                                                                    |
|                                                      | Relationship to owner: (state details of the <u>autograation</u> from the owner to make the application on the owner's behalf)                                                                                                    |
|                                                      |                                                                                                    |
|                                                      | First point of contact for communications with the<br>council/building consent authority: (contact details must<br>he in New Zealand)                                                                                                    |
|                                                      | _ Agent                                                                                                    |
|                                                      | Ovmer                                                                                                    |
|                                                      | ☑ Other                                                                                                    |
|                                                      | If first point of contact for this application is Other,                                                                                                    |
|                                                      | If first photoe contact declars<br>If first photoe for this application is Other, please provide contact                                                                                                    |
|                                                      | uccails                                                                                                    |
|                                                      |                                                                                                    |
|                                                      |                                                                                                    |
|                                                      | Previous                                                                                                    |
| 12 Enter the Application details and slick Next      | * Unadstan, fuld                                                                                                    |
| rz. Enter the application details and thick next.    | 4. Application                                                                                                    |
|                                                      | I request that you issue for the building work described PIM & building consent V                                                                                                    |
|                                                      | in this application a                                                                                                    |
|                                                      | documentation in the following format                                                                                                    |
|                                                      | If hard copy, to be collected from (additional costs Te Hapua Halswell V<br>apply)                                                                                                    |
|                                                      | All consent related invoices to be billed and sent via Post                                                                                                    |
|                                                      | To owner                                                                                                    |
|                                                      | To agent                                                                                                    |
|                                                      | Z To other                                                                                                    |
|                                                      | If other, please provide contact name, company, postal<br>address and/or email                                                                                                    |
|                                                      | If other, please provide contact name, company, postal address and/or<br>email                                                                                                    |
|                                                      |                                                                                                    |
|                                                      |                                                                                                    |
|                                                      | National Multiple Use Approval                                                                                                    |
|                                                      | National Multiple Use Approval (if yes, provide copies of Yes                                                                                                    |
|                                                      | Write national multiple use approval number         Write national multiple use approval number                                                                                                    |
|                                                      |                                                                                                    |
|                                                      | Staged building consent                                                                                                    |
|                                                      | For Stage 1: A proposal to stage the building consent applications for building work to construct or alter a building<br>is required to be approved by Council prior to lodging the application for the building consent for the first stage. If<br>there is no evidence of approval, the application for the first stage cannot be accepted (visit our website<br>www.ccc.govt.nz/consents-and-licences/building-consents/before-you-build/staged-building-consents/ for more<br>guidance) |
|                                                      | Stand huilding consent                                                                                                    |
|                                                      | Stage number [] of [] Stage number [] of []                                                                                                    |
|                                                      | Write building consent numbers of previous stages Write building consent numbers of previous stages                                                                                                    |
|                                                      | For stage 2+: Have you made any changes to the Yes                                                                                                    |
|                                                      | building work that has been approved under a previous stage?                                                                                                    |
|                                                      | If yes, please list details of the changes (and highlight these changes in the attached plans and specifications)                                                                                                    |
|                                                      |                                                                                                    |
|                                                      |                                                                                                    |
|                                                      | Previous                                                                                                    |

| 13. | Enter the Project details and if applicable | Solid / |
|-----|---------------------------------------------|---------|
|     | liquid fuel heating appliance installation  | details |
|     | and click Next.                             |         |

| <b>F</b>                                                                                                    |                                                                                                    |
|----------------------------------------------------------------------------------------------------|----------------------------------------------------------------------------------------------------|
|                                                                                                    |                                                                                                    |
| Description of the building work                                                                                                    | * enter description of building work in here                                                                                                    |
|                                                                                                    |                                                                                                    |
| Will the building work result in a change of use of the                                                                                                    | No                                                                                                    |
| building?                                                                                                    |                                                                                                    |
| If yes, provide details of the new use                                                                                                    |                                                                                                    |
| Intended life of the building if less than 50 years (Enter<br>number of years only, e.g., 1, 2, 10)                                                                                                    |                                                                                                    |
| List building consents previously issued for the project (if any)                                                                                                    | No 🗸                                                                                                    |
| Associated building consents/PIMs                                                                                                    |                                                                                                    |
| Associated resource consents                                                                                                    |                                                                                                    |
| Associated subdivision consents                                                                                                    |                                                                                                    |
| Associated ECan resource consents                                                                                                    |                                                                                                    |
| Were there pre-application advice services provided<br>prior to this application being made?                                                                                                    | No                                                                                                    |
| Pre-application reference number (if applicable)                                                                                                    |                                                                                                    |
| Estimated value of the building work on which the                                                                                                    | * 10000                                                                                                    |
| control of the control of the contro |                                                                                                    |
|                                                                                                    |                                                                                                    |
| lease note:                                                                                                    |                                                                                                    |
| For further guidance, please refer to B-308 Apply                                                                                                    | ing for a building consent to install a solid fuel burning a                                                                                                    |
| For further guidance, please refer to B-308 Apply<br>Residential Only)<br>Refer to ECan's website to note if a particular sol<br>acan govt rg/authorised-burners/                                                                                                    | ing for a building consent to install a solid fuel burning a<br>id fuel burning appliance has been approved:                                                                                                    |
| For further guidance, please refer to B-308 Apply<br>Residential Only)<br>Refer to ECan's website to note if a particular sol<br>accan.govt.nz/authorised-burners/                                                                                                    | ing for a building consent to install a solid fuel burning a<br>id fuel burning appliance has been approved:                                                                                                    |
| For further guidance, please refer to B-308 Apply<br>Residential Only)<br>Refer to ECan's website to note if a particular sol<br>acan.govt.nz/authorised-burners/<br>Does the application include the installation of a<br>solid/liquid fuel heating appliance?                                                                                                    | ing for a building consent to install a solid fuel burning an<br>id fuel burning appliance has been approved:                                                                                                    |
| For further guidance, please refer to B-308 Apply<br>Residential Only)<br>Refer to ECan's website to note if a particular sol<br>acan.govt.nz/authorised-burners/<br>Does the application include the installation of a<br>solid/liquid fuel heating appliance?<br>Make                                                                                                    | ing for a building consent to install a solid fuel burning an<br>id fuel burning appliance has been approved:<br>Yes                                                                                                    |
| For further guidance, please refer to B-308 Apply<br>Residential Only)<br>Refer to ECan's website to note if a particular sol<br>accan.govt.nz/authorised-burners/<br>Does the application include the installation of a<br>solid/liquid fuel heating appliance?<br>Make                                                                                                    | ing for a building consent to install a solid fuel burning ap<br>id fuel burning appliance has been approved:<br>Yes<br>Make                                                                                                    |
| For further guidance, please refer to B-308 Apply<br>Residential Only)<br>Refer to ECan's website to note if a particular sol<br>eccan.govt.nz/authorised-burners/<br>Does the application include the installation of a<br>solid/liquid fuel heating appliance?<br>Make<br>Model                                                                                                    | ing for a building consent to install a solid fuel burning ap<br>id fuel burning appliance has been approved:<br>Yes<br>Make<br>Model                                                                                                    |
| For further guidance, please refer to B-308 Apply<br>Residential Only)<br>Refer to ECan's website to note if a particular sol<br>scan.govt.nz/authorised-burners/<br>Does the application include the installation of a<br>solid/liquid fuel heating appliance?<br>Make<br>Model<br>Authorisation no                                                                                                    | ing for a building consent to install a solid fuel burning an<br>id fuel burning appliance has been approved:<br>Yes<br>Make<br>Model<br>Authorisation no                                                                                                    |
| For further guidance, please refer to B-308 Apply<br>Residential Only)<br>Refer to ECan's website to note if a particular sol<br>acan.govt.nz/authorised-burners/<br>Does the application include the installation of a<br>solid/liquid fuel heating appliance?<br>Make<br>Model<br>Authorisation no<br>The appliance is                                                                                                    | ing for a building consent to install a solid fuel burning ap<br>id fuel burning appliance has been approved:<br>Yes<br>Make<br>Model<br>Authorisation no                                                                                                    |
| For further guidance, please refer to B-308 Apply<br>Residential Only)<br>Refer to ECan's website to note if a particular sol<br>acan.govt.nz/authorised-burners/<br>Does the application include the installation of a<br>solid/liquid fuel heating appliance?<br>Make<br>Model<br>Authorisation no<br>The appliance is<br>The installation type is                                                                                                    | ing for a building consent to install a solid fuel burning ap<br>id fuel burning appliance has been approved:<br>Yes<br>Make<br>Model<br>Authorisation no<br>New<br>Free standing                                                                                                    |
| For further guidance, please refer to B-308 Apply<br>Residential Only)<br>Refer to ECan's website to note if a particular sol<br>ecan.govt.nz/authorised-burners/<br>Does the application include the installation of a<br>solid/liquid fuel heating appliance?<br>Make<br>Model<br>Authorisation no<br>The appliance is<br>The installation type is<br>The fuel type is                                                                                                    | ing for a building consent to install a solid fuel burning ap<br>id fuel burning appliance has been approved:<br>Yes<br>Make<br>Model<br>Authorisation no<br>New<br>Free standing                                                                                                    |
| For further guidance, please refer to B-308 Apply<br>Residential Only)<br>Refer to ECan's website to note if a particular sol<br>ecan.govt.nz/authorised-burners/<br>Does the application include the installation of a<br>solid/liquid fuel heating appliance?<br>Make<br>Model<br>Authorisation no<br>The appliance is<br>The installation type is<br>The appliance fitted with an circulation for                                                                                                    | ing for a building consent to install a solid fuel burning ap<br>id fuel burning appliance has been approved:<br>Yes<br>Make<br>Model<br>Authorisation no<br>New<br>Free standing<br>Coal                                                                                                    |
| For further guidance, please refer to B-308 Apply<br>Residential Only)<br>Refer to ECan's website to note if a particular sol<br>acan.govt.nz/authorised-burners/<br>Does the application include the installation of a<br>solid/liquid fuel heating appliance?<br>Make<br>Model<br>Authorisation no<br>The appliance is<br>The installation type is<br>The fuel type is<br>The appliance is fitted with re-circulation fan                                                                                                    | ing for a building consent to install a solid fuel burning ap<br>id fuel burning appliance has been approved:<br>Yes  Make Model Authorisation no New Free standing  Coal Yes 10                                                                                                    |
| For further guidance, please refer to B-308 Apply<br>(Residential Only)<br>Refer to ECan's website to note if a particular sol<br>ecan.govt.nz/authorised-burners/<br>Does the application include the installation of a<br>solid/liquid fuel heating appliance?<br>Make<br>Model<br>Authorisation no<br>The appliance is<br>The installation type is<br>The fuel type is<br>The fuel type is<br>The appliance is fitted with re-circulation fan<br>Distance from the flue to the ridge (Metres)                                                                                                    | ing for a building consent to install a solid fuel burning appliance has been approved:          Yes         Make         Model         Authorisation no         New         Free standing         Yes         10         10                                                                                                    |
| For further guidance, please refer to B-308 Apply<br>(Residential Only)<br>Refer to ECan's website to note if a particular sol<br>accan.govt.nz/authorised-burners/<br>Does the application include the installation of a<br>solid/liquid fuel heating appliance?<br>Make<br>Model<br>Authorisation no<br>The appliance is<br>The installation type is<br>The fuel type is<br>The appliance is fitted with re-circulation fan<br>Distance from the flue to the ridge (Metres)<br>Distance from the flue to neighbouring structure<br>(Metres)                                                                                                    | ing for a building consent to install a solid fuel burning ap<br>id fuel burning appliance has been approved:<br>Yes<br>Make<br>Model<br>Authorisation no<br>New<br>Free standing<br>Coal<br>Yes<br>10<br>10                                                                                                    |
| For further guidance, please refer to B-308 Apply<br>Residential Only)<br>Refer to ECan's website to note if a particular sol<br>accan.govt.nz/authorised-burners/<br>Does the application include the installation of a<br>solid/liquid fuel heating appliance?<br>Make<br>Model<br>Authorisation no<br>The appliance is<br>The installation type is<br>The fuel type is<br>The fuel type is<br>The appliance is fitted with re-circulation fan<br>Distance from the flue to the ridge (Metres)<br>Distance from the flue to the ridge (Metres)<br>Distance from the flue to neighbouring structure<br>(Metres)<br>Does the existing or proposed installation involve a<br>wetback? If yes, state the name and address of the<br>certifying plumber who will:                                                                                                    | ing for a building consent to install a solid fuel burning ap<br>id fuel burning appliance has been approved:<br>Yes<br>Make<br>Model<br>Authorisation no<br>New<br>Free standing<br>Coal<br>Yes<br>10<br>10<br>10<br>Yes<br>Ves<br>Ves<br>Ves<br>Ves<br>Ves<br>Ves<br>Ves<br>V                                                            |
| For further guidance, please refer to B-308 Apply<br>(Residential Only)<br>Refer to ECan's website to note if a particular sol<br>ecan.govt.nz/authorised-burners/<br>Does the application include the installation of a<br>solid/liquid fuel heating appliance?<br>Make<br>Model<br>Authorisation no<br>The appliance is<br>The installation type is<br>The fuel type is<br>The appliance is fitted with re-circulation fan<br>Distance from the flue to the ridge (Metres)<br>Distance from the flue to neighbouring structure<br>(Metres)<br>Does the existing or proposed installation involve a<br>wetback? If yes, state the name and address of the<br>certifying plumber who will:<br>Disconnect                                                                                                    | ing for a building consent to install a solid fuel burning ap<br>id fuel burning appliance has been approved:<br>Yes Make Model Authorisation no New Free standing Coal Yes Yes Yes Yes Yes Yes Yes Yes Yes Yes                                                                                                    |
| For further guidance, please refer to B-308 Apply<br>Residential Only)<br>Refer to ECan's website to note if a particular sol<br>accan.govt.nz/authorised-burners/<br>Does the application include the installation of a<br>solid/liquid fuel heating appliance?<br>Make<br>Model<br>Authorisation no<br>The appliance is<br>The installation type is<br>The fuel type is<br>The fuel type is<br>The appliance is fitted with re-circulation fan<br>Distance from the flue to the ridge (Metres)<br>Distance from the flue to the ridge (Metres)<br>Distance from the flue to neighbouring structure<br>(Metres)<br>Does the existing or proposed installation involve a<br>wetback? If yes, state the name and address of the<br>certifying plumber who will:<br>Disconnect                                                                                                    | ing for a building consent to install a solid fuel burning ap<br>id fuel burning appliance has been approved:<br>Yes<br>Make<br>Model<br>Authorisation no<br>New<br>Free standing<br>Coal<br>Yes<br>10<br>10<br>Yes<br>Yes<br>Yes<br>Yes<br>Yes<br>Yes<br>Yes<br>Yes                                                                       |
| For further guidance, please refer to B-308 Apply<br>Residential Only)<br>Refer to ECan's website to note if a particular sol<br>accan.govt.nz/authorised-burners/<br>Does the application include the installation of a<br>solid/liquid fuel heating appliance?<br>Make<br>Model<br>Authorisation no<br>The appliance is<br>The installation type is<br>The fuel type is<br>The appliance is fitted with re-circulation fan<br>Distance from the flue to the ridge (Metres)<br>Distance from the flue to the ridge (Metres)<br>Distance from the flue to neighbouring structure<br>(Metres)<br>Does the existing or proposed installation involve a<br>wetback? If yes, state the name and address of the<br>certifying plumber who will:<br>C Disconnect<br>Replace existing wetback                                                                                                    | ing for a building consent to install a solid fuel burning ap<br>id fuel burning appliance has been approved:<br>Yes<br>Make<br>Model<br>Authorisation no<br>New<br>Free standing<br>Coal<br>Yes<br>Yes<br>Yes<br>Yes<br>Yes<br>Yes<br>Yes<br>Yes                                                                                          |
| For further guidance, please refer to B-308 Apply<br>Residential Only)<br>Refer to ECan's website to note if a particular sol<br>accan.govt.nz/authorised-burners/<br>Does the application include the installation of a<br>solid/liquid fuel heating appliance?<br>Make<br>Model<br>Authorisation no<br>The appliance is<br>The installation type is<br>The fuel type is<br>The appliance is fitted with re-circulation fan<br>Distance from the flue to the ridge (Metres)<br>Distance from the flue to neighbouring structure<br>(Metres)<br>Does the existing or proposed installation involve a<br>wetback? If yes, state the name and address of the<br>certifying plumber who will:<br>C Disconnect<br>Replace existing wetback<br>Plumber name (individual)                                                                                                    | ing for a building consent to install a solid fuel burning appliance has been approved:          Yes         Make         Make         Model         Authorisation no         New         Free standing         Coal         Yes         10         10         Yes         Plumber name (individual                                        |
| For further guidance, please refer to B-308 Apply<br>Residential Only)<br>Refer to ECan's website to note if a particular sol<br>accan.govt.nz/authorised-burners/<br>Does the application include the installation of a<br>solid/liquid fuel heating appliance?<br>Make<br>Model<br>Authorisation no<br>The appliance is<br>The installation type is<br>The fuel type is<br>The appliance is fitted with re-circulation fan<br>Distance from the flue to the ridge (Metres)<br>Distance from the flue to the ridge (Metres)<br>Distance from the flue to neighbouring structure<br>(Metres)<br>Does the existing or proposed installation involve a<br>weback? If yes, state the name and address of the<br>certifying plumber who will:<br>Pisconnect<br>Replace existing wetback<br>Plumber name (individual)                                                                                                    | ing for a building consent to install a solid fuel burning appliance has been approved:          Yes         Make         Model         Authorisation no         New         Free standing         Coal         Yes         10         10         Yes         Plumber name (individual                                                     |
| For further guidance, please refer to B-308 Apply<br>Residential Only)<br>Refer to ECan's website to note if a particular sol<br>accan.govt.nz/authorised-burners/<br>Does the application include the installation of a<br>solid/liquid fuel heating appliance?<br>Make<br>Model<br>Authorisation no<br>The appliance is<br>The installation type is<br>The fuel type is<br>The fuel type is<br>The appliance is fitted with re-circulation fan<br>Distance from the flue to the ridge (Metres)<br>Distance from the flue to the ridge (Metres)<br>Distance from the flue to neighbouring structure<br>(Metres)<br>Does the existing or proposed installation involve a<br>weback? If yes, state the name and address of the<br>certifying plumber who will:<br>Disconnect<br>Install new wetback<br>Plumber name (individual)<br>Address                                                                                                    | ing for a building consent to install a solid fuel burning appliance has been approved:          Yes         Make         Model         Authorisation no         New         Free standing         Coal         Yes         10         10         Yes         Plumber name (individual         Address                                     |
| For further guidance, please refer to B-308 Apply<br>Residential Only)<br>Refer to ECan's website to note if a particular sol<br>occan.govt.nz/authorised-burners/<br>Does the application include the installation of a<br>solid/liquid fuel heating appliance?<br>Make<br>Model<br>Authorisation no<br>The appliance is<br>The installation type is<br>The fuel type is<br>The fuel type is<br>The appliance is fitted with re-circulation fan<br>Distance from the flue to the ridge (Metres)<br>Distance from the flue to the ridge (Metres)<br>Distance from the flue to neighbouring structure<br>(Metres)<br>Does the existing or proposed installation involve a<br>wetback? If yes, state the name and address of the<br>certifying plumber who will:<br>Disconnect<br>Install new wetback<br>Plumber name (individual)<br>Address<br>License number                                                                                                    | ing for a building consent to install a solid fuel burning appliance has been approved:          Yes         Make         Make         Model         Authorisation no         New         Free standing         Coal         Ves         I0         10         Yes         Plumber name (individual         Address         License number |

If yes, confirm age of existing solid fuel burner (to the If yes, confirm age of existing solid fuel burner nearest year) and provide Building Consent number (if known) for the installation

If no, please provide the resource consent number from Canterbury Regional Council (ECan) (applies to wood, wood pellet or coal burners only)

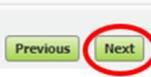

| 14. If the building work includes restricted building<br>work, enter all known licensed building<br>practitioners, including if the owner has<br>approved for them to access the building<br>consent documentation and click Next. | 6. Restricted building work     Source and paid in the building practitioners ticked 'Access to download BC approved?' may download     (once approved and paid) the building consent documentation through online services. To gain access the building     practitioners will need to phone 03 941 8999 or email onlineservices@ccc.govt.nz. |
|----------------------------------------------------------------------------------------------------|----------------------------------------------------------------------------------------------------|
|                                                                                                    | work?<br>Work?<br>If Yes, provide the following details of all licensed<br>building practitioners who will be involved in carrying or                                                                                                    |
|                                                                                                    | supervising the restricted building work.                                                                                                    |
|                                                                                                    | Name Jo Smith                                                                                                    |
|                                                                                                    | Licensing class Carpentry V                                                                                                    |
|                                                                                                    | Licensed building practitioner number (or registration enter LBP number here number if treated as being licensed under section 291 of Act) Access to download BC approved?                                                                                                    |
|                                                                                                    | Name                                                                                                    |
|                                                                                                    | Licensing class - Select one                                                                                                    |
|                                                                                                    | Licensed building practitioner number (or registration<br>number if treated as being licensed under section 291 of                                                                                                    |
|                                                                                                    | Act)<br>Actess to download BC approved?                                                                                                    |
|                                                                                                    |                                                                                                    |
|                                                                                                    | Licensing class - Select one                                                                                                    |
|                                                                                                    | Licensed building practitioner number (or registration<br>number if treated as being licensed under section 291 of                                                                                                    |
|                                                                                                    | Act)                                                                                                    |
|                                                                                                    | Name                                                                                                    |
|                                                                                                    | Liceosian class.                                                                                                    |
|                                                                                                    | Additional comments                                                                                                    |
| 15. Select the applicable Project information memorandum matters and click Next.<br>Note: Leave this section blank if the application is for a building consent only.                                                              | <form>     Previou</form>                                                                                                    |
|                                                                                                    | Previous                                                                                                    |

| <ol><li>Enter details of means of compliance and</li></ol>               | 0 m. 11.11                                                                                                    |                                                                                                    |
|--------------------------------------------------------------------------|----------------------------------------------------------------------------------------------------|----------------------------------------------------------------------------------------------------|
| waivers and modification for the relevant                                | 8. Building consent                                                                                                    |                                                                                                    |
| building code clauses and click Next.                                    | This section is not applicable if this is an memorandum only                                                                                                    | application for a project information                                                                                                    |
| Note: Leave this section blank if this is an                             |                                                                                                    |                                                                                                    |
| application for a PIM only.                                              | B1 Structure                                                                                                    |                                                                                                    |
|                                                                          | Means of Compliance - refer to relevant acceptable<br>solution or verification method or detail of alternative<br>solution in the plans and specifications                                                                                                    | enter the means of compliance detail here                                                                                                    |
|                                                                          | Waivers and modifications                                                                                                    | enter the waivers and modifications detail here                                                                                                    |
|                                                                          | ✓ B2 Durability                                                                                                    |                                                                                                    |
|                                                                          | Means of Compliance - refer to relevant acceptable<br>solution or verification method or detail of alternative<br>solution in the plans and specifications                                                                                                    | enter the means of compliance detail here                                                                                                    |
|                                                                          | Waivers and modifications                                                                                                    | enter the waivers and modifications detail here                                                                                                    |
|                                                                          | C1-C8 Protection from Fire                                                                                                    |                                                                                                    |
|                                                                          | Means of Compliance - refer to relevant acceptable<br>solution or verification method or detail of alternative<br>solution in the plans and specifications                                                                                                    |                                                                                                    |
|                                                                          | Waivers and modifications                                                                                                    |                                                                                                    |
|                                                                          | D1 Access Routes                                                                                                    |                                                                                                    |
|                                                                          | Means of Compliance - refer to relevant acceptable                                                                                                    |                                                                                                    |
| -                                                                        | 11 and dam an excitation matched as planting at allowed as                                                                                                    |                                                                                                    |
| Note: Leave this section blank if this is an application for a PIM only. | memorandum only     memorandum only      memorandum only      memorandum only      memorandum only | <ul> <li>Not applicable</li> <li>Not applicable</li> <li>Not applicable</li> <li>Not applicable</li> <li>Not applicable</li> <li>Not applicable</li> </ul>                                                                                                    |
|                                                                          | <ol> <li>Riser mains for use by fire services status</li> <li>Automatic backflow preventers connected to a potable water supply status</li> <li>Lifts, escalators, travelators or other systems for moving people or goods within buildings status</li> <li>Mechanical ventilation or air conditioning systems status</li> <li>Building maintenance units (for providing access to the exterior and interior walls of a building) status</li> </ol>                                                                                                    | <ul> <li>Not applicable</li> <li>Not applicable</li> <li>Not applicable</li> <li>Not applicable</li> <li>Not applicable</li> </ul>                                                                                                    |
|                                                                          | <ol> <li>Riser mains for use by fire services status</li> <li>Automatic backflow preventers connected to a potable water supply status</li> <li>Lifts, escalators, travelators or other systems for moving people or goods within buildings status</li> <li>Mechanical ventilation or air conditioning systems status</li> <li>Building maintenance units (for providing access to the exterior and interior walls of a building) status</li> <li>Laboratory fume cupboards status</li> <li>Audio loops or other assistive listening systems status</li> </ol>                                                                                                    | <ul> <li>Not applicable</li> <li>Not applicable</li> <li>Not applicable</li> <li>Not applicable</li> <li>Not applicable</li> <li>Not applicable</li> <li>Not applicable</li> <li>Not applicable</li> <li>Not applicable</li> <li>Not applicable</li> <li>Not applicable</li> <li>Not applicable</li> <li>Not applicable</li> </ul>                                                                                                    |
|                                                                          | <ol> <li>Riser mains for use by fire services status</li> <li>Automatic backflow preventers connected to a potable water supply status</li> <li>Lifts, escalators, travelators or other systems for moving people or goods within buildings status</li> <li>Mechanical ventilation or air conditioning systems status</li> <li>Mechanical ventilation or air conditioning systems status</li> <li>Mechanical ventilation or air conditioning systems status</li> <li>Laboratory fume cupboards status</li> <li>Audio loops or other assistive listening systems status</li> <li>Smoke control systems status</li> </ol>                                                                                                    | <ul> <li>Not applicable</li> <li>Not applicable</li> </ul>                                                                                                    |
|                                                                          | <ol> <li>Riser mains for use by fire services status</li> <li>Automatic backflow preventers connected to a potable water supply status</li> <li>Uits, escalators, travelators or other systems for moving people or goods within buildings status</li> <li>Mechanical ventilation or air conditioning systems status</li> <li>Building maintenance units (for providing access to the exterior and interior walls of a building) status</li> <li>Laboratory fume cupboards status</li> <li>Audio loops or other assistive listening systems status</li> <li>Smoke control systems status</li> <li>Emergency power systems for, or signs relating to, a specified system in 1 to 13 above status</li> </ol>                                                                                                    | <ul> <li>Not applicable</li> <li>Not applicable</li> </ul>                                                                                                    |
|                                                                          | <ol> <li>Riser mains for use by fire services status</li> <li>Automatic backflow preventers connected to a potable water supply status</li> <li>Lifts, escalators, travelators or other systems for moving people or goods within buildings status</li> <li>Mechanical ventilation or air conditioning systems status</li> <li>Mechanical ventilation or air conditioning systems status</li> <li>Mechanical ventilation or air conditioning systems status</li> <li>Building maintenance units (for providing access to the exterior and interior walls of a building) status</li> <li>Laboratory fume cupboards status</li> <li>Audio loops or other assistive listening systems status</li> <li>Smoke control systems status</li> <li>Emergency power systems for, or signs relating to, a specified system in 1 to 13 above status</li> <li>Other fire safety systems or features status</li> </ol>                                                                                                    | <ul> <li>Not applicable</li> <li>Not applicable</li> </ul> |

# 18. Select the relevant documentation to attach to the application and upload.

Click Browse for each file which you need to upload. The combined file size must not exceed 1 GB. Documents should be submitted in PDF format.

Locate and click on your application documents.

Note: If you cannot save as PDF from the software you are using, there are many free online tools which generate PDFs. Try a Google search for "PDF printer".

Avoid special characters like quotes, hyphens, ampersands and angle brackets in description, comment, and file name fields.

The time to upload your application / documents cannot exceed 45 minutes.

Once all documents are uploaded click Next.

#### \* Mandatory field 10. Attachments

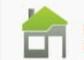

Please check that the forms that you are using are current at the time of application as forms are subject to change without notice.

Upload your application checksheet and supporting documents.

Files must follow the specifications in our guide. We prefer documents to be submitted in **PDF format**. If you cannot save as PDF from the software you are using, there are many cheap or free PDF printing tools that you can download. Try a Google search for "PDF printer".

#### Important:

Avoid special characters like quotes, hyphens, ampersands, and angle brackets in description, comment, and filename fields.

The combined size of the files submitted must not exceed 1GB. On slow Internet connections, uploads may time out if you are submitting large files (over 75MB). The time to upload your application / documents cannot exceed 45 minutes.

The following plans, specifications and documents are attached to this application:

- Plans, specifications and completed relevant application checksheet(s)
- B-052 Backflow Prevention Device Checksheet
- B-054 Swimming and Spa Pools and Associated Fences Checksheet
- B-055 Solar Water Heater Residential Checksheet
- B-061 Checksheet Project Information Memorandum (PIM)
- B-062 Single Residential Dwelling and Accessory Building Application Checksheet
- B-063 Multi Residential, Industrial or Commercial Buildings Application Checksheet
- Alternative plans and specifications (if the applicant wants to obtain pre-approval for possible product substitutions) (list under section 8)
- Current (CodeMark) product certificate(s)
- Alternative (CodeMark) product certificate(s) (if the applicant wants to obtain pre-approval for possible product substitution)
- Current (BuiltReady) manufacturer's certificate(s)
- Memoranda (Certificates of Design Work) from licensed building practitioners who carried out or supervised any design work that is restricted building
- Development Contribution Notice
- Project Information Memorandum
- Certificate attached to Project Information Memorandum
- Consent / authorisation to discharge
- Evidence of approval for staging proposal

Solid/liquid fuel heating appliance documents

- Floor plan of the installation
- Third Party Statement/report on chimney condition
- Manufacturer's specifications/installation
- Test certificate
- Cross sections and flashing details (as per advisory information)
- Second-hand appliance test certification from manufacturer or authorised manufacturer's agent
- Memoranda from licensed building practitioner(s) who carried out or supervised any design work that is restricted building work
- Copy of authorisations from Regional Authority (e.g. ECan)

Application checksheet

- Plans
- Specifications
- Certificate of Design Work (residential only)
- Structural supporting documents (calculations, PS1,...) B002-Application-For-Building-Consent-And-PIM (1).pdf 🛛 🗱
- Geo-technical report (if applicable) Fire design and documentation (if applicable)
- Other supporting documents

B002-Application-For-Building-Consent-And-PIM (1).pdf

 B002-Application-For-Building-Consent-And-PIM (1).pdf

 B002-Application-For-Building-Consent-And-PIM (1).pdf

B002-Application-For-Building-Consent-And-PIM (1).pdf

B002-Application-For-Building-Consent-And-PIM (1).pdf

B002-Application-For-Building-Consent-And-PIM (1).pdf

B002-Application-For-Building-Consent-And-PIM (1).pdf

| 19. Enter the applicable details for CPU, Earthquake related work and recladding/Weathertight | A. Additional information                                                                                                    |
|-----------------------------------------------------------------------------------------------|----------------------------------------------------------------------------------------------------|
| Homes and click Next.                                                                         |                                                                                                    |
|                                                                                               | (i) Certificate for public use (section 363 Building Act) (Commercial application only)                                                                                                    |
|                                                                                               | For existing buildings where the public will continue to use the premises affected by building work while a building                                                                                                    |
|                                                                                               | consent has been granted for the work will need to apply for a certificate for public use. Refer to our webpage<br>(ccc.govt.nz/certificate-for-public-use/) on how to apply for a certificate for public use.                                                                                                    |
|                                                                                               | Will you be applying for a certificate for public use to<br>allow public use of the premises affected by the building<br>work? If yes, refer to above                                                                                                    |
|                                                                                               | (ii) Earthquake related work                                                                                                    |
|                                                                                               | Is this application earthquake related? No                                                                                                    |
|                                                                                               | If yes, is the work being co-ordinated by an insurance No                                                                                                    |
|                                                                                               | Name of the PMO                                                                                                    |
|                                                                                               | Does the work involve earthquake structural No                                                                                                    |
|                                                                                               | If yes, is the building currently at or above the minimum $$\rm N_{\odot}$$ we level of 34% NBS?                                                                                                    |
|                                                                                               | (iii) Re-cladding/Weathertight Homes Resolution Services scheme related work                                                                                                    |
|                                                                                               | (···) ·································                                                                                                    |
|                                                                                               | Does the work involve re-cladding the building?                                                                                                    |
|                                                                                               | Is this application related to a claim under the No V<br>Weathertight Homes Resolution Service scheme?                                                                                                    |
|                                                                                               | WHRS claim number                                                                                                    |
|                                                                                               | Is this application related to a claim under the Financial No V<br>Assistance Package scheme?                                                                                                    |
|                                                                                               | Previous                                                                                                    |
|                                                                                               | P. Davelopment contributions                                                                                                    |
| 20. Enter the applicable details for Development contributions and click Next.                | Information required for assessment of levies under the Council applicable Development<br>Contribution Policy                                                                                                    |
|                                                                                               | NOTE: Gross floor area means the total internal floor area of a building, measured from the exterior faces of the<br>exterior walls, or from the centre line of a shared wall separating two buildings or tenancies, including mezzanine                                                                                                    |
|                                                                                               | Impervious surface area means the area of a lot that is covered by a hard surface that does not allow water to<br>penetrate to ground and therefore must have drainage to allow water to be removed from the site. This includes all<br>areas of impervious surface as defined in the Christchurch District Plan, and also includes roof area and any areas |
|                                                                                               | that are or will be compacted gravel. (i) Residential development: The use of land and buildings for living accommodation purposes, including residential units and unit/strata developments, but excludes guest accommodation and prisons.                                                                                                    |
|                                                                                               |                                                                                                    |
|                                                                                               | Existing number of residential units                                                                                                    |
|                                                                                               | removed                                                                                                    |
|                                                                                               | Demoition/removal date (DD/MM/YYYY) Number of proposed residential units                                                                                                    |
|                                                                                               | Provide the gross floor area (m <sup>2</sup> ) of each proposed residential unit                                                                                                    |
|                                                                                               | Will there be two or more attached residential units on No V                                                                                                    |
|                                                                                               | If yes, what is the proposed impervious surface area<br>(m2), including the area of roofs and hard surfaces                                                                                                    |
|                                                                                               | (ii) Non-residential development: Any development of land or buildings that does not fall under the definition of<br>'residential.' May otherwise be termed business or commercial.                                                                                                    |
|                                                                                               |                                                                                                    |
|                                                                                               | Provide the existing gross floor area (m <sup>2</sup> ) and land<br>use(s)                                                                                                    |
|                                                                                               | Provide the proposed gross floor area (m <sup>2</sup> ) and land<br>use(s)                                                                                                    |
|                                                                                               |                                                                                                    |
|                                                                                               | Existing impervious surface area (m²), including the<br>area of roofs and hard surfaces                                                                                                    |
|                                                                                               | Proposed impervious surface area (m²), including the<br>area of roofs and hard surfaces                                                                                                    |
|                                                                                               | Paratore Research                                                                                                    |
|                                                                                               | Previous Next                                                                                                    |

21. Enter the applicable details for Effects on existing council infrastructures and street scenes and click Next.

C. Effects on existing council infrastructures and street scenes

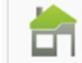

A separate application is required for requests to alter Council existing infrastructural assets; removal, trimming or planting of street trees, or alteration to any built structures or vegetation plots. Approval is required to use part of legal road for construction activities.

Council is responsible for managing all works on roads. Roads include unformed roads, service lanes, pedestrian walkways and alleyways. Temporary Traffic Management must be provided for all work occurred on legal roads. For further information refer to ccc.govt.nz or call (03) 941 8999 and discuss with an Asset Protection Officer.

It is highly unlikely that private requests will be identified in the Long Term Council Community Plan; for this reason the applicant will have to fund the cost of the work. The costs may include consultations with stakeholders, together with Board or Council decision making process if required. Other Council charges may apply, e.g. vehicle crossing inspection.

If a new vehicle crossing is required or an existing crossing altered for this project, please complete the Vehicle Crossing Application Form.

#### Other information and requirements are available from our website ccc.govt.nz

Public Places Bylaw 2008, Traffic and Parking Bylaw 2008, Policies on Streets Roads and Pavements, Temporary Use of Legal Road for Construction Activities Application, Water Discharge on Road Application environment.govt.nz/acts-and-regulations/regulations/national-environmental-standard-for-assessing-and-managingcontaminants-in-soil-to-protect-human-health/

| Does this property require a new water connection?<br>New Commercial? If yes, please make a separate                      |              |           |               |   |  |
|----------------------------------------------------------------------------------------------------|--------------|-----------|---------------|---|--|
| New Commercial? If yes, please make a separate                                                                            | No           | ~         |               |   |  |
| application on form WS1 for all commercial water<br>connections and email to<br>water.connections@ccc.govt.nz             | No           | ~         |               |   |  |
| New Residential? If yes, please complete the sections below                                                               | No           | ~         |               |   |  |
| Do you require more than one new water connection for this property? If so, how many?                                     |              |           |               |   |  |
| Location details                                                                                                    | - Select one |           | $\sim$        |   |  |
| If corner site, provide street name on which the water<br>connection is to be installed                                   |              |           |               |   |  |
| Contact phone for any connection questions                                                                                |              |           |               |   |  |
| Contact email                                                                                                    |              |           |               |   |  |
| Is a new or pumped stormwater connection required?                                                                        | No stormwa   | ter conne | ection requ 🗸 | • |  |
| Is a new or pumped sewer connection required?                                                                             | No sewer co  | onnection | required 🗸    |   |  |
| Do you have consent/authorisation to discharge? If yes,<br>please provide a copy                                          | No           | ~         |               |   |  |
| Is a new vehicle crossing required or an existing<br>crossing altered for this project? If yes, refer to above            | No           | ~         |               |   |  |
| Are any of the following items affected by the<br>development?                                                            | No           | ~         |               |   |  |
| Street furniture                                                                                                    | No           | $\sim$    |               |   |  |
| Street trees - Trimming removal, new planting or<br>excavation within drip line                                           | No           | $\sim$    |               |   |  |
| Landscaped areas or berms                                                                                                 | No           | $\sim$    |               |   |  |
| If yes, has Council staff been consulted, their advice<br>given and a report prepared by them for the community<br>board? | No           | $\sim$    |               |   |  |
| Utility surface boxes - Water and waste, Telco                                                                            | No           | $\sim$    |               |   |  |
| Is the existing pavement type (concrete, asphaltic<br>concrete or interlocking blocks) being changed?                     | No           | ~         |               |   |  |
| Are you proposing to change the existing footpath levels?                                                                 | No           | ~         |               |   |  |
| Are you proposing to change the existing                                                                                  | No           | ~         |               |   |  |
| carriageway/road levels?                                                                                                  |              | ~         |               |   |  |

| 22. Check that you've answered the questions correctly, uploaded the required documents, and                   | Confirm your application                                                                                                    | we entered and then click Next to submit your application.                                                                                                    |
|----------------------------------------------------------------------------------------------------|----------------------------------------------------------------------------------------------------|----------------------------------------------------------------------------------------------------|
| read the declaration.                                                                                          |                                                                                                    |                                                                                                    |
| If changes are required, click Previous and                                                                    | Application type                                                                                                    | Building consent                                                                                                    |
| update accordingly.                                                                                            | Properties                                                                                                    | 55 Hereford Street Central City                                                                                                    |
| When you're ready, select I / We accept and click<br>Next to confirm your application                          | 1. The building<br>Street address of building<br>Building name (where applicable)<br>Number of levels<br>Existing floor area in square metres<br>New floor area in square metres<br>Total floor area in square metres | 53 Hereford Street<br>Civic Offices<br>6<br>1000<br>1200<br>1200                                                                                                    |
|                                                                                                    | Current, lawfully established, use: (include<br>number of occupants per level and per use<br>if more than 1 level)                                                                                                    | e Commercial                                                                                                    |
|                                                                                                    | Year first constructed                                                                                                    | 1945                                                                                                    |
|                                                                                                    | 2. The owner                                                                                                    | the first                                                                                                    |
|                                                                                                    | certificate of title)                                                                                                    | John Smith                                                                                                    |
|                                                                                                    | Contact person                                                                                                    | Peter Smith                                                                                                    |
|                                                                                                    | Contact number                                                                                                    | 123 45678                                                                                                    |
|                                                                                                    | Email address                                                                                                    | emailaddress@ccc.govt.nz                                                                                                    |
|                                                                                                    | The following evidence of ownership is<br>attached to this application (copy of<br>document showing full name of legal                                                                                                |                                                                                                    |
|                                                                                                    | owner(s) of the building)<br>Certificate of title                                                                                                    | Vac                                                                                                    |
|                                                                                                    | Lease                                                                                                    | No                                                                                                    |
|                                                                                                    | Agreement for sale and purchase                                                                                                    | No                                                                                                    |
|                                                                                                    | 3. Agent                                                                                                    | NO                                                                                                    |
|                                                                                                    |                                                                                                    |                                                                                                    |
|                                                                                                    | development?                                                                                                    |                                                                                                    |
|                                                                                                    | I / we understand that the fees charge<br>for all costs actually and reasonably i<br>issued and the building work started.<br>owner(s).                                                                               | ed at lodgement are a deposit only, and that the Council will charge me / us<br>incurred in processing this application. These will be paid before the consent is<br>All development contributions charges (where applicable) will be billed to the                                                                                                 |
|                                                                                                    | All of the included information on this<br>all plans, documentation and reports<br>record, therefore the public (including<br>application, once submitted. Please a<br>party" who may not have been the or            | form is, to the best of my knowledge, true and correct. I / we understand that<br>submitted as part of an application are required to be kept available for public<br>g business organisations and other units of the Council) may view this<br>also note that for any refund due, the refund will be credited to the "deserving<br>iginal "payee". |
|                                                                                                    | I / we understand that no work is to c<br>If you are accepting this application of                                                                                                    | commence until the building consent is issued.<br>on behalf of a company/trust/other entity (the applicant), you are declaring that                                                                                                    |
|                                                                                                    | you are duly authorised to accept on<br>I / we accept responsibility to pay all<br>an invoiced amount has not been pai                                                                                                | behalf of the applicant to make such an application.<br>actual and reasonable costs incurred by the Christchurch City Council. Where<br>id by the invoice due date, the Council may commence debt recovery action.                                                                                                    |
|                                                                                                    | The Council reserves the right to cha<br>incurred in pursuing recovery of the o                                                                                                    | rge interest, payable from the date the debt became due, and recover costs<br>lebt.                                                                                                    |
|                                                                                                    | I / We accept                                                                                                    |                                                                                                    |
|                                                                                                    |                                                                                                    | Previous Next                                                                                                    |
| 23. The Application submitted page confirms that the Council has received your application.                    | Application submitted                                                                                                    |                                                                                                    |
| · · · · · · · · · · · · · · · · · · ·                                                                          |                                                                                                    |                                                                                                    |
| Note the transaction reference number (DA-                                                                     | Your application has been subm                                                                                                    | itted. Your request will be processed as soon as possible.                                                                                                    |
| Number).                                                                                                    | Home Ne                                                                                                    | ew application for building consent                                                                                                    |
|                                                                                                    | Transaction reference                                                                                                    | DA-319382                                                                                                    |
|                                                                                                    | Transaction date                                                                                                    | 19/07/2022 8:02:43 a.m.                                                                                                    |
|                                                                                                    |                                                                                                    |                                                                                                    |
| 24. You will receive an automated email<br>immediately, confirming that your application<br>has been received. | From: Online Services<br>Sent: Wednesday, 17 August 2016 12:59 p.m<br>To: Rita Lambert<br>Subject: Online application received                                                                                        | ι.                                                                                                    |
| If you do not receive this small straight succe                                                                | Thank you for submitting your application fo                                                                                                    | r building approval via the Online Services website. We will be in contact with you again shortly.                                                                                                    |
| ii you do not receive this email straight away,                                                                | Details of your application are as follows:                                                                                                    |                                                                                                    |
| check your user registration details to ensure we                                                              | Transaction references DA 00525                                                                                                    |                                                                                                    |
| have your current email address (log in, and click                                                             | Application type Building consent                                                                                                    |                                                                                                    |
| Registration > View user details).                                                                             | Date received 17/08/2016                                                                                                    |                                                                                                    |
|                                                                                                    |                                                                                                    |                                                                                                    |

#### Applying for a building consent to only install a solid fuel heater in a residential dwelling

You must have already registered with Online Services before you can submit a building consent application online. If you need to stop midway through completing the application, you can save your information by clicking the Next button, and access later by selecting Review drafts under Applications.

Note: Draft applications are deleted 25 days post creation if not submitted.

By completing your application form online through Online Services, you will not have to complete a B-002 application form.

If you have trouble submitting your application, phone the Customer Call Centre, (03) 941 8999 (8:00am to 5:00pm).

| <ol> <li>Go to <u>http://onlineser vices.ccc.govt.nz</u></li> <li>Click Log in.</li> </ol>                                                                                                    | Christchurch City Council Regeleter CCC house                                                                                                    |
|----------------------------------------------------------------------------------------------------|----------------------------------------------------------------------------------------------------|
| <ul> <li>If you are not already logged in, the log-in page displays.</li> <li>Type in your user name and password, then click Log in.</li> <li>Passwords are case-sensitive.</li> </ul>                                                                                                    | Log in Enter your login details below. If you are not registered, click here to register. User name RitaL Password                                                                                                    |
| 3. Click - building consent for solid fuel heater only in the Apply for section.                                                                                                    | Apply for a building consent, PIM or solid fuel<br>heater Apply for: - building consent and/or project information memorandum (PIM) - building consent for solid fuel heater only                                                                                                    |
| <ul> <li>4. Search by either property address, or parcel (lot and plan number).</li> <li>Search by property address:</li> <li>Type in the address that the building consent application relates to (Street Number, Street Name), then click Search.</li> <li>If you type in 'St' or 'Rd', the search function will not return your address.</li> <li>If you are searching for 53A or 53B, the software will locate your address, but may display it as 1/53, or 2/53.</li> </ul>                                                               | Property search         Search by property address or parcel (lot and plan number).         Refer to the help for tips on searching.         Address search         Parcel search         Search by address         Enter the street address and then click Search.         Advanced search         Street number 53         Street name         Hereford         Suburb         Previous |
| <ul> <li>5. A list of properties matching the search criteria is displayed.</li> <li>If the property was not found, use the Advanced search or Parcel search options (below).</li> <li>Tips for searching: <ul> <li>You can search on whole words or partial words (for example, "Hereford" or "Heref").</li> <li>If the property is part of a subdivision that hasn't been completed yet, it may not have a street address. Use the address of the "parent" property (the original property being subdivided) instead.</li> </ul> </li> </ul> | Property search<br>Search by property address or parcel (lot and plan number).<br>Refer to the help for tips on searching.<br>Properties found: 1<br>Parcel description Address<br>Lot 1 DP 30073                                                                                                    |

| Click Next.                                                                                                    | Address search Parcel search                                                                                                    |
|----------------------------------------------------------------------------------------------------|----------------------------------------------------------------------------------------------------|
|                                                                                                    | Search by address                                                                                                    |
| <ul> <li>Advanced address search: Click Advanced<br/>Search. Type in any detailed information<br/>about the property, such as Unit Number or<br/>Property Name, then click Search.</li> <li>If your application relates to a location rather<br/>than a street address, choose a street<br/>segment. To do this, select the Advanced<br/>search check box, then enter the street name<br/>in the Property name field. The search<br/>results will include all of the segments for the<br/>street you searched on (for example, if you<br/>searched on "Hereford" the search results<br/>will include Hereford Street between<br/>Rolleston and Montreal, Hereford Street<br/>between Montreal and Cambridge, and so<br/>on).</li> <li>You can also use a Property name search to<br/>find some other locations, such as parks, by</li> </ul> | Enter the street address and then click Search.   Vinit number   A   Level number   Street number   Street number to   Street name   Hereford   Suburb                                                                                                    |
| name.                                                                                                    |                                                                                                    |
| <ul> <li>6. Search by land parcel number:<br/>Click Parcel search. Type in any information you<br/>have.</li> <li>For example, if the section reference is 'Lot 1 DP<br/>30073, complete the fields as follows:</li> <li>Parcel type – Lot</li> <li>Parcel number – 1</li> <li>Plan type – Deposited Plan</li> <li>Plan number – 30073</li> <li>The Parcel type field allows you to search by lot,<br/>town section, Māori reserve, unit, factory, etc.</li> <li>Click Search.</li> </ul>                                                                                                    | Address search       Parcel search         Search by parcel       Enter the parcel details and then click Search.         Parcel number       1         Plan type       Deposited Plan         Plan number       30073         Section                                                     |
| 7. When you have found the property, select it and click Next.                                                                                                    | Property search Search by property address or parcel (lot and plan number). Refer to the help for tips on searching:  Properties found: 1 Properties found: 1 Parcel description Address S3 Hereford Street Central City  I.ot 1 DP 30073 S3 Hereford Street Central City  I.ot 1 DP 30073 |
| 8. This page displays you as the registered user.<br>Click Next.                                                                                                    | Names         This page shows the logged-in user who is submitting the application. All other names associated with the application must be listed on the application form.         Click Next to continue.         Roles       Names         Registered user       Rita Jean Lambert      |

| 9. Complete the relevant building details and click Next | * Mandatory field<br>The building                                                                                                    |  |
|----------------------------------------------------------|----------------------------------------------------------------------------------------------------|--|
|                                                          | Note: This form is for an application for the installation of a solid fuel heater only to a residential dwelling. If the work involves other building work or restricted building work, you will need to apply via the 'building consent and/or project information memorandum (PIM)' link.                                                                                                    |  |
|                                                          | Street address of building         Building name (where applicable)         Location of building within site/block number (include nearest street access)         Number of levels (including ground level and any levels below ground)         Level/Unit number (if applicable)         Area         Total floor area         Existing floor area         New floor area         Current, lawfully established, use                                |  |
| 10. Complete the relevant owner details and click        | Year first constructed  Previous  Next                                                                                                    |  |
| 10. Complete the relevant owner details and click Next.  | Prededoty field         The owner         Name of owner         Mailing address         Contact number         Tamail address         Contact person (not required if the applicant is an individual)         The following evidence of ownership is attached to this application (showing full name of legal owner(s) of the building)         @ Record of title         @ Lease         @ Agreement for sale and purchase         @ Other document |  |
|                                                          | Previous Next                                                                                                    |  |

| made on behalf of applicant/owner and click   | Mandatory held                                                                                                    |                                                                                                    |
|-----------------------------------------------|----------------------------------------------------------------------------------------------------|----------------------------------------------------------------------------------------------------|
| Next.                                         |                                                                                                    |                                                                                                    |
|                                               | Name of agent                                                                                                    | * Name of agent                                                                                                    |
|                                               | Contact person                                                                                                    | * Contact person                                                                                                    |
|                                               | Mailing address                                                                                                    | * Mailing address                                                                                                    |
|                                               | Contact number                                                                                                    | * 123456789                                                                                                    |
|                                               | Email address                                                                                                    | * test@ccc.govt.nz                                                                                                    |
|                                               | Relationship to owner: (state details of the authorisatio<br>from the owner to make the application on the owner'                                                                                                    | on<br>s                                                                                                    |
|                                               | behalf)<br>Relationship to owner: (state details of the authorisati                                                                                                    | on from the owner to                                                                                                    |
|                                               | make the application on the owner's behalf)                                                                                                    |                                                                                                    |
|                                               | First point of contact for communications with the<br>council/building consent authority: (contact details mu<br>be in New Zealand)                                                                                                    | st                                                                                                    |
|                                               | Agent                                                                                                    |                                                                                                    |
|                                               | Cwner Owner                                                                                                    |                                                                                                    |
|                                               | Cther                                                                                                    |                                                                                                    |
|                                               | If first point of contact for this application is Other,<br>please provide contact details                                                                                                    |                                                                                                    |
|                                               | If first point of contact for this application is Other, ple<br>details                                                                                                    | ase provide contact                                                                                                    |
|                                               |                                                                                                    | A.                                                                                                    |
|                                               | All consent related invoices to be billed and sent via                                                                                                    | Email 🗸                                                                                                    |
|                                               | 🖉 To owner                                                                                                    |                                                                                                    |
|                                               | To agent                                                                                                    |                                                                                                    |
|                                               | To other                                                                                                    |                                                                                                    |
|                                               | If other, please provide contact name, company, posta                                                                                                    | I                                                                                                    |
|                                               | address and/or email<br>If other, please provide contact name, company, posta                                                                                                    | l address and/or                                                                                                    |
|                                               | email address 🔚                                                                                                    |                                                                                                    |
|                                               |                                                                                                    | 1                                                                                                    |
|                                               |                                                                                                    | Previous                                                                                                    |
|                                               | Ŀ                                                                                                    |                                                                                                    |
| 2 Enter the Project details and click Next    | * Mandatory field                                                                                                    |                                                                                                    |
| 2. Enter the Project details and click Next.  | " Mandatory field<br>The project                                                                                                    |                                                                                                    |
| 12. Enter the Project details and click Next. | " Mandatory field<br>The project                                                                                                    |                                                                                                    |
| 2. Enter the Project details and click Next.  | * Mandatory field<br>The project<br>For further guidance, please refer to B-308 Apply<br>(Residential Only)                                                                                                    | ring for a building consent to install a solid fuel burning appliance                                                                                                    |
| 12. Enter the Project details and click Next. | * Mandatory field<br>The project<br>For further guidance, please refer to B-308 Apply<br>(Residential Only)<br>Refer to ECan's website to note if a particular so<br>ecan.govt.nz/authorised-burners/                                                                                                    | ving for a building consent to install a solid fuel burning appliance<br>lid fuel burning appliance has been approved:                                                                                                    |
| 2. Enter the Project details and click Next.  | * Mandatory field<br>The project<br>For further guidance, please refer to B-308 Apply<br>(Residential Only)<br>Refer to ECan's website to note if a particular so<br>ecan.govt.nz/authorised-burners/<br>Description of the building work                                                                                                    | ving for a building consent to install a solid fuel burning appliance<br>lid fuel burning appliance has been approved:<br>Alteration to Dwelling - installal V                                                                                                    |
| 2. Enter the Project details and click Next.  | * Mandatory field<br>The project<br>For further guidance, please refer to B-308 Apply<br>(Residential Only)<br>Refer to ECan's website to note if a particular so<br>ecan.govt.nz/authorised-burners/<br>Description of the building work<br>Make                                                                                                    | ring for a building consent to install a solid fuel burning appliance<br>lid fuel burning appliance has been approved:<br>Alteration to Dwelling - installat V<br>Make                                                                                                    |
| 2. Enter the Project details and click Next.  | * Mandatory field<br>The project<br>For further guidance, please refer to B-308 Apply<br>(Residential Only)<br>Refer to ECan's website to note if a particular so<br>ecan.govt.nz/authorised-burners/<br>Description of the building work<br>Make<br>Model<br>Activity in the source of the source of the so | ing for a building consent to install a solid fuel burning appliance<br>lid fuel burning appliance has been approved:                                                                                                    |
| 2. Enter the Project details and click Next.  | * Mandatory field<br>The project<br>For further guidance, please refer to B-308 Apply<br>(Residential Only)<br>Refer to ECan's website to note if a particular so<br>ecan.govt.nz/authorised-burners/<br>Description of the building work<br>Make<br>Model<br>Authorisation no<br>The apolance is                                                                                                    | ving for a building consent to install a solid fuel burning appliance<br>lid fuel burning appliance has been approved:<br>Alteration to Dwelling – installal V<br>Make<br>Model<br>Autorisation no<br>New                                                                                                    |
| 2. Enter the Project details and click Next.  | * Mandatory field<br>The project<br>For further guidance, please refer to B-308 Apply<br>(Residential Only)<br>Refer to ECan's website to note if a particular so<br>ecan govLnz/authorised-burners/<br>Description of the building work<br>Make<br>Model<br>Authorisation no<br>The appliance is<br>The installation type is                                                                                                    | ving for a building consent to install a solid fuel burning appliance<br>lid fuel burning appliance has been approved:<br>Alteration to Dwelling – installar V<br><sup>®</sup> Model<br><sup>®</sup> Authorisation no<br>New V<br>Free standing V                                                                                                    |
| 2. Enter the Project details and click Next.  | * Mandatory field<br>The project<br>For further guidance, please refer to B-308 Apply<br>(Residential Only)<br>Refer to ECan's website to note if a particular so<br>ecan.govLnz/authorised-burners/<br>Description of the building work<br>Make<br>Model<br>Authorisation no<br>The appliance is<br>The installation type is<br>The fuel type is                                                                                                    | ving for a building consent to install a solid fuel burning appliance<br>lid fuel burning appliance has been approved:<br>Alteration to Dwelling - installal V<br><sup>*</sup> Make<br><sup>*</sup> Model<br><sup>*</sup> Authorisation no<br>New<br>Free standing V<br>Wood V                                                                                                    |
| 2. Enter the Project details and click Next.  | * Mandatory field<br>The project<br>For further guidance, please refer to B-308 Apply<br>(Residential Only)<br>Refer to E-Can's website to note if a particular so<br>ecan.gov1.nz/authorised-burners/<br>Description of the building work<br>Make<br>Model<br>Authorisation no<br>The appliance is<br>The installation type is<br>The fuel type is<br>The appliance is fitted with re-circulation fan                                                                                                    | Ving for a building consent to install a solid fuel burning appliance<br>lid fuel burning appliance has been approved:<br>Alteration to Dwelling - installal V<br><sup>10</sup> Make<br><sup>10</sup> Model<br><sup>10</sup> Authorisation no<br>New<br>Veco<br>Veco |
| 2. Enter the Project details and click Next.  | * Mandatory field<br>The project<br>For further guidance, please refer to B-308 Apply<br>(Residential Only)<br>Refer to E-Can's website to note if a particular so<br>ecan.gov1.nz/authorised-burners/<br>Description of the building work<br>Make<br>Model<br>Authorisation no<br>The appliance is<br>The installation type is<br>The fuel type is<br>The appliance is fitted with re-circulation fan<br>Distance from the flue to the ridge (Metres)                                                                                                    | Alteration to Dwelling - install a solid fuel burning appliance<br>Make<br>Model<br>Make<br>Model<br>Mew<br>Veco<br>Veco<br>Veco<br>200                                                                                                    |
| 2. Enter the Project details and click Next.  | * Mandatory field<br>The project<br>For further guidance, please refer to B-308 Apply<br>(Residential Only)<br>Refer to E-Can's website to note if a particular so<br>ecan.govt.nz/authorised-burners/<br>Description of the building work<br>Make<br>Model<br>Authorisation no<br>The appliance is<br>The installation type is<br>The fuel type is<br>The appliance is fitted with re-circulation fan<br>Distance from the flue to the ridge (Metres)<br>Distance from the flue to neighbouring structure<br>(Metres)                                                                                                    | Alteration to Dwelling - install a solid fuel burning appliance<br>Mex V<br>Free standing V<br>Vood V<br>Ves V<br>200<br>200                                                                                                    |
| 2. Enter the Project details and click Next.  | * Mandatory field<br>The project<br>For further guidance, please refer to B-308 Apply<br>(Residential Only)<br>Refer to E-Can's website to note if a particular so<br>ecan.govt.nz/authorised-burners/<br>Description of the building work<br>Maixe<br>Model<br>Authorisation no<br>The appliance is<br>The installation type is<br>The fuel type is<br>The appliance is fitted with re-circulation fan<br>Distance from the flue to neighbouring structure<br>(Metres)<br>Distance from the flue to neighbouring structure<br>(Metres)<br>Does the existing or proposed installation involve a<br>wetbark? If use, state the neuron and wither a of the                                                                                                    | Alteration to Dwelling - install a solid fuel burning appliance<br>Make<br>Model<br>Model<br>Mew<br>Free standing<br>Wood<br>Yes<br>200<br>200<br>Yes                                                                                                    |
| 2. Enter the Project details and click Next.  | * Mandatory field<br>The project<br>For further guidance, please refer to B-308 Apply<br>(Residential Only)<br>Refer to ECan's website to note if a particular so<br>ecan.govt.nz/authorised-burners/<br>Description of the building work<br>Make<br>Model<br>Authorisation no<br>The appliance is<br>The fuel type is<br>The fuel type is<br>The appliance is fitted with re-circulation fan<br>Distance from the flue to he ridge (Metres)<br>Distance from the flue to he ridge (Metres)<br>Distance from the flue to neighbouring structure<br>(Metres)<br>Dess the existing or proposed installation involve a<br>webbock? Yes, state the name and address of the<br>certifying plumber who will:                                                                                                    | Alteration to Dwelling - install a solid fuel burning appliance<br>Make<br>Model<br>Make<br>Model<br>Mew<br>Pree standing<br>Wood<br>Ves<br>200<br>200<br>Yes<br>Ves<br>Ves<br>Ves<br>Ves<br>Ves<br>Ves<br>Ves<br>V                                                                                                    |
| 2. Enter the Project details and click Next.  | * Mandatory field<br>The project<br>For further guidance, please refer to B-308 Apply<br>(Residential Only)<br>Refer to ECan's website to note if a particular so<br>ecan govt.nz/authorised-burners/<br>Description of the building work<br>Make<br>Model<br>Authorisation no<br>The appliance is<br>The installation type is<br>The fuel type is<br>The fuel type is<br>The appliance is fitted with re-circulation fan<br>Distance from the flue to reighbouring structure<br>(Metres)<br>Does the existing or proposed installation involve a<br>wetbock? If yes, state the name and address of the<br>certifying plumber who will:<br>© Disconnect                                                                                                    | Alteration to Dwelling - install a solid fuel burning appliance<br>Make<br>Make<br>Model<br>Authorisation no<br>New<br>Pree standing V<br>Wood V<br>Yes<br>200<br>200<br>Yes                                                                                                    |
| 2. Enter the Project details and click Next.  | Mandatory field     The project     The project     For further guidance, please refer to B-308 Apply     (Residential Only)     Refer to ECan's website to note if a particular so     ecan gov1.nz/authorised-burners/     Description of the building work     Make     Model     Authorisation no     The appliance is     The installation type is     The appliance is fitted with re-circulation fan     Distance from the flue to heridge (Metres)     Distance from the flue to neighbouring structure     (Metres)     Does the axisting or proposed installation involve a     webbok? If yes, state the name and address of the     certifying plumber who will:     © Disconnect     © Replace existing webback                                                                                                    | Alteration to Dwelling - install a solid fuel burning appliance<br>Make<br>Model<br>Make<br>Model<br>Mev<br>Pree standing V<br>Yes<br>Ves<br>Ves<br>Ves                                                                                                    |
| 2. Enter the Project details and click Next.  | <ul> <li>Mandatory field         The project         For further guidance, please refer to B-308 Apply (Residential Only)         Refer to ECan's website to note if a particular so ecan gov1.nz/authorised-burners/         Description of the building work         Make         Model         Authorisation no         The appliance is         The fuel type is         The fuel type is         The appliance is fitted with re-circulation fan         Distance from the flue to the ridge (Metres)         Distance from the flue to the ridge (Metres)         Distance from the flue to the ridge (Metres)         Distance from the flue to name and address of the certifying plumber who will:         ID Disconnect         IP stall new weback:         Install new metback         IP stall new metback         IP stall new metback</li></ul>                                                                                                    | Alteration to Dwelling – install a solid fuel burning appliance<br>lid fuel burning appliance has been approved:<br>Alteration to Dwelling – installal V<br>Make<br>Model<br>Mew<br>Pree standing V<br>Wood V<br>Yes<br>Zoo<br>Zoo<br>Zoo<br>New<br>Yes<br>New                                                                                                    |
| 2. Enter the Project details and click Next.  | <ul> <li>Mandatory field         The project         For further guidance, please refer to B-308 Apply (Residential Only)         Refer to ECan's website to note if a particular so ecan govt.nz/authorised-burners/         Description of the building work         Make         Model         Authorisation no         The appliance is         The fuel type is         The appliance is fitted with re-circulation fan         Distance from the flue to heridge (Metres)         Description of the lue to heridge (Metres)         Destance from the flue to heridge (Metres)         Destance from the flue to naighbouring structure (Metres)         Desting or proposed installation involve a websack? If yes, state the name and address of the certifying plumber who will:         C Disconnet         C Install new wetback         Pumber name (individual)         Number name (individual)         Desting a proposed installation involve a second proposed installation involve a second proposed proposed proposed proposed proposed proposed proposed proposed proposed proposed proposed proposed proposed proposed proposed proposed proposed proposed proposed proposed proposed proposed proposed proposed proposed prop</li></ul>                                                                                                    | Ing for a building consent to install a solid fuel burning appliance<br>It fuel burning appliance has been approved:<br>Alteration to Dwelling - installat V<br>Make<br>Model<br>Authorisation no<br>New<br>Vec<br>Vec<br>200<br>200<br>Yes<br>Ves<br>Ves<br>Ves<br>Ves<br>Ves<br>Ves<br>Ves<br>V                                                                                                    |
| 2. Enter the Project details and click Next.  | * Mandatory field<br>The project<br>For further guidance, please refer to B-308 Apply<br>(Residential Only)<br>Refer to E-Can's website to note if a particular so<br>ecan.govt.nz/authorised-burners/<br>Description of the building work<br>Make<br>Model<br>Authorisation no<br>The appliance is<br>The installation type is<br>The appliance is fitted with re-circulation fan<br>Distance from the flue to the ridge (Metres)<br>Distance from the flue to the ridge (Metres)<br>Distance from the flue to the ridge (Metres)<br>Distance from the flue to neighbouring structure<br>(Metres)<br>Does the existing or proposed installation involve a<br>websch? If yes, state the name and address of the<br>certifying plumber who will:<br>© Disconnect<br>Plumber name (individual)<br>Address                                                                                                    | Alteration to Dwelling - install a solid fuel burning appliance<br>Mean of Dwelling - installat<br>Make<br>Model<br>Model                                                                                                |
| 2. Enter the Project details and click Next.  | * Mandatory field<br>The project<br>For further guidance, please refer to B-308 Apply<br>(Residential Only)<br>Refer to E-Can's website to note if a particular so<br>ecan.govt.nz/authorised-burners/<br>Description of the building work<br>Make<br>Model<br>Authorisation no<br>The appliance is<br>The installation type is<br>The appliance is fitted with re-circulation fan<br>Distance from the flue to relige (Metres)<br>Distance from the flue to neighbouring structure<br>(Metres)<br>Does the existing or proposed installation involve a<br>websick? If yes, state the name and address of the<br>certifying plumber who will:<br>© Disconnect<br>© Install new wetback<br>Plumber name (individual)<br>Address<br>License number                                                                                                    | Alteration to Dwelling - install a solid fuel burning appliance<br>ild fuel burning appliance has been approved:<br>Alteration to Dwelling - installat<br>* Make<br>* Model<br>* Model                                                                                                    |
| 2. Enter the Project details and click Next.  | <ul> <li>Mandatory field         The project         For further guidance, please refer to B-308 Apply (Residential Only)         Refer to ECan's website to note if a particular so ecan govt.nz/authorised-burners/         Description of the building work         Make         Model         Authorisation no         The appliance is         The fuel type is         The fuel type is         The appliance is fitted with re-circulation fan         Distance from the flue to the ridge (Metres)         Distance from the flue to the ridge (Metres)         Distance from the flue to name and address of the certifying plumber who will:         I Disconnect         I plicatione         I plicatione         I plicatine         I plicatine         I plicatine</li></ul>                                                                                                    | Alteration to Dwelling - install a solid fuel burning appliance<br>ild fuel burning appliance has been approved:<br>Alteration to Dwelling - installat V<br>* Make<br>* Model<br>* Model<br>* Authorisation no<br>New<br>Ves<br>200<br>200<br>Yes<br>Ves<br>Ves<br>Ves<br>200<br>200<br>Yes<br>Ves<br>Ves<br>Ves<br>Ves<br>Ves<br>Ves<br>Ves<br>V                                                                                                    |
| 2. Enter the Project details and click Next.  | <ul> <li>Mandatory field         The project         For further guidance, please refer to B-308 Apply (Residential Only)         Refer to ECan's website to note if a particular so ecan govt.nz/authorised-burners/         Description of the building work         Make         Model         Authorisation no         The appliance is         The fuel type is         The fuel type is         The appliance is fitted with re-circulation fan         Distance from the flue to neighbouring structure (Metres)         Description of the soliding wetback         [Metres]         Description equipment of the solid fuel burner (to the certifying plumber who will:         [Disconnect         [Install new wetback         Plumber name (individual)         Address         License number         Is this replacing an existing operational solid fuel burning appliance?         If yes, confirm age of existing solid fuel burner (to the nearest year) and provide Building Consent number (if known) for the installation     </li> </ul>                                                                                                    | Alteration to Dwelling - install a solid fuel burning appliance<br>Id fuel burning appliance has been approved:<br>Alteration to Dwelling - installal<br>* Make<br>* Model<br>* Model<br>* Model<br>* Authorisation no<br>New<br>* Colored<br>* Authorisation no<br>New<br>* Colored<br>* Output<br>* Output<br>*                                                                                                    |
| 2. Enter the Project details and click Next.  | <ul> <li>Mandatory field         The project         For further guidance, please refer to B-308 Apply (Residential Only)         Refer to E-Can's website to note if a particular so ecan.govt.nz/authorised-burners/         Description of the building work         Make         Model         Authorised-burners/         Description of the building work         Make         Model         Authorised-burners/         Description of the building work         Make         Model         Authorised-burners/         Description of the building work         Make         Model         Authorised-burners/         The appliance is         The installation type is         The fuel type is         The appliance is fitted with re-circulation fan         Distance from the flue to the ridge (Metres)         Distance from the flue to the ridge (Metres)         Does the existing or proposed installation involve a wetback? If yes, state the name and address of the certifying pumber who will:         Disconnect         Replace existing wetback         Install new wetback         Install new wetback         Install new wetback         Rumber name (individual)         Address         License number         Is this replacing an existing operational solid fuel burner (br installation         Fino, please provide Building Consent number (fi known) for the installation         Fino, please provide thar resource accessent number for constructive regional Council (ECan) (applies to wood, wood piele to real burners and council (ECan) (applies to wood, wood piele to real burner sone only)         Is on provide the resource accessent number for Council (ECan) (applies to wood, wood piele to real burner sone only         If no please provide thar resource accessent number for Co</li></ul>                                                                                                    | Alteration to Dwelling – install a solid fuel burning appliance<br>lid fuel burning appliance has been approved:<br>Alteration to Dwelling – installat V<br>* Make<br>* Model<br>* Model<br>* Authorisation no<br>New<br>Ves<br>Ves<br>200<br>200<br>Ves<br>Ves<br>Ves<br>Ves<br>I free standing V<br>Ves<br>Ves<br>I free standing V<br>Vood<br>Ves<br>I for please provide the resource consent number<br>I fno, please provide the resource consent number                                                                                                    |
| 2. Enter the Project details and click Next.  | <ul> <li>Mandatory field         The project         For further guidance, please refer to B-308 Apply (Residential Only)         Refer to E-Can's website to note if a particular so ecan govt.nz/authorised-burners/         Description of the building work         Make         Model         Authorisation no         The appliance is         The installation type is         The fuel type is         The appliance is fitted with re-circulation fan         Distance from the flue to the ridge (Metres)         Distance from the flue to neighbouring structure (Metres)         Diestence from the flue to neighbouring structure (Metres)         Does the existing or proposed installation involve a webback? If yes, state the name and address of the certifying plumber who will:         Discornect         Replace existing webback         Install new weback         Install new weback         Install new setting operational solid fuel burning appliance?         If yes, confirm age of existing polid fuel burner (to the name year) and provide Building Consent number (fi known) for the installation         If no, please provide the resource consent number (fi known) for the installation         If no, please provide the resource consent number (fi known) for the installation         If no, please provide burners only)         Estimated value of appliance and installation (Incl. GST (No ., s)         Estimated value of appliance and installation (Incl. GST (No ., s)</li></ul>                                                                                                    | Alteration to Drvelling - installa     Alteration to Drvelling - installa     * Make   * Make   * Model   * Model   *                                                                                                    |

| 13. Enter details of means of compliance and | * Ma | andatory field                                                                                                    |                                                                                                    |    |
|----------------------------------------------|------|----------------------------------------------------------------------------------------------------|----------------------------------------------------------------------------------------------------|----|
| waivers and modification for the relevant    |      | Building consent                                                                                                    |                                                                                                    |    |
|                                              |      | The building work will comply with the building code as                                                                                                    |                                                                                                    |    |
|                                              |      | B1 Structure                                                                                                    |                                                                                                    |    |
|                                              |      | Means of Compliance - refer to relevant acceptable<br>solution or verification method or detail of alternative<br>solution in the plans and specifications | Means of Compliance - refer to relevant acceptable<br>solution or verification method or detail of alternative<br>solution in the plans and specifications |    |
|                                              |      | Waivers and modifications                                                                                                    | Waivers and modifications                                                                                                    |    |
|                                              |      | 🛛 B2 Durability                                                                                                    |                                                                                                    | 11 |
|                                              |      | Means of Compliance - refer to relevant acceptable<br>solution or verification method or detail of alternative<br>solution in the plans and specifications | Means of Compliance - refer to relevant acceptable<br>solution or verification method or detail of alternative<br>solution in the plans and specifications |    |
|                                              |      | Waivers and modifications                                                                                                    | Waivers and modifications                                                                                                    |    |
|                                              |      | C1-C8 Protection from Fire                                                                                                    |                                                                                                    | // |
|                                              |      | Means of Compliance - refer to relevant acceptable<br>solution or verification method or detail of alternative<br>solution in the plans and specifications | Means of Compliance - refer to relevant acceptable<br>solution or verification method or detail of alternative<br>solution in the plans and specifications | 1  |
|                                              |      | Waivers and modifications                                                                                                    | Waivers and modifications                                                                                                    |    |
|                                              |      | E2 External Moisture                                                                                                    |                                                                                                    |    |
|                                              |      | Means of Compliance - refer to relevant acceptable<br>solution or verification method or detail of alternative<br>solution in the plans and specifications | Means of Compliance - refer to relevant acceptable<br>solution or verification method or detail of alternative<br>solution in the plans and specifications |    |
|                                              |      | Waivers and modifications                                                                                                    | Waivers and modifications                                                                                                    |    |
|                                              |      | F7 Warning Systems                                                                                                    |                                                                                                    |    |
|                                              |      | Means of Compliance - refer to relevant acceptable<br>solution or verification method or detail of alternative<br>solution in the plans and specifications | Means of Compliance - refer to relevant acceptable<br>solution or verification method or detail of alternative<br>solution in the plans and specifications |    |
|                                              |      | Waivers and modifications                                                                                                    | Waivers and modifications                                                                                                    |    |
|                                              |      | G9 Electricity                                                                                                    |                                                                                                    | 11 |
|                                              |      | Means of Compliance - refer to relevant acceptable<br>solution or verification method or detail of alternative<br>solution in the plans and specifications | Means of Compliance - refer to relevant acceptable<br>solution or verification method or detail of alternative<br>solution in the plans and specifications |    |
|                                              |      | Waivers and modifications                                                                                                    | Waivers and modifications                                                                                                    |    |
|                                              |      | G12 Water Supplies                                                                                                    |                                                                                                    | // |
|                                              |      | Means of Compliance - refer to relevant acceptable<br>solution or verification method or detail of alternative<br>solution in the plans and specifications | Means of Compliance - refer to relevant acceptable<br>solution or verification method or detail of alternative<br>solution in the plans and specifications |    |
|                                              |      | Waivers and modifications                                                                                                    | Waivers and modifications                                                                                                    | 1  |
|                                              |      |                                                                                                    |                                                                                                    |    |
|                                              |      | Pn                                                                                                    | evious                                                                                                    |    |
|                                              |      |                                                                                                    |                                                                                                    |    |

| 14. Select the relevant documentation to attach to | * Mandatory field                                                                                                    |                                                                                                    |
|----------------------------------------------------|----------------------------------------------------------------------------------------------------|----------------------------------------------------------------------------------------------------|
| the application and upload.                        | Attachments                                                                                                    |                                                                                                    |
| Click Prowso for each file which you need to       |                                                                                                    |                                                                                                    |
| Click Drowse for each file also report and the     | Please check that the forms that yo                                                                                                    | ou are using are current at the time of application as forms are subject to change                                       |
| upioad. The combined file size must not exceed 1   | without notice.                                                                                                    |                                                                                                    |
| GB. Documents should be submitted in PDF           | Upload your plans, specifications                                                                                                    | and supporting documents.                                                                                                |
| format.                                            | Files must follow the specifications                                                                                                    | s in our guide. We prefer documents to be submitted in PDF format. If you cannot                                         |
| Locate and click on your application documents     | download. Try a Google search for                                                                                                    | r "PDF printer".                                                                                                    |
| Locate and click off your application documents.   | Important:                                                                                                    |                                                                                                    |
| Note: If you cannot save as PDF from the           | Avoid special characters like quote                                                                                                    | es hyphens ampersands and angle brackets in description comment and                                                      |
| software you are using, there are many free        | filename fields.                                                                                                    |                                                                                                    |
| online tools which generate PDFs. Try a Google     | The combined size of the files sub                                                                                                    | mitted must not exceed 1GB. On slow Internet connections, uploads may time out                                           |
| search for "PDF printer"                           | minutes.                                                                                                    | ver / Sivib). The time to upload your application / documents cannot exceed 45                                           |
| sedicition i bi printer .                          |                                                                                                    |                                                                                                    |
| Avoid special characters like quotes, hyphens,     | The following documents are attac                                                                                                    | ched to this application within the supporting document below:                                                           |
| ampersands and angle brackets in description,      | Floor Plan of Dwelling                                                                                                    |                                                                                                    |
| comment, and file name fields.                     | Third party statement on conditiv                                                                                                    | on of chimney                                                                                                    |
|                                                    | May for the set of the set of the set o | alian -                                                                                                    |
| The time to upload your application /              | inanuracturers installation instru                                                                                                    | COURS                                                                                                    |
| documents cannot exceed 45 minutes.                | Cross section and flashing detai                                                                                                    | ils                                                                                                    |
|                                                    | Copy of authorisation from Envir                                                                                                    | ronment                                                                                                    |
| Once all documents are uploaded click Next.        | Cameroury                                                                                                    |                                                                                                    |
|                                                    |                                                                                                    |                                                                                                    |
|                                                    | Floor Plans (please combine plans in                                                                                                    | nto a single file) 🛛 🗮                                                                                                   |
|                                                    | Choose File No file chosen                                                                                                    |                                                                                                    |
|                                                    | Specifications                                                                                                    | ×                                                                                                    |
|                                                    | Choose File No file chosen                                                                                                    |                                                                                                    |
|                                                    | Supporting Document (Record of tit<br>evidence for application is to be con                                                                                                    | de and other 📕                                                                                                    |
|                                                    | PDF and uploaded into Supporting D                                                                                                    | Document)                                                                                                    |
|                                                    | Choose File No file chosen                                                                                                    |                                                                                                    |
|                                                    |                                                                                                    |                                                                                                    |
|                                                    | Insert or inbuilt installation: Third                                                                                                    | party statement/report on condition of chimney                                                                           |
|                                                    | <ul> <li>If this is an insert or inbuilt appli</li> </ul>                                                                                                    | iance installation to a structure built before 2011, provide verification of the                                         |
|                                                    | structural integrity of the existing                                                                                                    | fireplace/chimney. Verification includes a report from a suitably qualified or<br>clude photos of the fireplace/chimney. |
|                                                    | competent person and should in                                                                                                    | cide protos or the meplacerchinney.                                                                                      |
|                                                    | Existing fireplace/chimney report                                                                                                    | ×                                                                                                    |
|                                                    | Choose File No file chosen                                                                                                    |                                                                                                    |
|                                                    |                                                                                                    |                                                                                                    |
|                                                    |                                                                                                    |                                                                                                    |
|                                                    |                                                                                                    | Previous                                                                                                    |
|                                                    |                                                                                                    |                                                                                                    |
| 15. Check that you've answered the questions       | Confirm your application                                                                                                    |                                                                                                    |
| 15. Check that you ve answered the questions       | commin your appreation                                                                                                    |                                                                                                    |
| correctly, uploaded the required documents, and    | Please review the details you h                                                                                                    | nave entered and then click Next to submit your application.                                                             |
| read the declaration.                              |                                                                                                    |                                                                                                    |
|                                                    |                                                                                                    |                                                                                                    |
| If changes are required, click Previous and        | Application type                                                                                                    | Solid fuel heater                                                                                                    |
| update accordingly.                                | Properties                                                                                                    | 53 Hereford Street Central City                                                                                          |
|                                                    | The building                                                                                                    |                                                                                                    |
| When you're ready, select I / We accept and click  | Area<br>The owner                                                                                                    |                                                                                                    |
| Next to confirm your application                   | Name of owner                                                                                                    | Name of owner                                                                                                    |
|                                                    | Mailing address<br>Contact number                                                                                                    | Mailing address<br>1234566                                                                                               |
|                                                    | Email address<br>Contact person (not required if the                                                                                                    | test@ccc.govt.nz<br>Contact person (not required if the applicant is an individual)                                      |
|                                                    | applicant is an individual)                                                                                                    | entres betaan (nas redance a sus obbicant is an indianda)                                                                |
|                                                    | attached to this application (showing full                                                                                                    |                                                                                                    |
|                                                    | name of legal owner(s) of the building)<br>Record of title                                                                                                    | Yes                                                                                                    |
|                                                    | Lease                                                                                                    | Yes                                                                                                    |
|                                                    | Agreement for cale and such                                                                                                    | Var                                                                                                    |
|                                                    | Agreement for sale and purchase<br>Other document                                                                                                    | Yes<br>Yes                                                                                                    |
|                                                    | Agreement for sale and purchase<br>Other document<br>Agent<br>Name of agent                                                                                                    | Yes<br>Yes<br>Name of agent                                                                                              |
|                                                    | Agreement for sale and purchase<br>Other document<br>Agent<br>Name of agent<br>Contact person                                                                                                    | Yes<br>Yes<br>Name of agent<br>Contact person                                                                            |

|                                                                                                    | <ul> <li>I / we understand that this application is for a request to issue a building consent for the building work described in this application.</li> <li>I / we understand that the fee charged is a fixed fee for the Council to assess this application. These will be paid as per the Council credit conditions I / we have agreed to).</li> <li>All of the included information on this form is, to the best of my knowledge, true and correct. I / we understand that all plans, documentation and reports submitted as part of an application are required to be kept available for public record, therefore the public (including business organisations and other units of the Council) may view this application, once submitted. Please also note that for any refund due, the refund will be credited to the "deserving party" who may not have been the original "payee".</li> <li>I / we understand that no work is to commence until the building consent is issued.</li> <li>If you are accepting this application on behalf of a company/trust/other entity (the applicant), you are declaring that you are duly authorised to accept on behalf of the applicant to make such an application.</li> <li>I / we accept responsibility to pay all actual and reasonable costs incurred by the Christchurch City Council. Where an invoice dangunt has not been paid by the invoice due date, the Council may commence debt recovery action. The Council reserves the right to charge interest, payable from the date the debt became due, and recover costs incurred in pursuing recovery of the debt.</li> <li>PIVACY INFORMATION:</li> <li>If you would like to request access to, or correction of, your details, please contact the Council.</li> <li>I / we accept</li> </ul> |
|----------------------------------------------------------------------------------------------------|----------------------------------------------------------------------------------------------------|
| 16. The Application submitted page confirms that<br>the Council has received your application.<br>Note the transaction reference number (DA-<br>Number).                                                                                                    | Application submitted         Your application has been submitted. Your request will be processed as soon as possible.         Home New application for building consent         Transaction reference       DA-443112         Transaction date       29/07/2024 1:29:20 PM                                                                                                    |
| <ul> <li>17. You will receive an automated email<br/>immediately, confirming that your application<br/>has been received.</li> <li>If you do not receive this email straight away,<br/>check your user registration details to ensure we<br/>have your current email address (log in, and click<br/>Registration &gt; View user details).</li> </ul> | From: Online Services<br>Sent: Wednesday, 17 August 2016 12:59 p.m.<br>To: Rita Lambert<br>Subject: Online application received<br>Thank you for submitting your application for building approval via the Online Services website. We will be in contact with you again shortly.<br>Details of your application are as follows:<br>Transaction reference DA-443112<br>Application type Solid fuel heater<br>Date received 29/07/2024                                                                                                    |

#### Sending in additional information after you have submitted your application online

You can use Online Services if you are responding to a request by Council to provide additional or revised information (RFI) for an application which was submitted via Online Services or to upload your construction documents (during build e.g. PS3, record of work etc).

| 1. | Go to <u>onlineservices.ccc.govt.nz</u><br>Click Log in.                                                                                                    | Christchurch<br>City Council<br>Home Payments Help                                                                                                    |
|----|----------------------------------------------------------------------------------------------------|----------------------------------------------------------------------------------------------------|
| 2. | If you are not already logged in, te log-in page<br>displays.<br>Type in your user name and password, then click<br>Log in.<br>Passwords are case-sensitive.                                                                              | Log in Enter your login details below. If you are not registered, click here to register. User name RitaL Password                                                                                                    |
| 3. | Click Upload in the 'Additional information for<br>building approval' section.                                                                                                    | Additional information for building approval Upload additional files for a building approval that has not been issued yet. Use this section also for uploading your Construction documents (during build e.g. PS3, LBP) |
| 4. | Search by property address:                                                                                                    | Property search                                                                                                    |
|    | Type in the address that the building consent<br>application relates to (Street Number, Street<br>Name), then click Search.                                                                                                    | Search by property address or parcel (lot and plan number).<br>Refer to the help for tips on searching.                                                                                                    |
|    | If you type in 'St' or 'Rd', the search function will not return your address.                                                                                                    | Address search Parcel search                                                                                                    |
|    | If you are searching for 53A or 53B, the software will locate your address, but may display it as 1/53, or 2/53.                                                                                                    | Search by address Enter the street address and then click Search. Advanced search                                                                                                    |
|    | A list of properties matching the search criteria is displayed.                                                                                                    | Street number     53     (or )       Street name     Hereford                                                                                                    |
|    | If the property is not found, use the Advanced search or Parcel search options (below).                                                                                                    | Suburb                                                                                                    |
|    | Tips for searching:                                                                                                    | Previous Search                                                                                                    |
|    | • You can search on whole words or partial words (for example, "Hereford" or "Heref").                                                                                                    | Properties found: 1 Address Address S3 Hereford Street Central Oty Lot 1 DP 30073 Lot 5 DP 30073 Lot 5 DP 30073 Lot 5 DP 30073                                                                                          |
|    | <ul> <li>If the property is part of a subdivision that<br/>hasn't been completed yet, it may not have a<br/>street address. Use the address of the<br/>"parent" property (the original property being<br/>subdivided) instead.</li> </ul> | Lot 2 DP 30073<br>Lot 6 DP 30073<br>Lot 4 DP 30073                                                                                                    |

| 5. Search by                           | land parcel number:                                                               |                                      | 1 4                                                                                                    |
|----------------------------------------|-----------------------------------------------------------------------------------|--------------------------------------|----------------------------------------------------------------------------------------------------|
| Click Parce                            | el search. Type in any information you                                            | Address search                       | arcei search                                                                                                    |
| have.                                  |                                                                                   | Search by pare                       | cel                                                                                                    |
| For examp                              | le, if the section reference is 'Lot 1 DP                                         | Enter the parcel de                  | tails and then click Search.                                                                                                    |
| 30073', cor                            | nplete the fields as follows:                                                     | Parcel number                        | Lot                                                                                                    |
| Parcel                                 | number – 1                                                                        | Plan type                            | 1<br>Deposited Plan                                                                                                    |
| <ul> <li>Plan ty</li> </ul>            | pe – Deposited Plan                                                               | Plan number                          | 30073                                                                                                    |
| Plan n                                 | umber – 30073                                                                     | Section                              |                                                                                                    |
| The Parcel<br>town section             | type field allows you to search by lot,<br>on, Māori reserve, unit, factory, etc. | 4                                    | Previous Search                                                                                                    |
| Click Searc                            | h.                                                                                |                                      |                                                                                                    |
| 6. When you                            | nave found the property, select it and                                            |                                      | Property search                                                                                                    |
| click Next.                            |                                                                                   |                                      | Search by property address or parcel (lot and plan number).<br>Refer to the help for tips on searching.                                                                                                    |
|                                        |                                                                                   | Properties found: 1                  |                                                                                                    |
|                                        |                                                                                   | Parcel de<br>() Lot 1 DP 3           | escription Address<br>00073 (a) 53 Hereford Street Central City                                                                                                    |
|                                        |                                                                                   |                                      |                                                                                                    |
|                                        |                                                                                   |                                      | Hext                                                                                                    |
| 7. This page of                        | displays you as the registered user. Click                                        | Names                                |                                                                                                    |
| Next.                                  |                                                                                   |                                      | This page shows the logged-in user who is submitting the application. All other names<br>associated with the application must be listed on the application form.                                                                                                    |
|                                        |                                                                                   |                                      | Click Next to continue.                                                                                                    |
|                                        |                                                                                   | Rol                                  | les Names<br>gistered user Rita Jean Lambert                                                                                                    |
|                                        |                                                                                   |                                      | Presidence News                                                                                                    |
|                                        |                                                                                   |                                      | PICENUS NEXT                                                                                                    |
| 8. On the Add                          | litional information screen, complete                                             | * Mandatory field                    |                                                                                                    |
| the followi                            | ng:                                                                               | Additional in                        | lormation                                                                                                    |
| A desci                                | iption of the information you are                                                 | Please to ch                         | se check that the forms that you are using are current at the time of application as forms are subject<br>ange without notice.                                                                                                    |
| supply                                 | ing.                                                                              | Upload your ap                       | plication form and supporting documents.                                                                                                    |
| The type                               | be of additional information you are                                              | out if you are su<br>minutes.        | ubmitting large files (over 75MB). The time to upload your application / documents cannot exceed 45                                                                                                    |
| upioad                                 | ing.                                                                              | Files must follo<br>save as PDF fro  | w the specifications in our guide. We prefer documents to be submitted in PDF format. If you cannot<br>om the software you are using, there are many cheap or free PDF printing tools that you can                                                                                                    |
| The ref                                | erence number; either the Transaction                                             | download. Try a                      | a Google search for "PDF printer".                                                                                                    |
| the Cor                                | nsent number from the original                                                    | Avoid special cl<br>filename fields. | haracters like quotes, hyphens, ampersands, and angle brackets in description, comment, and                                                                                                    |
| applica                                | tion, and upload your documents.                                                  | Descriptio                           | n                                                                                                    |
| (You ca                                | n view your submitted applications by                                             | Provide a brief                      | summary of the additional information you are providing.                                                                                                    |
| clicking                               | Applications > View submitted                                                     | Description                          | (* PS3 Cladding                                                                                                    |
| applica                                | itions on the menu bar, and find the                                              | What are yo                          | uu uplaading? ("Construction documents (durin; ♥)                                                                                                    |
|                                        |                                                                                   | Peference                            | number                                                                                                    |
| <ul> <li>An atta<br/>inform</li> </ul> | ichment including the additional ation                                            | Enter at least or                    | ne reference number from your <b>original</b> consent application.                                                                                                    |
| Neterlfue                              | according to a DDE from the continuors                                            | Original tran<br>(e.g. DA-99         | nsaction reference                                                                                                    |
| Note: If you                           | ng there are many free online tools                                               | Driningland                          | Review survey by the second second seco |
| which gene                             | erate PDFs. Try a Google search for                                               | (e.g. BCN/2<br>BCN/2014/1            | 0213/9999 or BLD/2012/9999)                                                                                                    |
| "PDF print                             | er".                                                                              | Original con<br>(e.g. ABAS           | sent number<br>876-932)                                                                                                    |
| Avoid spec                             | ial characters like quotes, hyphens,                                              |                                      |                                                                                                    |
| ampersand                              | ds and angle brackets in description,                                             | Document                             | s                                                                                                    |
| comment,                               | anomenamerieids.                                                                  | Note: A comple<br>Compliance Cert    | ted application form is required for the following: Amendment to a granted building consent; Certificate for Public Use; Code<br>stificate; Extension of Time; Minor Variation to a building consent.                                                                                                    |
| The time t                             | o upload your application /                                                       | File 1                               | Browse)                                                                                                    |
| document                               | s cannot exceed 45 minutes.                                                       | File 2<br>File 3                     | Browse                                                                                                    |
|                                        |                                                                                   |                                      | ·                                                                                                    |
|                                        |                                                                                   |                                      | Previous                                                                                                    |

| 9. A summary of your application is shown. Click<br>Next to submit the documents to Council.                                                                                                    | Confirm your application         Please review the details you have entered and then click Next to submit your additional information.         Application type         Additional information         Description       PS3 Cladding         What are you uploading?       Construction documents (during build e.g PS3, LBP)         Original application number<br>(e.g. BCN/2013/9999 or BLD/2012/9999)       Previous Next                                            |
|----------------------------------------------------------------------------------------------------|----------------------------------------------------------------------------------------------------|
| 10. Confirmation is returned instantly, and a new transaction reference number is supplied. Note that this reference number applies to the additional information only, it does not replace the reference number of the original application. | Application submitted  Your additional information has been submitted. Your request will be processed as soon as possible.  Home New application Transaction reference DA-99528 Transaction date 17/08/2016 1:04:01 p.m.                                                                                                    |
| 11. A confirmation email is automatically sent.                                                                                                    | From: Online Services<br>Sent: Wednesday, 17 August 2016 1:04 p.m.<br>To: Rita Lambert<br>Subject: Online application received<br>Thank you for submitting amended application documents via the Online Services website.<br>Your transaction details are as follows:<br>Transaction reference DA-99528<br>Application type Additional information or approvals<br>Date received 17/08/2016<br>Registered user<br>Rita Jean Lambert, 100 Testing Street, Christchurch 8061 |

# After the Building Consent is granted (Amendment to a granted consent, minor variation, code compliance certificate, and certificate for public use)

You must have already registered with Online Services before you can submit an application online. If you need to stop midway through completing the application, you can save your information by clicking the Next button, and access later by selecting Review drafts under Applications.

Note: Draft applications are deleted 25 days post creation if not submitted.

You can use Online Services to:

- add amendments after issue of your building consent (by completing your application form online through Online Services, you will not have to complete the B-002 Application for Building Consent and/or Project Information Memorandum (Form 2) form), or
- add minor variation application (by completing your application form through the link provided in "Documents" on the Additional information page), or
- add code compliance certificate application (by completing your application form online through Online Services, you will not have to complete the B-011 Application for Code Compliance Certificate Form 6 -), view the step-by-step instructions here, or
- add certificate for public use application (by completing your application form through the link provided in "Documents" on the Additional information page)

If you have trouble submitting your application, phone the Customer Call Centre, (03) 941 8999 (8:00am to 5:00pm).

| 1. | Go to <u>onlineservices.ccc.govt.nz</u>                                                                                                    | Christchurch                                                                                                    | Online Services                                                                                                    |
|----|----------------------------------------------------------------------------------------------------|----------------------------------------------------------------------------------------------------|----------------------------------------------------------------------------------------------------|
|    | Click Log in.                                                                                                    | Home Payments                                                                                                    | Log in Register CCC home                                                                                                    |
| 2. | If you are not already logged in, the log-in page<br>displays.<br>Type in your user name and password, then<br>click Log in.<br>Passwords are case-sensitive.                                                                                                    | Log in Enter your login details below. If you are not registered, click here to register. User name RitaL Password                                                                                                    |                                                                                                    |
| 3. | Click Apply for in the 'After building consent is granted' section.                                                                                                    | After building consent is granted Apply for: - amendment to a granted consent - minor variation (Information) - code compliance certificate - certificate for public use                                                                                                    |                                                                                                    |
| 4. | Search by either property address, or parcel (lot<br>and plan number).<br>Search by property address: Type in the address that<br>the building consent application relates to (Street<br>Number, Street Name), then click Search.<br>If you type in 'St' or 'Rd', the search function will not<br>return your address.<br>If you are searching for 53A or 53B, the software will<br>locate your address, but may display it as 1/53, or<br>2/53. | Property search<br>Search by property address or parcel (lot and plan number).<br>Refer to the help for tips on searching.<br>Address search Parcel search<br>Search by address<br>Enter the street address and then click Search.<br>Street number 53<br>Street name Hereford<br>Suburb<br>Previous Search |                                                                                                    |
| 5. | A list of properties matching the search criteria<br>is displayed.<br>If the property is not found, use the Advanced search<br>or Parcel search options (below).<br>Tips for searching:                                                                                                    | Properties found: 1<br>Address<br>S3 Hereford Street Central City                                                                                                    | Parcel description<br>Lot 1 DP 30073<br>Lot 5 DP 30073<br>Lot 3 DP 30073<br>Lot 2 DP 30073<br>Lot 2 DP 30073<br>Lot 6 DP 30073<br>Lot 4 DP 30073 |
|    | <ul> <li>You can search on whole words or partial words (for example, "Hereford" or "Heref").</li> <li>If the property is part of a subdivision that hasn't been completed yet, it may not have a street address. Use the address of the "parent" property (the original property being subdivided) instead.</li> <li>Click Next.</li> </ul>                                                                                                    | Hext                                                                                                    |                                                                                                    |
|    |                                                                                                    |                                                                                                    |                                                                                                    |

| 6. | <ul> <li>Advanced address search: Click Advanced<br/>Search. Type in any detailed information about<br/>the property, such as Unit Number or Property<br/>Name, then click Search.</li> <li>If your application relates to a location<br/>rather than a street address, choose a<br/>street segment. To do this, select the<br/>Advanced search check box, then enter<br/>the street name in the Property name<br/>field. The search results will include all of<br/>the segments for the street you searched<br/>on (for example, if you searched on<br/>"Hereford" the search results will include<br/>Hereford Street between Rolleston and<br/>Montreal, Hereford Street between<br/>Montreal and Cambridge, and so on).</li> <li>You can also use a Property name search</li> </ul> | Address search<br>Search by a<br>Enter the street<br>Advanced<br>Unit number<br>Level numbe<br>Street numb<br>Street numb<br>Street name<br>Suburb<br>Property nam<br>Ward | Parcel search<br>address<br>et address and<br>search<br>r<br>r<br>r<br>r<br>r<br>r<br>r<br>r<br>r<br>r<br>r<br>r<br>r<br>r<br>r<br>r<br>r<br>r | d then click Se                                                       | earch.<br>Unit suffix<br>Level suffix<br>Street Suffix                                |                                    | (or ) |
|----|----------------------------------------------------------------------------------------------------|----------------------------------------------------------------------------------------------------|----------------------------------------------------------------------------------------------------|-----------------------------------------------------------------------|---------------------------------------------------------------------------------------|------------------------------------|-------|
|    | to find some other locations, such as<br>parks, by name                                                                                                    |                                                                                                    |                                                                                                    |                                                                       |                                                                                       |                                    |       |
| 7. | <ul> <li>Search by land parcel number:</li> <li>Click Parcel search. Type in any information you have.</li> <li>For example, if the section reference is 'Lot 1 DP 30073', complete the fields as follows:</li> <li>Parcel type – Lot</li> <li>Parcel number – 1</li> <li>Plan type – Deposited Plan</li> <li>Plan number –30073</li> <li>The Plan type field allows you to search by lot, town section, Māori reserve, unit, factory, etc.</li> <li>Click Search.</li> </ul>                                                                                                    | Address search<br>Search by J<br>Enter the parc<br>Parcel type<br>Parcel numb<br>Plan type<br>Plan number<br>Section                                                       | Parcel searc<br>parcel<br>cel details and<br>er                                                                                                | h<br>Lot<br>1<br>Deposited Pl<br>30073                                | ch.                                                                                   |                                    |       |
| 8. | When you have found the property, select it and                                                                                                    |                                                                                                    | Property s                                                                                                    | search                                                                | (let and plan number)                                                                 |                                    |       |
|    | CIICK NEXT.                                                                                                    |                                                                                                    | Refer to the                                                                                                    | help for tips on searching                                            | g.                                                                                    |                                    |       |
|    |                                                                                                    | Properties fo                                                                                                    | ound: 1                                                                                                    |                                                                       |                                                                                       |                                    |       |
|    |                                                                                                    | 0                                                                                                    | Parcel description                                                                                                    |                                                                       | Address<br>53 Hereford Street Central Oty                                             | /                                  |       |
| 9. | This page displays you as the registered user.<br>Click Next.                                                                                                    | Names<br>Roles<br>Registr                                                                                                    | This page sho<br>associated wit<br>Click <b>Next</b> to c<br>ered user                                                                         | ws the logged-in<br>h the application<br>continue,<br>Name<br>Rita Ja | n user who is submitting the a<br>n must be listed on the applica<br>s<br>ean Lambert | pplication. All other nation form. | ames  |
|    |                                                                                                    |                                                                                                    |                                                                                                    | P                                                                     | revious (Next)                                                                        |                                    |       |

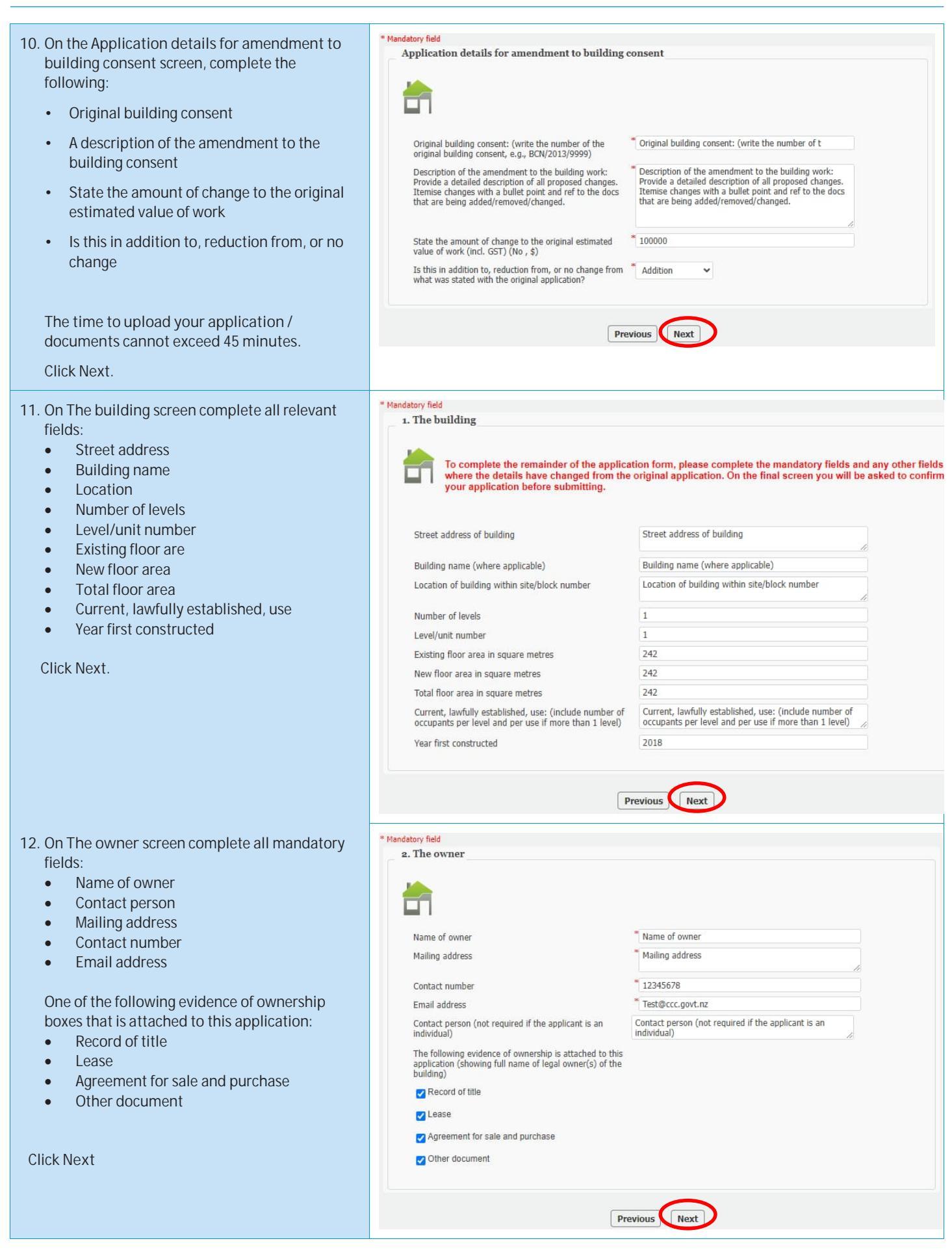

| On Agent screen complete all mandatory fields: | * Mandatory field                                                                                                    |
|------------------------------------------------|----------------------------------------------------------------------------------------------------|
| Name of agent                                  | 3. Agent                                                                                                    |
| Contact person                                 |                                                                                                    |
| Mailing address                                |                                                                                                    |
| Contact number                                 | — .                                                                                                    |
| Email address                                  | Name of agent "Name of agent                                                                                                    |
| Delationship to owner                          | Contact person                                                                                                    |
|                                                | Contact person                                                                                                    |
|                                                | Mailing address Mailing address                                                                                                    |
| One of the point of contact boxes needs to be  | Contact number 87654321                                                                                                    |
| selected or Other needs to be filled out       | Email address ** Test@ccc.govt.nz                                                                                                    |
|                                                | Relationship to owner: (state details of the authorisation                                                                                                    |
| Click Next                                     | from the owner to make the application on the owner's<br>behalf)                                                                                                    |
|                                                | Relationship to owner: (state details of the authorisation from the owner to<br>make the application on the owner's behalf)                                                                                                    |
|                                                |                                                                                                    |
|                                                | First point of contact for communications with the                                                                                                    |
|                                                | council/building consent authority: (contact details must<br>be in New Zealand)                                                                                                    |
|                                                | Agent                                                                                                    |
|                                                | Z Owner                                                                                                    |
|                                                | Z Other                                                                                                    |
|                                                | TE first point of capitod for this positivation in Other                                                                                                    |
|                                                | please provide contact or this application is other,                                                                                                    |
|                                                | If first point of contact for this application is Other, please provide contact<br>details                                                                                                    |
|                                                |                                                                                                    |
|                                                |                                                                                                    |
|                                                |                                                                                                    |
|                                                | Previous                                                                                                    |
|                                                |                                                                                                    |
| On Application screen the fields need to be    | * Mandatory held<br>4. Application                                                                                                    |
| completed where the details have changed from  |                                                                                                    |
| the original application otherwise click Next  | Discover complete the fields where the details have absored from the original                                                                                                    |
|                                                | application.                                                                                                    |
|                                                |                                                                                                    |
|                                                | T request that you increasing the building work described                                                                                                    |
|                                                | in this application an                                                                                                    |
|                                                | T wish to receive my building concent and approved                                                                                                    |
|                                                | documentation in the following consent and approved Hard copy (additional costs app                                                                                                    |
|                                                | documentation in the following format                                                                                                    |
|                                                | documentation in the following format<br>If hard copy, to be collected from (additional costs<br>apply)                                                                                                    |
|                                                | All consent related invoices to be billed and sent via Post                                                                                                    |
|                                                | All consent related invoices to be billed and sent via  Te Hapua Halswell  All consent related invoices to be billed and sent via  To owner                                                                                                    |
|                                                | A wan to receive my building consert and approved and copy (additional costs app v documentation in the following format<br>If hard copy, to be collected from (additional costs apply) All consent related invoices to be billed and sent via arrow To owner arrow To agent                                                                                                    |
|                                                | A with to be been and approved of the and copy (additional costs app<br>documentation in the following format<br>If hard copy, to be collected from (additional costs<br>apply)<br>All consent related invoices to be billed and sent via<br>Te Hapua Halswell<br>Post<br>To owner<br>To agent<br>To other                                                                                                    |
|                                                | If hard copy, to be collected from (additional costs<br>apply)     Hard copy (additional costs apply)       All consent related invoices to be billed and sent via     Post       ☑ To owner     ☑ To owner       ☑ To ogent     ☑ To other                                                                                                    |
|                                                | If hard copy, to be collected from (additional costs<br>apply)       Hard copy (additional costs apply)         All consent related invoices to be billed and sent via       Post         If o owner       If o agent         If other       If other, please provide contact name, company, postal<br>address and/or email                                                                                                    |
|                                                | If hard copy, to be collected from (additional costs<br>apply)       Hard copy (additional costs apply)         All consent related invoices to be billed and sent via       Post         If on owner       If o agent         If other, please provide contact name, company, postal<br>address and/or email       If other, please provide contact name, company, postal address and/or<br>email                                                                                                    |
|                                                | If hard copy, to be collected from (additional costs<br>apply)       Hard copy (additional costs app ♥         If hard copy, to be collected from (additional costs<br>apply)       Te Hapua Halswell ♥         All consent related invoices to be billed and sent via       Post ♥         If o owner       If o agent         If other       If other, please provide contact name, company, postal<br>address and/or email         If other, please provide contact name, company, postal address and/or<br>email                                                                                                    |
|                                                | If hard copy, to be collected from (additional costs app ♥)         If hard copy, to be collected from (additional costs apply)         All consent related invoices to be billed and sent via         ♥ To owner         ♥ To owner         ♥ To other         If other, please provide contact name, company, postal address and/or email         If other, please provide contact name, company, postal address and/or email                                                                                                    |
|                                                | I was to receive in y building consert and approved       Hard copy (additional costs app ♥         If hard copy, to be collected from (additional costs       Te Hapua Halswell ♥         All consent related invoices to be billed and sent via       Post         ♥ To owner       ▼         ♥ To other       ▼         If other, please provide contact name, company, postal address and/or email       If other, please provide contact name, company, postal address and/or email                                                                                                    |
|                                                | I was to receive in y building consert and approved       Hard copy (additional costs app ♥         If hard copy, to be collected from (additional costs       Te Hapua Halswell ♥         All consent related invoices to be billed and sent via       Post         ♥ To owner       ♥         ♥ To other       If other, please provide contact name, company, postal address and/or email         If other, please provide contact name, company, postal address and/or         Mational Multiple Use Approval                                                                                                    |
|                                                | I was to receive in y building conset, and approved       Hard copy (additional costs app ♥         If hard copy, to be collected from (additional costs       Te Hapua Halswell ♥         All consent related invoices to be billed and sent via       Post         ♥ To owner       ♥         ♥ To other       If other, please provide contact name, company, postal address and/or email         If other, please provide contact name, company, postal address and/or email         National Multiple Use Approval                                                                                                    |
|                                                | I with to receive in y building consett and approved       Hard copy (additional costs app ♥         If hard copy, to be collected from (additional costs       Te Hapua Halswell ♥         All consent related invoices to be billed and sent via       Post ♥         If o owner       If o agent         If other, please provide contact name, company, postal address and/or email       If other, please provide contact name, company, postal address and/or email         If other, please provide contact name, company, postal address and/or email       National Multiple Use Approval         National Multiple Use Approval (if yes, provide copies of MultiProof certificate, plans and specifications)       Yes ♥                                                                                                    |
|                                                | I wait to receive in y building consert and approved       Hard copy (additional costs app ♥         If hard copy, to be collected from (additional costs       Te Hapua Halswell ♥         apply)       All consent related invoices to be billed and sent via       Post ♥         If o owner       If o ther, please provide contact name, company, postal address and/or email       If other, please provide contact name, company, postal address and/or email         If other, please provide contact name, company, postal address and/or email       If other, please provide contact name, company, postal address and/or email         National Multiple Use Approval       Yes       Ves         Write national multiple use approval number       Write national multiple use approval number                                                                                                    |
|                                                | I wait to receive in y building consert and approved Hard copy (additional costs app •   If hard copy, to be collected from (additional costs Te Hapua Halswell •   apply) All consent related invoices to be billed and sent via Post •   I to owner I to other   I to other If other, please provide contact name, company, postal address and/or email   If other, please provide contact name, company, postal address and/or email   National Multiple Use Approval (if yes, provide copies of MultiProof certificate, plans and specifications) Write national multiple use approval number                                                                                                    |
|                                                | I wait to receive inty Unitary Consent and approved       Hard copy (additional costs app ♥         If hard copy, to be collected from (additional costs       Te Hapua Halswell ♥         If hard copy, to be collected from (additional costs       Post ♥         If on owner       If o owner         If o ther, please provide contact name, company, postal address and/or email       If other, please provide contact name, company, postal address and/or email         If other, please provide contact name, company, postal address and/or email       If other, please provide contact name, company, postal address and/or email         National Multiple Use Approval       Yes ♥         Write national multiple use approval number       Write national multiple use approval number         Staged building consent       Write national multiple use approval number                                                                                                    |
|                                                | I was to receive in y building consert and approved       Hard copy (additional costs app ♥         If hard copy, to be collected from (additional costs       Te Hapua Halswell ♥         If hard copy, to be collected from (additional costs       Post ♥         If one one related invoices to be billed and sent via       Post ♥         If of owner       If of one related invoices to the billed and sent via       Post ♥         If other, please provide contact name, company, postal address and/or email       If other, please provide contact name, company, postal address and/or email         If other, please provide contact name, company, postal address and/or email       If other, please provide contact name, company, postal address and/or email         National Multiple Use Approval       Ves       ♥         National Multiple Use Approval (If yes, provide copies of MultiProof certificate, plans and specifications)       Yes ♥         Write national multiple use approval number       Write national multiple use approval number         Staged building consent       For Stage 1: A proposal to stage the building consent applications for building work to construct or alter a building                                                                                                    |
|                                                | I was to receive in y building consent and approved       Hard copy (additional costs app ♥         If hard copy, to be collected from (additional costs       Te Hapua Halswell ♥         If hard copy, to be collected from (additional costs       Post         If one consent related invoices to be billed and sent via       Post         If o owner       If o owner         If o to other       If other, please provide contact name, company, postal address and/or email         If other, please provide contact name, company, postal address and/or email         If other, please provide contact name, company, postal address and/or email         National Multiple Use Approval         National Multiple Use Approval         Write national multiple use approval (if yes, provide copies of MultiProof certificate, plans and specifications)         Write national multiple use approval number         Write national multiple use approval number         Staged building consent         For Stage 1: A proposal to stage the building consent applications for building work to construct or alter a building is required to be approved by Council prior to lodging the application for the building consent for the first stage. If there is no evidence of approval, the application for the first stage. If there is no evidence of approval, the application for the first stage. If there is no evidence of approval, the application for the first stage. If there is no evidence of approval, the application for the first stage. If there is no evidence of approval, the application for the first stage. If there is                                                                                                    |
|                                                | I was to receive in y building consent and approved       Hard copy (additional costs app ♥         If hard copy, to be collected from (additional costs       Te Hapua Halswell ♥         If hard copy, to be collected from (additional costs       Post         If onesent related invoices to be billed and sent via       Post         If onesent related invoices to be billed and sent via       Post         If o owner       If o owner         If o to opticate contact name, company, postal address and/or email       If other, please provide contact name, company, postal address and/or email         If other, please provide contact name, company, postal address and/or email       If other, please provide contact name, company, postal address and/or email         National Multiple Use Approval       Yes       ●         Write national Multiple Use Approval (if yes, provide copies of MultiProof certificate, plans and specifications)       Yes       ●         Write national multiple use approval number       Write national multiple use approval number       Staged building consent         Staged building consent       For Stage 1: A proposal to stage the building consent applications for building work to construct or alter a building is required to be approved by Council prior to lodging the application for the building consent for the first stage. If there is no evidence of approval, the application for the first stage cannot be accepted, (visit our website www.ccc.govt.nz/consents-and-licences/building-consents/before-you-build/staged-building-consents/for more guidance)                                                                                                    |
|                                                | I with the between in building domain and approved occumentation in the following format.       Hard copy (aduitional costs app )         If hard copy, to be collected from (additional costs apply)       If hard copy, to be collected from (additional costs apply)         All consent related invoices to be billed and sent via       Post         If to owner       If a gent         If o ther       If other, please provide contact name, company, postal address and/or email         If other, please provide contact name, company, postal address and/or email         If other, please provide contact name, company, postal address and/or email         Multiple Use Approval         Write national Multiple Use Approval         Write national multiple use approval (if yes, provide copies of MultiProof certificate, plans and specifications)         Write national multiple use approval in the splications for building work to construct or alter a building sequence by Council prior to todging the applications for building work to construct or alter a building sequence by Council prior to todging the application for the building consent of the first stage. If there is no evidence of approval, the application for the first stage cannot be accepted (visit our website www.ccc.govt.nz/consents/building-consents/before-you-build/staged-building-consents/for more guidance)                                                                                                    |
|                                                | I with the betwee inty building Consent and approved       Hand copy (ababtionial costs app ♥         If hard copy, to be collected from (additional costs appl))       If hard copy, to be collected from (additional costs appl))         All consent related invoices to be billed and sent via       Post         If on owner       If o gent         If o to ther       If other         If other, please provide contact name, company, postal address and/or email         If other, please provide contact name, company, postal address and/or email         If other, please provide contact name, company, postal address and/or email         Multiple Use Approval         National Multiple Use Approval         Write national multiple use approval number         Write national multiple use approval number         Staged building consent         Staged building consent         Yes         Staged building consent         Staged building consent         Staged building consent         Staged building consent         Staged building consent         Staged building consent                                                                                                    |
|                                                | If hard copy, to be collected from (additional costs<br>apph)       Hard copy (additional costs<br>apph)         All consent related invoices to be billed and sent via       Post         If o owner       Image: Comparison of the following of the application of the following of the application of the following of the store of the first stage of the accepted (visit our vestal) for more guidance.         Staged building consent       Yes         Staged building consent       Yes         Staged building consent       Yes         Staged building consent       Yes         Staged building consent       Yes         Staged building consent       Yes         Staged building consent       Yes         Stage building consent       Yes                                                                                                    |
|                                                | A water to be developed in the following format:       Hard copy (adaptional costs app ♥         If hard copy, to be collected from (additional costs app ♥)       If hard copy, to be collected from (additional costs app ♥)         All consent related invoices to be billed and sent via       Post ♥         If on agent       If other         If other please provide contact name, company, postal address and/or email       If other, please provide contact name, company, postal address and/or email         If other, please provide contact name, company, postal address and/or email       If wither, please provide contact name, company, postal address and/or email         National Multiple Use Approval       Write national multiple use approval number         Write national multiple use approval number       Write national multiple use approval number         Staged building consent       Stage consents-and-licences/building-consents/before-you-build/staged-building-consents/ for more guidance)         Stage number [] of []       Stage number [] of []         Write building consent       Yes ♥         Stage number [] of []       Write building consent Implex of previous stages                                                                                                    |
|                                                | A main to be taken in yound cuback and approved of the flat copy (additional costs app ●         If hard copy, to be collected from (additional costs apple)         All consent related invoices to be billed and sent via post         Post         I to owner         I to owner <td< td=""></td<>                                                                                                    |
|                                                | I han copy (additional costs app of the formation of the formation of the fo |
|                                                | I was to recove in the following format       Hard copy (additional costs app ●         If hard copy, to be collected from (additional costs appN)       Post ●         All consent related invoices to be billed and sent via       Post ●         If o owner       Image: Stage provide contact name, company, postal address and/or email         If other, please provide contact name, company, postal address and/or email       Image: Stage provide contact name, company, postal address and/or email         MultiProf certificate, plans and specifications       Ves ●         With Post ●       Image: Stage of the proval (fif yes, provide copies of MultiProf certificate, plans and specifications)         Write national Multiple Use Approval number       Write national multiple use approval number         Staged building consent       Stage of the proval to stage the building consent application for building work to construct or after a building is required to be approved by Council prior to to folding the application for the building consent for the first stage. If there is no evidence of approval, the application for the first stage cannot be accepted (visit our website www.ccc.govi.n.i/consents-and-licences/building-consents/before-you-build/staged-building-consents/ for more guidance)         Stage building consent       Yes ●         Stage building consent       Yes ●         Stage number [] of []       Stage number [] of []         Write building consent numbers of previous stages       Yes ●         For stage 2+: Have you made any changes t                                                                                                    |
|                                                | I wate to be cover in the following format:       Hard copy (additional costs app ●         If hard copy, to be collected from (additional costs apple)       If hard copy (additional costs app) ●         All consent related invoices to be billed and sent via       Post ●         I To agent       Image: Image:                                                                                                    |
| 15. On The Project screen the fields need to be<br>completed where the details have changed from<br>the original application otherwise click Next | * Mandatory field<br>5. The project<br>Please complete the fields where the detail<br>application.                                                                             | ils have changed from the original                                                                                                    |
|----------------------------------------------------------------------------------------------------|----------------------------------------------------------------------------------------------------|----------------------------------------------------------------------------------------------------|
|                                                                                                    | Will the building work result in a change of use of the<br>building?                                                                                                    | Yes 👻                                                                                                    |
|                                                                                                    | If yes, provide details of the new use                                                                                                    | If yes, provide details of the new use                                                                                                    |
|                                                                                                    | Intended life of the building if less than 50 years (Enter number of years only, e.g., 1, 2, 10)                                                                               | Intended life of the building if less than 50 year                                                                                                    |
|                                                                                                    | List building consents previously issued for the project<br>(if any)                                                                                                    | Yes 🗸                                                                                                    |
|                                                                                                    | Associated building consents/PIMs                                                                                                    | Associated building consents/PIMs                                                                                                    |
|                                                                                                    | Associated resource consents                                                                                                    | Associated resource consents                                                                                                    |
|                                                                                                    | Associated subdivision consents                                                                                                    | Associated subdivision consents                                                                                                    |
|                                                                                                    | Associated ECan resource consents                                                                                                    | Associated ECan resource consents                                                                                                    |
|                                                                                                    | Were there pre-application advice services provided<br>prior to this application being made?                                                                                   | Yes 👻                                                                                                    |
|                                                                                                    | Pre-application reference number (if applicable)                                                                                                    | Pre-application reference number (if applicable)                                                                                                    |
|                                                                                                    | Solid / liquid fuel heating appliance installation                                                                                                    |                                                                                                    |
|                                                                                                    | Please note:                                                                                                    |                                                                                                    |
|                                                                                                    | When a new hot water booster or wetback is being<br>from the cylinder to the sanitary fixtures. This require<br>wetback is being replaced, or is existing elsewhere<br>vented. | a installed, an anti-scalding device must be fitted in the supply<br>irement does not apply if an existing hot water booster or<br>e in the hot water system. The hot water cylinder must be open |
|                                                                                                    | For further guidance, please refer to B-308 Applyin<br>(Residential Only)                                                                                                    | g for a building consent to install a solid fuel burning appliance                                                                                                    |
|                                                                                                    | Refer to ECan's website to note if a particular solid<br>ecan.govt.nz/authorised-burners/                                                                                      | fuel burning appliance has been approved:                                                                                                    |
|                                                                                                    | Does the application include the installation of a                                                                                                    | Yes                                                                                                    |
|                                                                                                    | solid/liquid fuel heating appliance?                                                                                                    |                                                                                                    |
|                                                                                                    | Make                                                                                                    | Make                                                                                                    |
|                                                                                                    | Model                                                                                                    | Model                                                                                                    |
|                                                                                                    | Authorisation no                                                                                                    | Authorisation no                                                                                                    |
|                                                                                                    | The appliance is                                                                                                    | New 👻                                                                                                    |
|                                                                                                    | The installation type is                                                                                                    | Free standing 💙                                                                                                    |
|                                                                                                    | The fuel type is                                                                                                    | Coal                                                                                                    |
|                                                                                                    | The appliance is fitted with re-circulation fan                                                                                                    | Yes                                                                                                    |
|                                                                                                    | Distance from the flue to the ridge (Metres)                                                                                                    | 10                                                                                                    |
|                                                                                                    | Distance from the flue to neighbouring structure                                                                                                    | 10                                                                                                    |
|                                                                                                    | Does the existing or proposed installation involve a<br>wetback? If yes, state the name and address of the<br>certifying plumber who will:                                     | Yes                                                                                                    |
|                                                                                                    | Disconnect                                                                                                    |                                                                                                    |
|                                                                                                    | Replace existing wetback                                                                                                    |                                                                                                    |
|                                                                                                    | Install new wetback                                                                                                    |                                                                                                    |
|                                                                                                    | Plumber name (individual)                                                                                                    | Plumber name (individual                                                                                                    |
|                                                                                                    | Address                                                                                                    | Address                                                                                                    |
|                                                                                                    | License number                                                                                                    | License number                                                                                                    |
|                                                                                                    | Is this replacing an existing operational solid fuel<br>burning appliance?                                                                                                    | Yes 🗸                                                                                                    |
|                                                                                                    | If yes, confirm age of existing solid fuel burner (to the<br>nearest year) and provide Building Consent number (if<br>known) for the installation                              | If yes, confirm age of existing solid fuel burner                                                                                                    |
|                                                                                                    | If no, please provide the resource consent number from<br>Canterbury Regional Council (ECan) (applies to wood,<br>wood pellet or coal burners only)                            | If no, please provide the resource consent number                                                                                                    |
|                                                                                                    | 1.                                                                                                    | Previous                                                                                                    |

| 16. On Restricted building work screen the fields             | * Mandatory field                                                                                                    |                                                                                                    |
|---------------------------------------------------------------|----------------------------------------------------------------------------------------------------|----------------------------------------------------------------------------------------------------|
| pood to be completed where the details have                   | 6. Restricted building work                                                                                                    |                                                                                                    |
| changed from the original application otherwise<br>click Next | Please complete the fields where the deta application.                                                                                                    | ails have changed from the original                                                                                                    |
|                                                               | NOTE: If requested, only the building practitioner<br>(once approved and paid) the building consent do<br>practitioners will need to phone 03 941 8999 or en     | s ticked 'Access to download BC approved?' may download<br>cumentation through online services. To gain access the building<br>mail onlineservices@ccc.govt.nz. |
|                                                               | Will the building work include any restricted building work?                                                                                                    | Yes                                                                                                    |
|                                                               | If Yes, provide the following details of all licensed<br>building practitioners who will be involved in carrying or<br>supervising the restricted building work. |                                                                                                    |
|                                                               | Name                                                                                                    | Name                                                                                                    |
|                                                               | Licensing class                                                                                                    | - Select one                                                                                                    |
|                                                               | Licensed building practitioner number (or registration<br>number if treated as being licensed under section 291 o                                                | Licensed building practitioner number (or registra                                                                                                    |
|                                                               | Act)                                                                                                    |                                                                                                    |
|                                                               | Name                                                                                                    | Name                                                                                                    |
|                                                               | Licensing class                                                                                                    | Brick & block laying                                                                                                    |
|                                                               | Licensed building practitioner number (or registration<br>number if treated as being licensed under section 291 o                                                | Licensed building practitioner number (or registra                                                                                                    |
|                                                               | Act)                                                                                                    |                                                                                                    |
|                                                               | Name                                                                                                    | Name                                                                                                    |
|                                                               | Licensing class                                                                                                    | Carpentry                                                                                                    |
|                                                               |                                                                                                    | Liseneed building empthises number (or register                                                                                                    |
|                                                               | Licensed building practitioner number (or registration<br>number if treated as being licensed under section 291 o<br>Act)                                        | f                                                                                                    |
|                                                               | Access to download BC approved?                                                                                                    |                                                                                                    |
|                                                               | Name                                                                                                    | Name                                                                                                    |
|                                                               | Licensing class                                                                                                    | Chartered professional engineer 🐱                                                                                                    |
|                                                               | Licensed building practitioner number (or registration<br>number if treated as being licensed under section 291 o<br>Act)                                        | Licensed building practitioner number (or registra<br>f                                                                                                    |
|                                                               | Access to download BC approved?                                                                                                    |                                                                                                    |
|                                                               | Name                                                                                                    | Name                                                                                                    |
|                                                               | Licensing class                                                                                                    | Design 🗸                                                                                                    |
|                                                               | Licensed building practitioner number (or registration<br>number if treated as being licensed under section 291 of<br>Act)                                       | Licensed building practitioner number (or registra                                                                                                    |
|                                                               | Access to download BC approved?                                                                                                    |                                                                                                    |
|                                                               | Name                                                                                                    | Name                                                                                                    |
|                                                               | Licensing class                                                                                                    | External plastering                                                                                                    |
|                                                               | Licensed building practitioner number (or registration<br>number if treated as being licensed under section 291 of                                               | Licensed building practitioner number (or registra                                                                                                    |
|                                                               | Act)                                                                                                    |                                                                                                    |
|                                                               | Additional comments                                                                                                    | Additional comments                                                                                                    |
|                                                               |                                                                                                    | Â.                                                                                                    |
|                                                               |                                                                                                    |                                                                                                    |
|                                                               | Pr                                                                                                    | evious                                                                                                    |

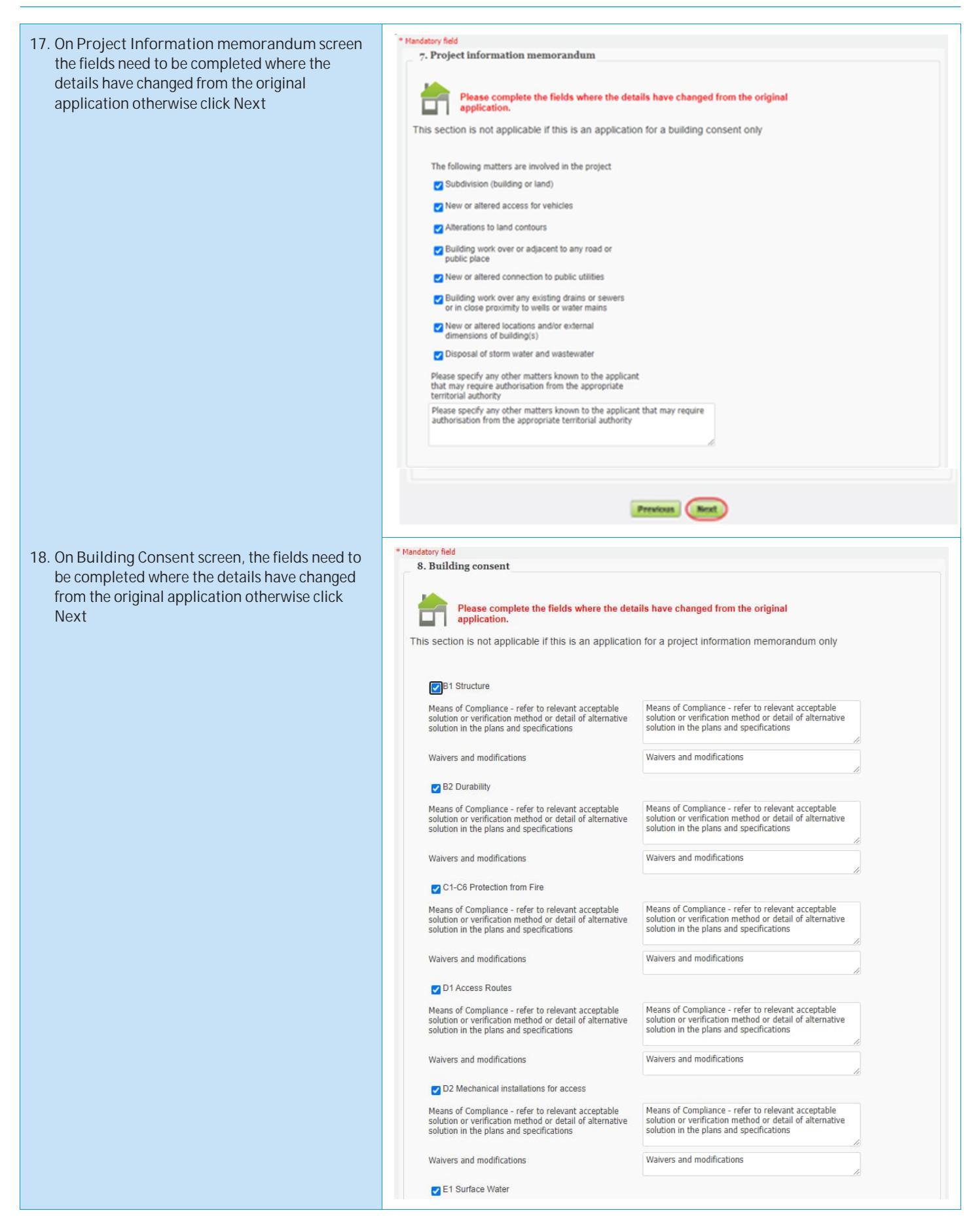

Means of Compliance - refer to relevant acceptable solution or verification method or detail of alternative solution in the plans and specifications Means of Compliance - refer to relevant acceptable solution or verification method or detail of alternative solution in the plans and specifications Waivers and modifications Waivers and modifications E2 External Moisture Means of Compliance - refer to relevant acceptable solution or verification method or detail of alternative solution in the plans and specifications Means of Compliance - refer to relevant acceptable solution or verification method or detail of alternative solution in the plans and specifications Waivers and modifications Waivers and modifications ZE3 Internal Moisture Means of Compliance - refer to relevant acceptable solution or verification method or detail of alternative solution in the plans and specifications Means of Compliance - refer to relevant acceptable solution or verification method or detail of alternative solution in the plans and specifications Waivers and modifications Waivers and modifications F1 Hazardous Agents on Site Means of Compliance - refer to relevant acceptable solution or verification method or detail of alternative solution in the plans and specifications Means of Compliance - refer to relevant acceptable solution or verification method or detail of alternative solution in the plans and specifications Waivers and modifications Waivers and modifications F2 Hazardous Building Materials Means of Compliance - refer to relevant acceptable solution or verification method or detail of alternative solution in the plans and specifications Means of Compliance - refer to relevant acceptable solution or verification method or detail of alternative solution in the plans and specifications Waivers and modifications Waivers and modifications F3 Hazardous Substances and Processes Means of Compliance - refer to relevant acceptable solution or verification method or detail of alternative solution in the plans and specifications Means of Compliance - refer to relevant acceptable solution or verification method or detail of alternative solution in the plans and specifications Waivers and modifications Waivers and modifications F4 Safety from Falling Means of Compliance - refer to relevant acceptable solution or verification method or detail of alternative solution in the plans and specifications Means of Compliance - refer to relevant acceptable solution or verification method or detail of alternative solution in the plans and specifications

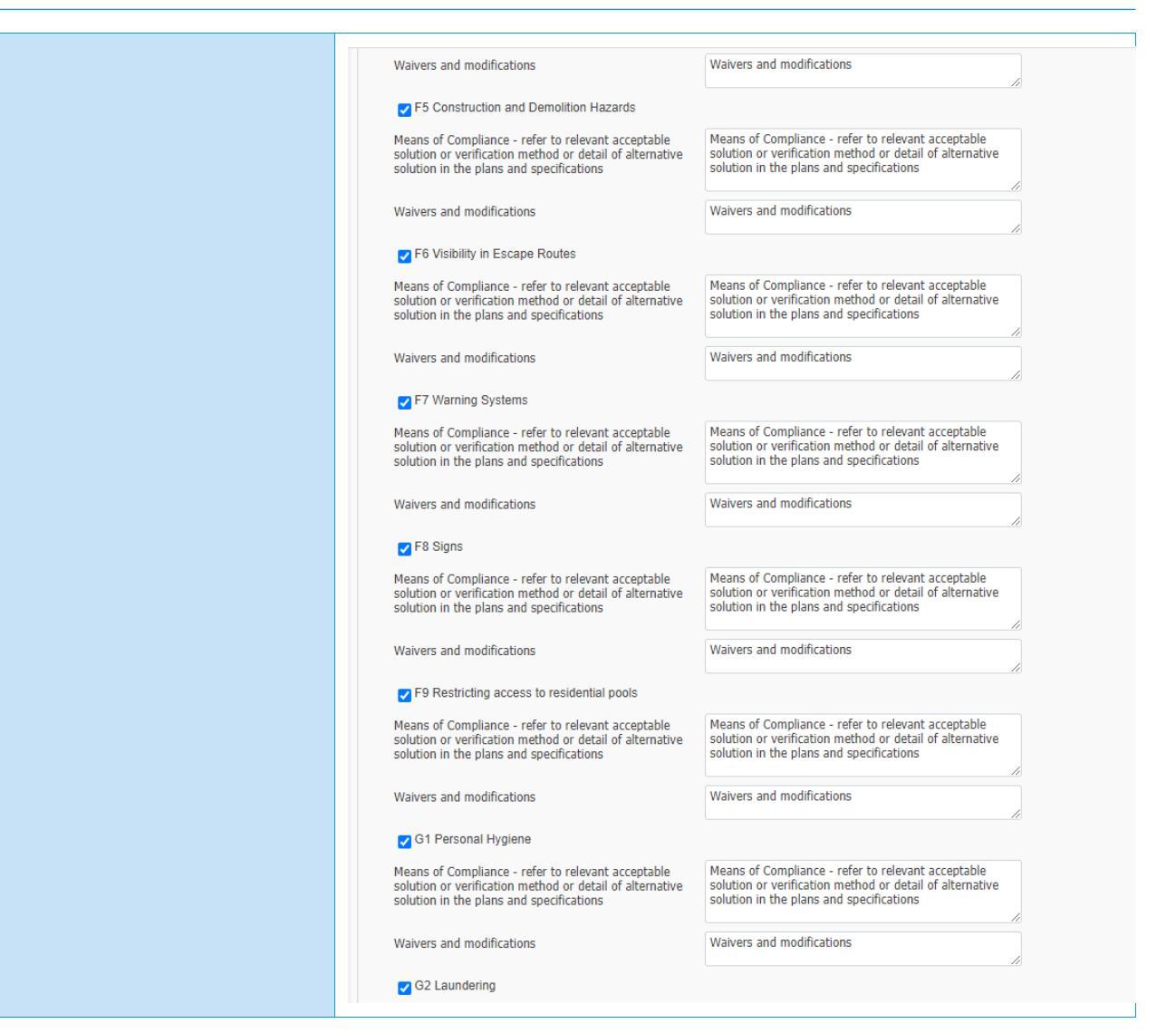

Means of Compliance - refer to relevant acceptable solution or verification method or detail of alternative solution in the plans and specifications Means of Compliance - refer to relevant acceptable solution or verification method or detail of alternative solution in the plans and specifications Waivers and modifications Waivers and modifications G3 Food Preparation and Prevention of Contamination Means of Compliance - refer to relevant acceptable solution or verification method or detail of alternative solution in the plans and specifications Means of Compliance - refer to relevant acceptable solution or verification method or detail of alternative solution in the plans and specifications Waivers and modifications Waivers and modifications G4 Ventilation Means of Compliance - refer to relevant acceptable solution or verification method or detail of alternative solution in the plans and specifications Means of Compliance - refer to relevant acceptable solution or verification method or detail of alternative solution in the plans and specifications Waivers and modifications Waivers and modifications G5 Interior Environment Means of Compliance - refer to relevant acceptable solution or verification method or detail of alternative solution in the plans and specifications Means of Compliance - refer to relevant acceptable solution or verification method or detail of alternative solution in the plans and specifications Waivers and modifications Waivers and modifications G6 Airborne and Impact Sound Means of Compliance - refer to relevant acceptable solution or verification method or detail of alternative solution in the plans and specifications Means of Compliance - refer to relevant acceptable solution or verification method or detail of alternative solution in the plans and specifications Waivers and modifications Waivers and modifications G7 Natural Light Means of Compliance - refer to relevant acceptable solution or verification method or detail of alternative solution in the plans and specifications Means of Compliance - refer to relevant acceptable solution or verification method or detail of alternative solution in the plans and specifications Waivers and modifications Waivers and modifications G8 Artificial Light Means of Compliance - refer to relevant acceptable solution or verification method or detail of alternative solution in the plans and specifications Means of Compliance - refer to relevant acceptable solution or verification method or detail of alternative solution in the plans and specifications

| Walvers and modifications                                                                                                    | Waivers and modifications                                                                                                    |
|----------------------------------------------------------------------------------------------------|----------------------------------------------------------------------------------------------------|
|                                                                                                    | k                                                                                                    |
| G9 Electricity                                                                                                    |                                                                                                    |
| Means of Compliance - refer to relevant acceptable<br>solution or verification method or detail of alternative<br>solution in the plans and specifications | Means of Compliance - refer to relevant acceptable<br>solution or verification method or detail of alternative<br>solution in the plans and specifications |
| Waivers and modifications                                                                                                    | Waivers and modifications                                                                                                    |
| G10 Piped Services                                                                                                    |                                                                                                    |
| Means of Compliance - refer to relevant acceptable<br>solution or verification method or detail of alternative<br>solution in the plans and specifications | Means of Compliance - refer to relevant acceptable<br>solution or verification method or detail of alternative<br>solution in the plans and specifications |
| Waivers and modifications                                                                                                    | Waivers and modifications                                                                                                    |
| G11 Gas as an Energy Source                                                                                                    |                                                                                                    |
| Means of Compliance - refer to relevant acceptable<br>solution or verification method or detail of alternative<br>solution in the plans and specifications | Means of Compliance - refer to relevant acceptable<br>solution or verification method or detail of alternative<br>solution in the plans and specifications |
| Waivers and modifications                                                                                                    | Walvers and modifications                                                                                                    |
| G12 Water Supplies                                                                                                    |                                                                                                    |
| Means of Compliance - refer to relevant acceptable<br>solution or verification method or detail of alternative<br>solution in the plans and specifications | Means of Compliance - refer to relevant acceptable<br>solution or verification method or detail of alternative<br>solution in the plans and specifications |
| Waivers and modifications                                                                                                    | Waivers and modifications                                                                                                    |
| G13 Foul Water                                                                                                    |                                                                                                    |
| Means of Compliance - refer to relevant acceptable<br>solution or verification method or detail of alternative<br>solution in the plans and specifications | Means of Compliance - refer to relevant acceptable<br>solution or verification method or detail of alternative<br>solution in the plans and specifications |
| Waivers and modifications                                                                                                    | Waivers and modifications                                                                                                    |
| G14 Industrial Liquid Waste                                                                                                    | ~~~~~~~~~~~~~~~~~~~~~~~~~~~~~~~~~~~~~~~                                                                                                    |
| Means of Compliance - refer to relevant acceptable<br>solution or verification method or detail of alternative<br>solution in the plans and specifications | Means of Compliance - refer to relevant acceptable<br>solution or verification method or detail of alternative<br>solution in the plans and specifications |
| Waivers and modifications                                                                                                    | Walvers and modifications                                                                                                    |
| C 15 Solid Waste                                                                                                    |                                                                                                    |
| Means of Compliance - refer to relevant acceptable<br>solution or verification method or detail of alternative<br>solution in the plans and specifications | Means of Compliance - refer to relevant acceptable<br>solution or verification method or detail of alternative<br>solution in the plans and specifications |
| Waivers and modifications                                                                                                    | Waivers and modifications                                                                                                    |
| H1 Energy Efficiency                                                                                                    |                                                                                                    |
| Means of Compliance - refer to relevant acceptable<br>solution or verification method or detail of alternative<br>solution in the plans and specifications | Means of Compliance - refer to relevant acceptable<br>solution or verification method or detail of alternative<br>solution in the plans and specifications |
| Waivers and modifications                                                                                                    | Waivers and modifications                                                                                                    |
|                                                                                                    | A                                                                                                    |

|                                                                                                    | 4                                                                                                    |                                                                                                    |
|----------------------------------------------------------------------------------------------------|----------------------------------------------------------------------------------------------------|----------------------------------------------------------------------------------------------------|
| 19. On Compliance schedule screen the fields need                                                       | * Mandatory field                                                                                                    |                                                                                                    |
| to be completed where the details have<br>changed from the original application otherwise<br>click Next | 9. Compliance schedule         Please complete the fields where the detail application.         This section is not applicable if this is an application | Is have changed from the original<br>for a project information memorandum only                              |
|                                                                                                    | There are no specified systems in the building                                                                                                    |                                                                                                    |
|                                                                                                    | The specified systems for the building are as<br>follows (specified systems are defined in the<br>regulations)                                           |                                                                                                    |
|                                                                                                    |                                                                                                    | The specified systems for the building are as follows<br>(specified systems are defined in the regulations) |
|                                                                                                    | The following specified systems are being altered,<br>added to, or removed in the course of the building<br>work                                         |                                                                                                    |
|                                                                                                    | 1. Automatic systems for fire suppression (eg sprinkler<br>systems) status                                                                               | - Not applicable 💙                                                                                          |
|                                                                                                    | <ol> <li>Automatic or manual emergency warning systems<br/>status</li> </ol>                                                                             | Added 👻                                                                                                    |
|                                                                                                    | <ol> <li>Electromagnetic or automatic doors or windows<br/>status</li> </ol>                                                                             | Altered 🗸                                                                                                   |
|                                                                                                    | <ol><li>Emergency lighting systems status</li></ol>                                                                                                    | Existing V                                                                                                  |
|                                                                                                    | 5. Escape route pressurisation systems status                                                                                                    | New 🗸                                                                                                    |
|                                                                                                    | <ol><li>Riser mains for use by fire services status</li></ol>                                                                                            | Removed V                                                                                                   |
|                                                                                                    | <ol><li>Automatic backflow preventers connected to a<br/>potable water supply status</li></ol>                                                           | - Not applicable 🖌                                                                                          |
|                                                                                                    | <ol> <li>Lifts, escalators, travelators or other systems for<br/>moving people or goods within buildings status</li> </ol>                               | Added 🗸                                                                                                    |
|                                                                                                    | <ol> <li>Mechanical ventilation or air conditioning systems<br/>status</li> </ol>                                                                        | Altered 🗸                                                                                                   |
|                                                                                                    | <ol> <li>Building maintenance units (for providing access to<br/>the exterior and interior walls of a building) status</li> </ol>                        | Existing                                                                                                    |
|                                                                                                    | 11. Laboratory fume cupboards status                                                                                                    | New ~                                                                                                    |
|                                                                                                    | 12. Audio loops or other assistive listening systems<br>status                                                                                           | Removed V                                                                                                   |
|                                                                                                    | 13. Smoke control systems status                                                                                                    | - Not applicable 🗸                                                                                          |
|                                                                                                    | 14. Emergency power systems for, or signs relating to, a<br>specified system in 1 to 13 above status                                                     | Added V                                                                                                    |
|                                                                                                    | 15. Other fire safety systems or features status                                                                                                    | Altered                                                                                                    |
|                                                                                                    | 16. Cable cars status                                                                                                    | Existing                                                                                                    |
|                                                                                                    |                                                                                                    |                                                                                                    |
|                                                                                                    |                                                                                                    |                                                                                                    |
|                                                                                                    | Pre                                                                                                    | alcost Next                                                                                                 |

#### 20. On Attachments screen upload all relevant documents

**Click Next** 

#### \* Mandatory field 10. Attachments

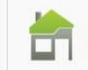

Please check that the forms that you are using are current at the time of application as forms are subject to change without notice

Upload your application checksheet and supporting documents.

Files must follow the specifications in our guide. We prefer documents to be submitted in **PDF format**. If you cannot save as PDF from the software you are using, there are many cheap or free PDF printing tools that you can download. Try a Google search for "PDF printer".

#### Important

Avoid special characters like quotes, hyphens, ampersands, and angle brackets in description, comment, and filename fields.

The combined size of the files submitted must not exceed 1GB. On slow Internet connections, uploads may time out if you are submitting large files (over 75MB). The time to upload your application / documents cannot exceed 45 minutes.

The following plans, specifications and documents are attached to this application:

- Plans, specifications and completed relevant application checksheet(s)
- B-052 Backflow Prevention Device Checksheet

B-054 Swimming and Spa Pools and Associated Fences Checksheet

- B-055 Solar Water Heater Residential
- Checksheet
- B-061 Checksheet Project Information Memorandum (PIM)
- B-062 Single Residential Dwelling and Accessory Building Application Checksheet
- B-063 Multi Residential, Industrial or Commercial Buildings Application Checksheet
- Alternative plans and specifications (if the
- applicant wants to obtain pre-approval for possible product substitutions) (list under section 8) Current (CodeMark) product certifica
- Alternative (CodeMark) product certificate(s) (if the applicant wants to obtain pre-approval for possible product substitution)
- Current (BuiltReady) manufacturer's certificate(s)
- Memoranda (Certificates of Design Work) from
- licensed building practitioners who carried out or supervised any design work that is restricted building
- Development Contribution Notice
- Project Information Memorandum
- Certificate attached to Project Information Memorandum
- Consent / authorisation to discharge
- Evidence of approval for staging proposal

#### Solid/liquid fuel heating appliance documents

- Floor plan of the installation
- Third Party Statement/report on chimney condition
- Manufacturer's specifications/installation instructions
- Test certificate
- Cross sections and flashing details (as per advisory information)
- Second-hand appliance test certification from manufacturer or authorised manufacturer's agent
- Memoranda from licensed building practitioner(s) who carried out or supervised any design work that is restricted building work
- Copy of authorisations from Regional Authority (e.g. ECan)

Application checksheet

Plans Specifications

Certificate of Design Work (residential only) Structural supporting documents (calculations, PS1,...) B002-Application-For-Building-Consent-And-PIM (1).pdf 🛛 😫 Geo-technical report (if applicable) Fire design and documentation (if applicable) Other supporting documents

X

B002-Application-For-Building-Consent-And-PIM (1).pdf B002-Application-For-Building-Consent-And-PIM (1).pdf

B002-Application-For-Building-Consent-And-PIM (1).pdf B002-Application-For-Building-Consent-And-PIM (1).pdf

B002-Application-For-Building-Consent-And-PIM (1).pdf

B002-Application-For-Building-Consent-And-PIM (1).pdf

B002-Application-For-Building-Consent-And-PIM (1).pdf

Previous Next

| 21 On Additional Information screen the fields                | * Mandatory field                                                                                                    |                                                                |                                           |                                                                                                   |                                |
|---------------------------------------------------------------|----------------------------------------------------------------------------------------------------|----------------------------------------------------------------|-------------------------------------------|---------------------------------------------------------------------------------------------------|--------------------------------|
| need to be completed where the details have                   | A. Additional information                                                                                                    |                                                                |                                           |                                                                                                   |                                |
| changed from the original application otherwise<br>click Next | Please complete the fields where the deta application.                                                                                                    | ils have cha                                                   | nged from t                               | the original                                                                                      |                                |
|                                                               | (i) Certificate for public use (section 363 Buildi<br>For existing buildings where the public will continu<br>consent has been granted for the work will need to<br>(ccc.govt.nz/certificate-for-public-use/) on how to a | ing Act) (Co<br>te to use the<br>papply for a<br>apply for a c | premises<br>certificate<br>certificate fo | application only)<br>affected by building work v<br>for public use. Refer to ou<br>or public use. | while a building<br>ir webpage |
|                                                               | Will you be applying for a certificate for public use to<br>allow public use of the premises affected by the building<br>work? If yes, refer to above                                                                     | Yes                                                            | <b>v</b>                                  |                                                                                                   |                                |
|                                                               | (ii) Earthquake related work                                                                                                    |                                                                |                                           |                                                                                                   |                                |
|                                                               | Is this application earthquake related?                                                                                                    | Yes                                                            | ~                                         |                                                                                                   |                                |
|                                                               | If yes, is the work being co-ordinated by an insurance<br>company via a Project Management Organisation?                                                                                                    | Yes                                                            | ~                                         |                                                                                                   |                                |
|                                                               | Name of the PMO                                                                                                    | Name of the                                                    | PMO                                       |                                                                                                   |                                |
|                                                               | Does the work involve earthquake structural<br>strengthening work?                                                                                                    | Yes                                                            | ۲                                         |                                                                                                   |                                |
|                                                               | If yes, is the building currently at or above the minimum<br>level of 34% NBS?                                                                                                    | Yes                                                            | *                                         |                                                                                                   |                                |
|                                                               | (iii) Re-cladding/Weathertight Homes Resolutio                                                                                                    | on Services                                                    | scheme r                                  | related work                                                                                      |                                |
|                                                               | Does the work involve re-cladding the building?                                                                                                    | Yes                                                            | ~                                         |                                                                                                   |                                |
|                                                               | Is this application related to a claim under the<br>Weathertight Homes Resolution Service scheme?                                                                                                    | Yes                                                            | *                                         |                                                                                                   |                                |
|                                                               | WHRS daim number                                                                                                    | WHRS claim                                                     | number                                    |                                                                                                   |                                |
|                                                               | Is this application related to a claim under the Financial<br>Assistance Package scheme?                                                                                                    | Yes                                                            | *                                         |                                                                                                   |                                |
|                                                               |                                                                                                    |                                                                |                                           |                                                                                                   |                                |
|                                                               | Pre                                                                                                    | wious Ne                                                       |                                           |                                                                                                   |                                |
|                                                               |                                                                                                    |                                                                |                                           |                                                                                                   |                                |

| 22 On Development contributions screen the                         | * Mandatory field                                                                                                    |                                                                                                    |
|--------------------------------------------------------------------|----------------------------------------------------------------------------------------------------|----------------------------------------------------------------------------------------------------|
| fields peed to be completed where the details                      | B. Development contributions                                                                                                    |                                                                                                    |
| have changed from the original application<br>otherwise click Next | Please complete the fields where the deta<br>Information required for assessment of le<br>Contribution Policy                                                                                        | ils have changed from the original application.<br>evies under the Council applicable Development                                                                                                    |
|                                                                    | NOTE: Gross floor area means the total internal<br>exterior walls, or from the centre line of a shared v<br>floors and internal balconies, plus garaging and po                                      | floor area of a building, measured from the exterior faces of the<br>vall separating two buildings or tenancies, including mezzanine<br>otentially habitable accessory buildings.                         |
|                                                                    | Impervious surface area means the area of a lot<br>penetrate to ground and therefore must have drain<br>areas of impervious surface as defined in the Chris<br>that are or will be compacted gravel. | that is covered by a hard surface that does not allow water to<br>hage to allow water to be removed from the site. This includes all<br>stchurch District Plan, and also includes roof area and any areas |
|                                                                    | (i) Residential development: The use of land and<br>residential units and unit/strata developments, but                                                                                              | d buildings for living accommodation purposes, including<br>excludes guest accommodation and prisons.                                                                                                    |
|                                                                    | Existing number of residential units                                                                                                    | Existing number of residential units                                                                                                    |
|                                                                    | Number of existing residential units to be demolished or<br>removed                                                                                                    | Number of existing residential units to be demolis                                                                                                    |
|                                                                    | Demolition/removal date (DD/MM/YYYY)                                                                                                    | 25/03/2023                                                                                                    |
|                                                                    | Number of proposed residential units                                                                                                    | Number of proposed residential units                                                                                                    |
|                                                                    | Provide the gross floor area (m <sup>2</sup> ) of each proposed residential unit                                                                                                    | Provide the gross floor area (m <sup>2</sup> ) of each proposed residential unit                                                                                                    |
|                                                                    | Will there be two or more attached residential units on the site?                                                                                                    | Yes 👻                                                                                                    |
|                                                                    | If yes, what is the proposed impervious surface area<br>(m2), including the area of roofs and hard surfaces                                                                                          | If yes, what is the proposed impervious surface ar                                                                                                    |
|                                                                    | (ii) Non-residential development: Any developm<br>'residential.' May otherwise be termed business or<br>Provide the existing gross floor area (m <sup>2</sup> ) and land<br>use(s)                   | ent of land or buildings that does not fall under the definition of commercial.  Provide the existing gross floor area (m <sup>2</sup> ) and land use(s)                                                  |
|                                                                    | Provide the proposed gross floor area $(m^{2})$ and land $use(s)$                                                                                                    | Provide the proposed gross floor area (m <sup>2</sup> ) and land use(s)                                                                                                    |
|                                                                    | Existing impervious surface area (m <sup>2</sup> ), including the<br>area of roofs and hard surfaces                                                                                                 | Existing impervious surface area (m <sup>2</sup> ), including t                                                                                                    |
|                                                                    | Proposed impervious surface area (m <sup>2</sup> ), including the area of roofs and hard surfaces                                                                                                    | Proposed impervious surface area (m <sup>2</sup> ), including t                                                                                                    |
|                                                                    | Pre                                                                                                    | etcass Rest.                                                                                                    |

| 23. On Effects on existing council infrastructures<br>and street scenes screen the fields need to be | <ul> <li>Mandatory field</li> <li>C. Effects on existing council infrastructures ar</li> </ul>                                                                                                    | nd street scenes                                                                                                    |
|----------------------------------------------------------------------------------------------------|----------------------------------------------------------------------------------------------------|----------------------------------------------------------------------------------------------------|
| completed where the details have changed from<br>the original application otherwise click Next       | Please complete the fields where the detail<br>A separate application is required for req<br>trimming or planting of street trees, or alteration to a<br>next of local cond frequenties of the set in the           | ils have changed from the original application.<br>uests to alter Council existing infrastructural assets; removal,<br>any built structures or vegetation plots. Approval is required to use         |
|                                                                                                    | Council is responsible for managing all works on roa<br>walkways and alleyways. Temporary Traffic Manage                                                                                                    | ads. Roads include unformed roads, service lanes, pedestrian<br>ement must be provided for all work occurred on legal roads. For                                                                     |
|                                                                                                    | It is highly unlikely that private requests will be ident<br>the applicant will have to fund the cost of the work.<br>with Board or Council decision making process if re-<br>inspaction                            | tified in the Long Term Council Community Plan; for this reason<br>The costs may include consultations with stakeholders, together<br>quired. Other Council charges may apply, e.g. vehicle crossing |
|                                                                                                    | If a new vehicle crossing is required or an existing c<br>Crossing Application Form.                                                                                                    | crossing altered for this project, please complete the Vehicle                                                                                                    |
|                                                                                                    | Other information and requirements are availabl                                                                                                    | le from our website ccc.govt.nz                                                                                                    |
|                                                                                                    | Public Places Bylaw 2008, Traffic and Parking Bylav<br>Use of Legal Road for Construction Activities Applic<br>environment.govt.nz/acts-and-regulations/regulation<br>contaminants-in-soll-to-protect-human-health/ | w 2008, Policies on Streets Roads and Pavements, Temporary ation, Water Discharge on Road Application ns/national-environmental-standard-for-assessing-and-managing-                                 |
|                                                                                                    | Does this property require a new water connection?                                                                                                    | Vec Y                                                                                                    |
|                                                                                                    | New Commercial? If yes, please make a separate<br>application on form WS1 for all commercial water<br>comporting and empilit                                                                                        | No V                                                                                                    |
|                                                                                                    | water.connections@ccc.govt.nz                                                                                                    |                                                                                                    |
|                                                                                                    | New Residential? If yes, please complete the sections<br>below                                                                                                    | Yes 🗸                                                                                                    |
|                                                                                                    | Do you require more than one new water connection for<br>this property? If so, how many?                                                                                                    | Do you require more than one new water connection                                                                                                    |
|                                                                                                    | Location details                                                                                                    | Corner site 🗸                                                                                                    |
|                                                                                                    | If corner site, provide street name on which the water<br>connection is to be installed                                                                                                    | If corner site, provide street name on which the w                                                                                                    |
|                                                                                                    | Contact phone for any connection questions                                                                                                    | Contact phone for any connection questions                                                                                                    |
|                                                                                                    | Contact email                                                                                                    | Contact email                                                                                                    |
|                                                                                                    | Is a new or pumped stormwater connection required?                                                                                                    | No stormwater connection requ 👻                                                                                                    |
|                                                                                                    | Is a new or pumped sewer connection required?                                                                                                    | Foul water to mains                                                                                                    |
|                                                                                                    | Do you have consent/authorisation to discharge? If yes,<br>please provide a copy                                                                                                    | Yes 🗸                                                                                                    |
|                                                                                                    | Is a new vehicle crossing required or an existing<br>crossing altered for this project? If yes, refer to above                                                                                                    | Yes 👻                                                                                                    |
|                                                                                                    | Are any of the following items affected by the<br>development?                                                                                                    | Yes 🗸                                                                                                    |
|                                                                                                    | Street furniture                                                                                                    | Yes 🗸                                                                                                    |
|                                                                                                    | Street trees - Trimming removal, new planting or<br>excavation within drip line                                                                                                    | Yes 👻                                                                                                    |
|                                                                                                    | Landscaped areas or berms                                                                                                    | Yes                                                                                                    |
|                                                                                                    | If yes, has Council staff been consulted, their advice<br>given and a report prepared by them for the community                                                                                                    | Yes                                                                                                    |
|                                                                                                    | Utility surface boxes - Water and waste. Telco                                                                                                    | Yac Y                                                                                                    |
|                                                                                                    | Is the existing pavement type (concrete, asphaltic                                                                                                    | Vac V                                                                                                    |
|                                                                                                    | concrete or interlocking blocks) being changed?                                                                                                    |                                                                                                    |
|                                                                                                    | Are you proposing to change the existing footpath<br>levels?                                                                                                    | Yes                                                                                                    |
|                                                                                                    | Are you proposing to change the existing<br>carriageway/road levels?                                                                                                    | Yes                                                                                                    |
|                                                                                                    | Are there existing traffic measures that would be<br>affected/changed by the development?                                                                                                    | Yes                                                                                                    |
|                                                                                                    |                                                                                                    | Previous                                                                                                    |

| 24. On Confirm your application screen please     | Confirm your application                                                                                                    |                                                                                                    |
|---------------------------------------------------|----------------------------------------------------------------------------------------------------|----------------------------------------------------------------------------------------------------|
| review the details you have entered, tick "I / We | Please review the details you ha                                                                                                    | ve entered and then click Next to submit your application.                                                                  |
| accept" and then click Next to submit your        |                                                                                                    |                                                                                                    |
| application                                       | Application type                                                                                                    | Amondmont                                                                                                    |
|                                                   | Properties                                                                                                    | 9 Donne Street Burwood                                                                                                    |
|                                                   | ropadas                                                                                                    | 5 Donne Street Barwood                                                                                                    |
|                                                   | Application details for amendment to build                                                                                                 | ing consent                                                                                                    |
|                                                   | Original building consent: (write the<br>number of the original building consent,                                                          | BCN/2022/46                                                                                                    |
|                                                   | e.g., BCN/2013/9999)<br>Description of the amendment to the                                                                                | Description of the amendment to the building work                                                                           |
|                                                   | State the amount of change to the original                                                                                                 | 100000                                                                                                    |
|                                                   | estimated value of work (incl. GST) (No ,<br>\$)                                                                                           | A 3 Jun -                                                                                                    |
|                                                   | change from what was stated with the<br>original application?<br>1. The building                                                           | Audition                                                                                                    |
|                                                   | Street address of building<br>Building name (where applicable)                                                                             | Street address of building<br>Building name (where applicable)                                                              |
|                                                   | Location of building within site/block<br>number                                                                                           | Location of building within site/block number                                                                               |
|                                                   | Number of levels<br>Level/unit number                                                                                                    | 1                                                                                                    |
|                                                   | Existing floor area in square metres<br>New floor area in square metres                                                                    | 242<br>242                                                                                                    |
|                                                   | Total floor area in square metres<br>Current, lawfully established, use: (include                                                          | 242<br>Current, lawfully established, use: (include number of occupants per level and per use if more than 1                |
|                                                   | number of occupants per level and per use<br>if more than 1 level)                                                                         | level)                                                                                                    |
|                                                   | Year first constructed<br>2. The owner                                                                                                    | 2018                                                                                                    |
|                                                   | Name of owner (if different to owner listed<br>on record of title, provide sale & purchase<br>or lease document showing new owner<br>name) | Name of owner (if different to owner listed on rec                                                                          |
|                                                   | Contact person<br>Mailing address                                                                                                    | Contact person                                                                                                    |
|                                                   | Contact number                                                                                                    | 12345678                                                                                                    |
|                                                   | The following evidence of ownership is                                                                                                    | Test@ccc.govt.nz                                                                                                    |
|                                                   | Record of title                                                                                                    | Yes                                                                                                    |
|                                                   | Agreement for sale and purchase                                                                                                    | Yes                                                                                                    |
|                                                   | Other document (showing full name of<br>legal owner(s) of the building)                                                                    | Yes                                                                                                    |
|                                                   | Name of agent                                                                                                    | Name of agent                                                                                                    |
|                                                   | Mailing address                                                                                                    | Contact person<br>Mailing address                                                                                           |
|                                                   | Email address                                                                                                    | 8765H321<br>Test@ccc.govt.nz                                                                                                |
|                                                   | Relationship to owner: (state details of the<br>authorisation from the owner to make the                                                   | Relationship to owner: (state details of the authorisation from the owner to make the application on<br>the owner's behalf) |
|                                                   | First point of contact for communications<br>with the council/building consent<br>authority: (contact details must be in New<br>Zealand)   |                                                                                                    |
|                                                   | Agent<br>Owner                                                                                                    | Yes                                                                                                    |
|                                                   | Other<br>If first point of contact for this application                                                                                    | Yes<br>If first point of contact for this application is Other, please provide contact details                              |
|                                                   | is Other, please provide contact details<br>4. Application                                                                                 |                                                                                                    |
|                                                   | I request that you issue for the building<br>work described in this application an                                                         | Amendment                                                                                                    |
|                                                   | I wish to receive my building consent and<br>approved documentation in the following<br>format                                             | Hard copy (additional costs apply)                                                                                          |
|                                                   | If hard copy, to be collected from<br>(additional costs apply)                                                                             | Te Hapua Halswell                                                                                                    |
|                                                   | All consent related invoices to be billed and<br>sent via                                                                                  | Post                                                                                                    |
|                                                   | To owner<br>To agent                                                                                                    | Yes<br>Yes                                                                                                    |
|                                                   | To other<br>If other, please provide contact name,                                                                                         | ves<br>If other, please provide contact name, company, postal address and/or email                                          |
|                                                   | National Multiple Use Approval (if yes,                                                                                                    | Yes                                                                                                    |
|                                                   | provide copies or Pultiproof certificate,<br>plans and specifications)<br>Write national multiple use approval                             | Write national multiple use approval number                                                                                 |
|                                                   | number<br>Staged building consent                                                                                                    |                                                                                                    |
|                                                   | Stage number [ ] of [ ]<br>Write building consent numbers of                                                                               | Stage number [ ] of [ ]<br>Write building consent numbers of previous stages                                                |
|                                                   | previous stages<br>For stage 2+: Have you made any changes                                                                                 | Yes                                                                                                    |
|                                                   | to the building work that has been<br>approved under a previous stage?                                                                     |                                                                                                    |
|                                                   | If yes, please list details of the changes<br>(and highlight these changes in the<br>attached plans and specifications)                    | If yes, please list details of the changes (and highlight these changes in the attached plans and<br>specifications)        |
|                                                   | Will the building work result in a change of<br>use of the building?                                                                       | Yes                                                                                                    |
|                                                   | If yes, provide details of the new use<br>Intended life of the building if less than 50<br>years (Enter number of years only, e.g., 1,     | If yes, provide details of the new use<br>Intended life of the building if less than 50 year                                |
|                                                   | 2, 10)<br>List building consents previously issued for                                                                                     | Yes                                                                                                    |
|                                                   | the project (if any)<br>Associated building consents/PIMs                                                                                  | Associated building consents/PIMs                                                                                           |
|                                                   | Associated resource consents<br>Associated subdivision consents                                                                            | Associated resource consents<br>Associated subdivision consents                                                             |
|                                                   | Associated ECan resource consents<br>Were there pre-application advice services                                                            | Associated ECan resource consents<br>Yes                                                                                    |
|                                                   | provided prior to this application being<br>made?                                                                                          |                                                                                                    |
|                                                   | Pre-application reference number (if applicable)                                                                                           | Pre-application reference number (if applicable)                                                                            |
|                                                   | Does the application include the<br>installation of a solid/liquid fuel heating                                                            | Yes                                                                                                    |
|                                                   | appliance?<br>Make                                                                                                    | Make                                                                                                    |
|                                                   | Authorisation no                                                                                                    | Model<br>Authorisation no                                                                                                   |
|                                                   | The appliance is<br>The installation type is                                                                                               | New<br>Free standing                                                                                                    |
|                                                   |                                                                                                    |                                                                                                    |

| The fuel type is<br>The appliance is fitted with re-circulation                                                                                                    |                                                                                                    |  |
|----------------------------------------------------------------------------------------------------|----------------------------------------------------------------------------------------------------|--|
| The appliance is fitted with re-circulation                                                                                                    | Coal                                                                                                    |  |
| fan                                                                                                    | Yes                                                                                                    |  |
| Distance from the flue to the ridge                                                                                                    | 10                                                                                                    |  |
| Distance from neighbouring structure to                                                                                                    | 10                                                                                                    |  |
| your own property (Metres)                                                                                                    | Yec                                                                                                    |  |
| involve a wetback? If yes, state the name                                                                                                    |                                                                                                    |  |
| and address of the certifying plumber who will:                                                                                                    |                                                                                                    |  |
| Disconnect<br>Boolage existing wetback                                                                                                    | Yes                                                                                                    |  |
| Install new wetback                                                                                                    | Yes                                                                                                    |  |
| Plumber name (individual)                                                                                                    | Plumber name (individual)                                                                                                    |  |
| Address<br>License number                                                                                                    | Adaress<br>License number                                                                                                    |  |
| Is this replacing an existing operational                                                                                                    | Yes                                                                                                    |  |
| If yes, confirm age of existing solid fuel                                                                                                    | If yes, confirm age of existing solid fuel burner                                                                                                    |  |
| burner (to the nearest year) and provide<br>Building Consent number (if known) for                                                                                                    |                                                                                                    |  |
| the installation                                                                                                    | The share excide the second compart                                                                                                    |  |
| If no, please provide the resource consent<br>number from Canterbury Regional Council                                                                                                    | If no, please provide the resource consent number                                                                                                    |  |
| (ECan) (applies to wood, wood pellet or<br>coal burners only)                                                                                                    |                                                                                                    |  |
| 6. Restricted building work                                                                                                    |                                                                                                    |  |
| Will the building work include any<br>restricted building work?                                                                                                    | Yes                                                                                                    |  |
| If Yes, provide the following details of all                                                                                                    |                                                                                                    |  |
| involved in carrying or supervising the                                                                                                    |                                                                                                    |  |
| restricted building work.<br>Name                                                                                                    | Name                                                                                                    |  |
| Licensing class                                                                                                    | - Select one                                                                                                    |  |
| Licensed building practitioner number (or<br>registration number if treated as being                                                                                                    | Licensed building practitioner number (or registra                                                                                                    |  |
| licensed under section 291 of Act)                                                                                                    | Vec                                                                                                    |  |
| Name                                                                                                    | Name                                                                                                    |  |
| Licensing class                                                                                                    | Brick & block laying<br>Licensed building practitioner number (or registra                                                                                                    |  |
| registration number if treated as being                                                                                                    | cicciace ownering practitioner number (or registra                                                                                                    |  |
| Incensed under section 291 of Act)<br>Access to download BC approved?                                                                                                    | Yes                                                                                                    |  |
| Name                                                                                                    | Name                                                                                                    |  |
| Licensing class<br>Licensed building practitioner number (or                                                                                                    | Carpentry<br>Licensed building practitioner number (or registra                                                                                                    |  |
| registration number if treated as being                                                                                                    |                                                                                                    |  |
| Access to download BC approved?                                                                                                    | Yes                                                                                                    |  |
| Name<br>Licensing class                                                                                                    | Name<br>Chartered professional engineer                                                                                                    |  |
| Licensed building practitioner number (or                                                                                                    | Licensed building practitioner number (or registra                                                                                                    |  |
| registration number if treated as being<br>licensed under section 291 of Act)                                                                                                    |                                                                                                    |  |
| Access to download BC approved?                                                                                                    | Yes                                                                                                    |  |
| Licensing class                                                                                                    | Design                                                                                                    |  |
| Licensed building practitioner number (or<br>registration number if treated as being                                                                                                    | Licensed building practitioner number (or registra                                                                                                    |  |
| licensed under section 291 of Act)                                                                                                    |                                                                                                    |  |
| Access to download BC approved?<br>Name                                                                                                    | Yes<br>Name                                                                                                    |  |
| Licensing class                                                                                                    | External plastering                                                                                                    |  |
| registration number if treated as being                                                                                                    | Licensed building practitioner number (or registra                                                                                                    |  |
| IICENSED UNDER SECTION 291 of Act)<br>Access to download BC approved?                                                                                                    | Yes                                                                                                    |  |
| 7. Project information memorandum                                                                                                    |                                                                                                    |  |
| i ne following matters are involved in the                                                                                                    |                                                                                                    |  |
| project                                                                                                    |                                                                                                    |  |
| project<br>Subdivision (building or land)<br>New or altered access for vehicles                                                                                                    | Yes                                                                                                    |  |
| project<br>Subdivision (building or land)<br>New or altered access for vehicles<br>Alterations to land contours                                                                                                    | Yes<br>Yes                                                                                                    |  |
| project<br>Subdivision (building or land)<br>New or altered access for vehicles<br>Alterations to land contours<br>Building work over or adjacent to any road<br>or public place.                                                                                                    | Yes<br>Yes<br>Yes                                                                                                    |  |
| project<br>Subdivision (building or land)<br>New or altered access for vehicles<br>Alterations to land contours<br>Building work over or adjacent to any road<br>or public place<br>New or altered connection to public                                                                                                    | Yes<br>Yes<br>Yes<br>Yes                                                                                                    |  |
| project<br>Subdivision (building or land)<br>New or altered access for vehicles<br>Alterations to land contours<br>Building work over or adjacent to any road<br>or public place<br>New or altered connection to public<br>utilities<br>Building work over any existing drains or                                                                                                    | Yes<br>Yes<br>Yes<br>Yes                                                                                                    |  |
| project<br>Subdivision (building or land)<br>New or altered access for vehicles<br>Alterations to land contours<br>Building work over or adjacent to any road<br>or public place<br>New or altered connection to public<br>utilities<br>Building work over any existing drains or<br>severes or in close proximity to wells or<br>water mainer                                                                                                    | Yes<br>Yes<br>Yes<br>Yes                                                                                                    |  |
| project<br>Subdivision (building or land)<br>New or altered access for vehicles<br>Alterations to land contours<br>Building work over or adjacent to any road<br>or public place<br>New or altered connection to public<br>Utilities<br>Building work over any existing drains or<br>severs or in close proximity to wells or<br>water mains<br>New or altered locations and/or external                                                                                                    | Yes<br>Yes<br>Yes<br>Yes                                                                                                    |  |
| project<br>Subdivision (building or land)<br>New or altered access for vehicles<br>Alterations to land contours<br>Building work over or adjacent to any road<br>or public place<br>New or altered connection to public<br>utilities<br>Building work over any existing drains or<br>severs or in close proximity to wells or<br>water mains<br>New or altered locations and/or external<br>dimensions of building(s)                                                                                                    | Yes<br>Yes<br>Yes<br>Yes<br>Yes                                                                                                    |  |
| project<br>Subdivision (building or land)<br>New or altered access for vehicles<br>Alterations to land contours<br>Building work over or adjacent to any road<br>or public place<br>New or altered connection to public<br>utilities<br>Building work over any existing drains or<br>severs or in close proximity to wells or<br>water mains<br>New or altered locations and/or external<br>dimensions of building(s)<br>Disposal of storm water and wastewater<br>Please specify any other matters known to                                                                                                    | Yes<br>Yes<br>Yes<br>Yes<br>Yes<br>Yes<br>Please specify any other matters known to the applicant that may require authorisation from the                                                                                                    |  |
| project<br>Subdivision (building or land)<br>New or altered access for vehicles<br>Alterations to land contours<br>Building work over or adjacent to any road<br>or public place<br>New or altered connection to public<br>utilities<br>Building work over any existing drains or<br>severs or in close proximity to wells or<br>water mains<br>New or altered locations and/or external<br>dimensions of building(s)<br>Disposal of storm water and wastewater<br>Please specify any other matters known to<br>the applicant that may require<br>authorisation from the approximate                                                                                                    | Yes<br>Yes<br>Yes<br>Yes<br>Yes<br>Pese specify any other matters known to the applicant that may require authorisation from the<br>appropriate territorial authority                                                                                                    |  |
| project<br>Subdivision (building or land)<br>New or altered access for vehicles<br>Alterations to land contours<br>Building work over an adjacent to any road<br>or public place<br>New or altered connection to public<br>utilities<br>Building work over any existing drains or<br>sewers or in close proximity to wells or<br>water mains<br>New or altered locations and/or external<br>dimensions of building(s)<br>Disposal of storm water and wastewater<br>Please specify any other matters known to<br>the applicant that may require<br>authorsal on from the appropriate<br>territorial authority.                                                                                                    | Yes<br>Yes<br>Yes<br>Yes<br>Yes<br>Please specify any other matters known to the applicant that may require authorisation from the<br>appropriate territorial authority                                                                                                    |  |
| project<br>Subdivision (building or land)<br>New or altered access for vehicles<br>Alterations to land contours<br>Building work over or adjacent to any road<br>or public place<br>New or altered connection to public<br>utilities<br>Building work over any existing drains or<br>sewers or in close proximity to wells or<br>water mains<br>New or altered locations and/or external<br>dimensions of building(s)<br>Disposal of storm water and wastewater<br>Please specify any other matters known to<br>the applicant that may require<br>authorisation from the appropriate<br>territorial authority<br>8. Building consent<br>B1 Structure                                                                                                    | Yes<br>Yes<br>Yes<br>Yes<br>Please specify any other matters known to the applicant that may require authorisation from the<br>appropriate territorial authority<br>Yes                                                                                                    |  |
| project<br>Subdivision (building or land)<br>New or altered access for vehicles<br>Alterations to land contours<br>Building work over or adjacent to any road<br>or public place<br>New or altered connection to public<br>utilities<br>Building work over any existing drains or<br>sewers or in close proximity to wells or<br>water mains<br>New or altered locations and/or external<br>dimensions of building(s)<br>Disposal of storm water and wastewater<br>Please specify any other matters known to<br>the applicant that may require<br>authorisation from the appropriate<br>territorial authority<br>8. Building consent<br>B1 Structure<br>Means of Compliance - refer to relevant                                                                                                    | Yes<br>Yes<br>Yes<br>Yes<br>Yes<br>Yes<br>Please specify any other matters known to the applicant that may require authorisation from the<br>appropriate territorial authority<br>Yes<br>Means of Compliance - refer to relevant acceptable solution or verification method or detail of                                                                                                    |  |
| project<br>Subdivision (building or land)<br>New or altered access for vehicles<br>Alterations to land contours<br>Building work over or adjacent to any road<br>or public place<br>New or altered connection to public<br>utilities<br>Building work over any existing drains or<br>severs or in close proximity to wells or<br>water mains<br>New or altered locations and/or external<br>dimensions of building(s)<br>Disposal of storm water and wastewater<br>Please specify any other matters known to<br>the applicant that may require<br>authorisation from the appropriate<br>territorial authority<br>B. Building consent<br>B1 Structure<br>Means of Compliance - refer to relevant<br>acceptable solution or verification method<br>or detail of alternative solution in the plans                                                                                                    | Yes<br>Yes<br>Yes<br>Yes<br>Yes<br>Please specify any other matters known to the applicant that may require authorisation from the<br>appropriate territorial authority<br>Yes<br>Means of Compliance - refer to relevant acceptable solution or verification method or detail of<br>alternative solution in the plans and specifications                                                                                                    |  |
| project<br>Subdivision (building or land)<br>New or altered access for vehicles<br>Alterations to land contours<br>Building work over or adjacent to any road<br>or public place<br>New or altered connection to public<br>utilities<br>Building work over any existing drains or<br>sewers or in close proximity to wells or<br>water mains<br>New or altered locations and/or external<br>dimensions of building(s)<br>Disposal of storm water and wastewater<br>Please specify any other matters known to<br>the applicant that may require<br>authorisation from the appropriate<br>territorial authority<br>8. Building consent<br>B1 Structure<br>Means of Compliance - refer to relevant<br>acceptable solution or verification method<br>or detail of alternative solution in the plans<br>and specifications                                                                                                    | Yes<br>Yes<br>Yes<br>Yes<br>Yes<br>Please specify any other matters known to the applicant that may require authorisation from the<br>appropriate territorial authority<br>Yes<br>Means of Compliance - refer to relevant acceptable solution or verification method or detail of<br>alternative solution in the plans and specifications<br>Waivers and modifications                                                                                                    |  |
| project<br>Subdivision (building or land)<br>New or altered access for vehicles<br>Alterations to land contours<br>Building work over or adjacent to any road<br>or public place<br>New or altered connection to public<br>utilities<br>Building work over any existing drains or<br>severs or in close proximity to wells or<br>water mains<br>New or altered locations and/or external<br>dimensions of building(s)<br>Disposal of storm water and wastewater<br>Please specify any other matters known to<br>the applicant that may require<br>authorisation from the appropriate<br>territorial authority<br>8. Building consent<br>B1 Structure<br>Means of Compliance - refer to relevant<br>acceptable solution or verification method<br>or detail of alternative solution in the plans<br>and specifications<br>B2 Durability                                                                                                    | Yes<br>Yes<br>Yes<br>Yes<br>Yes<br>Yes<br>Yes<br>Yes<br>Yes<br>Means of Compliance - refer to relevant acceptable solution or verification method or detail of<br>alternative solution in the plans and specifications<br>Waivers and modifications<br>Yes                                                                                                    |  |
| project<br>Subdivision (building or land)<br>New or altered access for vehicles<br>Alterations to land contours<br>Building work over or adjacent to any road<br>or public place<br>New or altered connection to public<br>utilities<br>Building work over any existing drains or<br>sewers or in close proximity to wells or<br>water mains<br>New or altered locations and/or external<br>dimensions of building(s)<br>Disposal of storm water and wastewater<br>Please specify any other matters known to<br>the applicant that may require<br>authorisation from the appropriate<br>territorial authority<br>8. Building consent<br>B1 Structure<br>Means of Compliance - refer to relevant<br>acceptable solution or verification method<br>or detail of alternative solution in the plans<br>and specifications<br>B2 Durability<br>Means of Compliance - refer to relevant<br>acceptable solution or verifications<br>B2 Durability                                                                                                    | Yes<br>Yes<br>Yes<br>Yes<br>Yes<br>Yes<br>Yes<br>Yes<br>Yes<br>Means of Compliance - refer to relevant acceptable solution or verification method or detail of<br>alternative solution in the plans and specifications<br>Waivers and modifications<br>Yes<br>Means of Compliance - refer to relevant acceptable solution or verification method or detail of<br>alternative solution in the plans and specifications                                                                                                    |  |
| project<br>Subdivision (building or land)<br>New or altered access for vehicles<br>Alterations to land contours<br>Building work over an adjacent to any road<br>or public place<br>New or altered connection to public<br>utilities<br>Building work over any existing drains or<br>sewers or in close proximity to wells or<br>water mains<br>New or altered locations and/or external<br>dimensions of building(s)<br>Disposal of storm water and wastewater<br>Please specify any other matters known to<br>the applicant that may require<br>authorisation from the appropriate<br>territorial authority<br>8. Building consent<br>Bl Structure<br>Means of Compliance - refer to relevant<br>acceptable solution or verification method<br>or detail of alternative solution in the plans<br>B2 Durability<br>Means of Compliance - refer to relevant<br>acceptable solution or verification method<br>or detail of alternative solution in the plans<br>and specifications                                                                                                    | Yes Yes Yes Yes Yes Yes Yes Yes Yes Yes                                                                                                    |  |
| project<br>Subdivision (building or land)<br>New or altered access for vehicles<br>Alterations to land contours<br>Building work over or adjacent to any road<br>or public place<br>New or altered connection to public<br>utilities<br>Building work over any existing drains or<br>sewers or in close proximity to wells or<br>water mains<br>New or altered locations and/or external<br>dimensions of building(s)<br>Disposal of storm water and wastewater<br>Please specify any other matters known to<br>the applicant that may require<br>authorisation from the appropriate<br>territorial authority<br>8. Building consent<br>B1 Structure<br>Means of Compliance - refer to relevant<br>acceptable solution or verification method<br>or detail of alternative solution in the plans<br>and specifications<br>Waivers and modifications<br>B2 Durability<br>Means of Compliance - refer to relevant<br>acceptable solution or verification method<br>or detail of alternative solution in the plans<br>and specifications<br>Waivers and modifications                                                                                                    | Yes<br>Yes<br>Yes<br>Yes<br>Yes<br>Yes<br>Yes<br>Mease specify any other matters known to the applicant that may require authorisation from the<br>appropriate territorial authority<br>Yes<br>Means of Compliance - refer to relevant acceptable solution or verification method or detail of<br>alternative solution in the plans and specifications<br>Waivers and modifications<br>Yes<br>Means of Compliance - refer to relevant acceptable solution or verification method or detail of<br>alternative solution in the plans and specifications<br>Waivers and modifications<br>Waivers and modifications |  |
| project<br>Subdivision (building or land)<br>New or altered access for vehicles<br>Alterations to land contours<br>Building work over or adjacent to any road<br>or public place<br>New or altered connection to public<br>utilities<br>Building work over any existing drains or<br>sewers or in close proximity to wells or<br>water mains<br>New or altered locations and/or external<br>dimensions of building(s)<br>Disposal of storm water and wastewater<br>Please specify any other matters known to<br>the applicant that may require<br>authorisation from the appropriate<br>territorial authority<br>8. Building consent<br>B1 Structure<br>Heans of Compliance - refer to relevant<br>acceptable solution or verifications<br>B2 Durability<br>Heans of Compliance - refer to relevant<br>acceptable solution or verifications<br>B2 Durability<br>Heans of Compliance - refer to relevant<br>acceptable solution or verifications<br>B2 Durability<br>Heans of Compliance - refer to relevant<br>acceptable solution or verifications<br>B2 Durability<br>Mavers and modifications<br>B3 despecifications<br>C1-C6 Protection from Fire                                                                                                    | Yes<br>Yes<br>Yes<br>Yes<br>Yes<br>Yes<br>Yes<br>Means of Compliance - refer to relevant acceptable solution or verification method or detail of<br>alternative solution in the plans and specifications<br>Waivers and modifications<br>Yes<br>Means of Compliance - refer to relevant acceptable solution or verification method or detail of<br>alternative solution in the plans and specifications<br>Waivers and modifications<br>Yes<br>Waivers and modifications<br>Yes                                                                                                    |  |
| project<br>Subdivision (building or land)<br>New or altered access for vehicles<br>Alterations to land contours<br>Building work over or adjacent to any road<br>or public place<br>New or altered connection to public<br>utilities<br>Building work over any existing drains or<br>severs or in close proximity to wells or<br>water mains<br>New or altered locations and/or external<br>dimensions of building(s)<br>Disposal of storm water and wastewater<br>Please specify any other matters known to<br>the applicant that may require<br>authorisation from the appropriate<br>territorial authority<br>8. Building consent<br>B1 Structure<br>Means of Compliance - refer to relevant<br>acceptable solution or verification method<br>or detail of alternative solution in the plans<br>and specifications<br>B2 Durability<br>Means of Compliance - refer to relevant<br>acceptable solution or verification method<br>or detail of alternative solution in the plans<br>and specifications<br>Waivers and modifications<br>Cl-C6 Protection from Fire<br>Means of Compliance - refer to relevant<br>acceptable solution or verification method                                                                                                    | Yes<br>Yes<br>Yes<br>Yes<br>Yes<br>Yes<br>Yes<br>Yes<br>Yes<br>Yes                                                                                                    |  |
| project<br>Subdivision (building or land)<br>Hew or altered access for vehicles<br>Alterations to land contours<br>Building work over an ajacent to any road<br>or public place<br>New or altered connection to public<br>utilities<br>Building work over any existing drains or<br>sewers or in close proximity to wells or<br>water mains<br>New or altered locations and/or external<br>dimensions of building(s)<br>Disposal of storm water and wastewater<br>Please specify any other matters known to<br>the applicant that may require<br>authorisation from the appropriate<br>territorial authority<br>8. Building consent<br>B1 Structure<br>Means of Compliance - refer to relevant<br>acceptable solution or verification method<br>or detail of alternative solution in the plans<br>and specifications<br>B2 Durability<br>Means of Compliance - refer to relevant<br>acceptable solution or verification method<br>or detail of alternative solution in the plans<br>and specifications<br>B2 Durability<br>Means of Compliance - refer to relevant<br>acceptable solution or verification method<br>or detail of alternative solution in the plans<br>and specifications<br>Waivers and modifications<br>C1-C6 Protection from Fire<br>Means of Compliance - refer to relevant<br>acceptable solution or verification method<br>or detail of alternative solution in the plans<br>and specifications                                                                                                    | Yes Yes Yes Yes Yes Yes Yes Yes Yes Yes                                                                                                    |  |
| project<br>Subdivision (building or land)<br>New or altered access for vehicles<br>Alterations to land contours<br>Building work over or adjacent to any road<br>or public place<br>New or altered connection to public<br>utilities<br>Building work over any existing drains or<br>sewers or in close proximity to wells or<br>water mains<br>New or altered locations and/or external<br>dimensions of building(s)<br>Disposal of storm water and wastewater<br>Please specify any other matters known to<br>the applicant that may require<br>authorisation from the appropriate<br>territorial authority<br>8. Building consent<br>B1 Structure<br>Means of Compliance - refer to relevant<br>acceptable solution or verification method<br>or detail of alternative solution in the plans<br>and specifications<br>Waivers and modifications<br>B2 Durability<br>Means of Compliance - refer to relevant<br>acceptable solution or verification method<br>or detail of alternative solution in the plans<br>and specifications<br>Waivers and modifications<br>Waivers and modifications<br>Waivers and modifications<br>Waivers and modifications<br>Waivers and modifications<br>Waivers and modifications<br>Waivers and modifications<br>Waivers and modifications<br>Waivers and modifications                                                                                                    | Yes Yes Yes Yes Yes Yes Yes Yes Yes Yes                                                                                                    |  |
| project<br>Subdivision (building or land)<br>New or altered access for vehicles<br>Alterations to land contours<br>Building work over an ajacent to any road<br>or public place<br>New or altered connection to public<br>utilities<br>Building work over any existing drains or<br>sewers or in close proximity to wells or<br>water mains<br>New or altered locations and/or external<br>dimensions of building(s)<br>Disposal of storm water and wastewater<br>Please specify any other matters known to<br>the applicant that may require<br>authorisation from the appropriate<br>territorial authority<br>8. Building consent<br>B1 Structure<br>Means of Compliance - refer to relevant<br>acceptable solution or verification method<br>or detail of alternative solution in the plans<br>and specifications<br>B2 Durability<br>Heans of Compliance - refer to relevant<br>acceptable solution or verification method<br>or detail of alternative solution in the plans<br>and specifications<br>B4 Waivers and modifications<br>C1-C6 Protection from Fire<br>Means of Compliance - refer to relevant<br>acceptable solution or verification method<br>or detail of alternative solution in the plans<br>and specifications<br>Waivers and modifications<br>C1-C6 Protection from Fire<br>Means of Compliance - refer to relevant<br>acceptable solution or verification method<br>or detail of alternative solution in the plans<br>and specifications<br>Waivers and modifications<br>C1-C6 Protection from Fire<br>Means of Compliance - refer to relevant<br>acceptable solution or verification method<br>or detail of alternative solution in the plans<br>and specifications<br>Waivers and modifications<br>D1 Access Routes<br>Heans of Compliance - refer to relevant<br>acceptable solution or verifications<br>D1 Access Routes<br>Heans of Compliance - refer to relevant<br>acceptable solution or verifications<br>D1 Access Routes                                                                                                    | Yes Yes Yes Yes Yes Yes Yes Yes Yes Yes                                                                                                    |  |
| project<br>Subdivision (building or land)<br>New or altered access for vehicles<br>Alterations to land contours<br>Building work over an adjacent to any road<br>or public place<br>New or altered connection to public<br>utilities<br>Building work over any existing drains or<br>sewers or in close proximity to wells or<br>water mains<br>New or altered locations and/or external<br>dimensions of building(s)<br>Disposal of storm water and wastewater<br>Please specify any other matters known to<br>the applicant that may require<br>authorisation from the appropriate<br>territorial authority<br>8. Building consent<br>B1 Structure<br>Means of Compliance - refer to relevant<br>acceptable solution or verification method<br>or detail of alternative solution in the plans<br>and specifications<br>B2 Durability<br>Waivers and modifications<br>B2 Curability<br>Alternative solution in the plans<br>and specifications<br>Waivers and modifications<br>C1-C6 Protection from Fire<br>Means of Compliance - refer to relevant<br>acceptable solution or verification method<br>or detail of alternative solution in the plans<br>and specifications<br>Waivers and modifications<br>C1-C6 Protection from Fire<br>Means of Compliance - refer to relevant<br>acceptable solution or verifications<br>Waivers and modifications<br>D1 Access Routes<br>Means of Compliance - refer to relevant<br>acceptable solution or verification method<br>or detail of alternative solution in the plans<br>and specifications<br>Waivers and modifications<br>D1 Access Routes<br>Means of Compliance - refer to relevant<br>acceptable solution or verification method                                                                                                    | Yes Yes Yes Yes Yes Yes Yes Yes Yes Yes                                                                                                    |  |
| project<br>Subdivision (building or land)<br>New or altered access for vehicles<br>Alterations to land contours<br>Building work over or adjacent to any road<br>or public place<br>New or altered connection to public<br>utilities<br>Building work over any existing drains or<br>sewers or in close proximity to wells or<br>water mains<br>New or altered locations and/or external<br>dimensions of building(s)<br>Disposal of storm water and wastewater<br>Please specify any other matters known to<br>the applicant that may require<br>authorisation from the appropriate<br>territorial authority<br>8. Building consent<br>B1 Structure<br>Heans of Compliance - refer to relevant<br>acceptable solution or verification method<br>or detail of alternative solution in the plans<br>and specifications<br>B2 Durability<br>Maivers and modifications<br>C1-C6 Protection from Fire<br>Heans of Compliance - refer to relevant<br>acceptable solution or verification method<br>or detail of alternative solution in the plans<br>and specifications<br>C1-C6 Protection from Fire<br>Heans of Compliance - refer to relevant<br>acceptable solution or verification method<br>or detail of alternative solution in the plans<br>and specifications<br>Waivers and modifications<br>D1 Access Routes<br>Heans of Compliance - refer to relevant<br>acceptable solution or verification method<br>or detail of alternative solution in the plans<br>and specifications<br>Waivers and modifications<br>D1 Access Routes                                                                                                    | Yes<br>Yes<br>Yes<br>Yes<br>Yes<br>Yes<br>Yes<br>Yes<br>Yes<br>Yes                                                                                                    |  |
| project<br>Subdivision (building or land)<br>New or altered access for vehicles<br>Alterations to land contours<br>Building work over or adjacent to any road<br>or public place<br>New or altered connection to public<br>utilities<br>Building work over any existing drains or<br>severs or in close proximity to wells or<br>water mains<br>New or altered locations and/or external<br>dimensions of building(s)<br>Disposal of storm water and wastewater<br>Please specify any other matters known to<br>the applicant that may require<br>authorisation from the appropriate<br>territorial authority<br>8. Building consent<br>B1 Structure<br>Means of Compliance - refer to relevant<br>acceptable solution or verification method<br>or detail of alternative solution in the plans<br>and specifications<br>B2 Durability<br>Means of Compliance - refer to relevant<br>acceptable solution or verification method<br>or detail of alternative solution in the plans<br>and specifications<br>Waivers and modifications<br>Cl-C6 Protection from Frie<br>Means of Compliance - refer to relevant<br>acceptable solution or verification method<br>or detail of alternative solution in the plans<br>and specifications<br>Waivers and modifications<br>D1 Access Routes<br>Means of Compliance - refer to relevant<br>acceptable solution or verification method<br>or detail of alternative solution in the plans<br>and specifications<br>Waivers and modifications<br>D1 Access Routes                                                                                                    | Yes<br>Yes<br>Yes<br>Yes<br>Yes<br>Yes<br>Yes<br>Yes<br>Yes<br>Yes                                                                                                    |  |
| project<br>Subdivision (building or land)<br>Hew or altered access for vehicles<br>Alterations to land contours<br>Building work over or adjacent to any road<br>or public place<br>New or altered connection to public<br>utilities<br>Building work over any existing drains or<br>sewers or in close proximity to wells or<br>water mains<br>New or altered locations and/or external<br>dimensions of building(s)<br>Disposal of storm water and wastewater<br>Please specify any other matters known to<br>the applicant that may require<br>authorisation from the appropriate<br>territorial authority<br>8. Building consent<br>B1 Structure<br>Means of Compliance - refer to relevant<br>acceptable solution or verification method<br>or detail of alternative solution in the plans<br>and specifications<br>B2 Durability<br>Means of Compliance - refer to relevant<br>acceptable solution or verification method<br>or detail of alternative solution in the plans<br>and specifications<br>B2 Unrability<br>Heans of Compliance - refer to relevant<br>acceptable solution or verification method<br>or detail of alternative solution in the plans<br>and specifications<br>D1 Access Routes<br>D1 Access Routes<br>D1 Access Rou             | Yes<br>Yes<br>Yes<br>Yes<br>Yes<br>Yes<br>Yes<br>Yes<br>Yes<br>Yes                                                                                                    |  |
| project<br>Subdivision (building or land)<br>New or altered access for vehicles<br>Alterations to land contours<br>Building work over or adjacent to any road<br>or public place<br>New or altered connection to public<br>utilities<br>Building work over any existing drains or<br>sewers or in close proximity to wells or<br>water mains<br>New or altered locations and/or external<br>dimensions of building(s)<br>Disposal of storm water and wastewater<br>Please specify any other matters known to<br>the applicant that may require<br>authorisation from the appropriate<br>territorial authority<br>8. Building consent<br>B1 Structure<br>Means of Compliance - refer to relevant<br>acceptable solution or verification method<br>or detail of alternative solution in the plans<br>and specifications<br>Waivers and modifications<br>B2 Durability<br>Means of Compliance - refer to relevant<br>acceptable solution or verification method<br>or detail of alternative solution in the plans<br>and specifications<br>Waivers and modifications<br>D1 Access Routes<br>D1 Access Routes<br>D1 Ac | Yes<br>Yes<br>Yes<br>Yes<br>Yes<br>Yes<br>Yes<br>Yes<br>Yes<br>Yes                                                                                                    |  |
| project<br>Subdivision (building or land)<br>New or altered access for vehicles<br>Alterations to land contours<br>Building work over an ajacent to any road<br>or public place<br>New or altered connection to public<br>utilities<br>Building work over any existing drains or<br>sewers or in close proximity to wells or<br>water mains<br>New or altered locations and/or external<br>dimensions of building(s)<br>Disposal of storm water and wastewater<br>Please specify any other matters known to<br>the applicant that may require<br>authorisation from the appropriate<br>territorial authority<br>8. Building consent<br>Bl Structure<br>Means of Compliance - refer to relevant<br>acceptable solution or verification method<br>or detail of alternative solution in the plans<br>and specifications<br>B2 Durability<br>Heans of Compliance - refer to relevant<br>acceptable solution or verification method<br>or detail of alternative solution in the plans<br>and specifications<br>B1 Attractions<br>Waivers and modifications<br>B1 Access Routes<br>D1 Access Routes<br>Pleans of Compliance - refer to relevant<br>acceptable solution or verification method<br>or detail of alternative solution in the plans<br>and specifications<br>Waivers and modifications<br>D1 Access Routes<br>Pleans of Compliance - refer to relevant<br>acceptable solution or verification method<br>or detail of alternative solution in the plans<br>and specifications<br>D1 Access Routes<br>Pleans of Compliance - refer to relevant<br>acceptable solution or verification method<br>or detail of alternative solution in the plans<br>and specifications<br>Waivers and modifications<br>D1 Access Routes<br>Pleans of Compliance - refer to relevant<br>acceptable solution or verification method<br>or detail of alternative solution in the plans<br>and specifications<br>Waivers and modifications<br>D2 Mechanical installations for access<br>Means of Compliance - refer to relevant<br>acceptable solution or verification method<br>or detail of alternative solution in the plans<br>and specifications                                                                                                    | Yes Yes Yes Yes Yes Yes Yes Yes Yes Yes                                                                                                    |  |
| project Subdivision (building or land)<br>New or altered access for vehicles<br>Alterations to land contours<br>Building work over an ajacent to any road<br>or public place<br>New or altered connection to public<br>utilities<br>Building work over any existing drains or<br>sewers or in close proximity to wells or<br>water mains<br>New or altered locations and/or external<br>dimensions of building(s)<br>Disposal of storm water and wastewater<br>Please specify any other matters known to<br>the applicant that may require<br>authorisation from the appropriate<br>territorial authority<br>8. Building consent<br>Bl Structure<br>Means of Compliance - refer to relevant<br>acceptable solution or verification method<br>or detail of alternative solution in the plans<br>and specifications<br>B2 Durability<br>Waivers and modifications<br>B2 Curability<br>Waivers and modifications<br>C1-C6 Protection from Fire<br>Means of Compliance - refer to relevant<br>acceptable solution or verification method<br>or detail of alternative solution in the plans<br>and specifications<br>Waivers and modifications<br>D1 Access Routes<br>Means of Compliance - refer to relevant<br>acceptable solution or verification method<br>or detail of alternative solution in the plans<br>and specifications<br>Waivers and modifications<br>D1 Access Routes<br>Means of Compliance - refer to relevant<br>acceptable solution or verification method<br>or detail of alternative solution in the plans<br>and specifications<br>Waivers and modifications<br>D1 Access Routes<br>Means of Compliance - refer to relevant<br>acceptable solution or verification method<br>or detail of alternative solution in the plans<br>and specifications<br>Waivers and modifications<br>D1 Access Routes<br>Means of Compliance - refer to relevant<br>acceptable solution or verification method<br>or detail of alternative solution in the plans<br>and specifications<br>Waivers and modifications<br>D2 Mechanical installations for access<br>Means of Compliance - refer to relevant<br>acceptable solution or verification method<br>or detail of alternative solution in the plans<br>and specifications<br>Waivers and modifications<br>D2 Mechanical installations for access<br>Means of Compliance - r                                                                                                 | Yes<br>Yes<br>Yes<br>Yes<br>Yes<br>Yes<br>Yes<br>Yes<br>Yes<br>Yes                                                                                                    |  |
| project<br>Subdivision (building or land)<br>New or altered access for vehicles<br>Alterations to land contours<br>Building work over an adjacent to any road<br>or public place<br>New or altered accnetion to public<br>utilities<br>Building work over any existing drains or<br>sewers or in close proximity to wells or<br>water mains<br>New or altered locations and/or external<br>dimensions of building(s)<br>Disposal of storm water and wastewater<br>Please specify any other matters known to<br>the applicant that may require<br>authorisation from the appropriate<br>territorial authority<br>8. Building consent<br>B1 Structure<br>Neans of Compliance - refer to relevant<br>acceptable solution or verification method<br>or detail of alternative solution in the plans<br>and specifications<br>B2 Durability<br>Means of Compliance - refer to relevant<br>acceptable solution or verification method<br>or detail of alternative solution in the plans<br>and specifications<br>B2 Durability<br>Maivers and modifications<br>C1-C6 Protection from Fire<br>Means of Compliance - refer to relevant<br>acceptable solution or verification method<br>or detail of alternative solution in the plans<br>and specifications<br>Waivers and modifications<br>D1 Access Routes<br>Means of Compliance - refer to relevant<br>acceptable solution or verification method<br>or detail of alternative solution in the plans<br>and specifications<br>Waivers and modifications<br>D1 Access Bolution or verification method<br>or detail of alternative solution in the plans<br>and specifications<br>Waivers and modifications<br>D1 Access Bolution or verification method<br>or detail of alternative solution in the plans<br>and specifications<br>Waivers and modifications<br>D1 Access Bolution or verification method<br>or detail of alternative solution in the plans<br>and specifications<br>Waivers and modifications<br>D2 Mechanical installations for access<br>Means of Compliance - refer to relevant<br>acceptable solution or verification method<br>or detail of alternative solution in the plans<br>and specifications<br>Maivers and modifications<br>E1 Surface Water<br>Means of Compliance - refer to relevant<br>and specifications                                                                                                    | Yes<br>Yes<br>Yes<br>Yes<br>Yes<br>Yes<br>Yes<br>Yes<br>Yes<br>Yes                                                                                                    |  |
| project<br>Subdivision (building or land)<br>New or altered access for vehicles<br>Alterations to land contours<br>Building work over an adjacent to any road<br>or public place<br>New or altered access for vehicles<br>Building work over any existing drains or<br>severs or in close proximity to wells or<br>water mains<br>New or altered locations and/or external<br>dimensions of building(s)<br>Disposal of storm water and wastewater<br>Please specify any other matters known to<br>the applicant that may require<br>authorisation from the appropriate<br>territorial authority<br>8. Building consent<br>B1 Structure<br>Please specify any other matters known to<br>the applicant that may require<br>authorisation from the appropriate<br>territorial authority<br>8. Building consent<br>B1 Structure<br>Pleans of Compliance - refer to relevant<br>acceptable solution or verification method<br>or detail of alternative solution in the plans<br>and specifications<br>B2 Durability<br>Means of Compliance - refer to relevant<br>acceptable solution or verification method<br>or detail of alternative solution in the plans<br>and specifications<br>Waivers and modifications<br>C1-C6 Protection from Fire<br>Pleans of Compliance - refer to relevant<br>acceptable solution or verification method<br>or detail of alternative solution in the plans<br>and specifications<br>Waivers and modifications<br>D1 Access Routes<br>Means of Compliance - refer to relevant<br>acceptable solution or verification method<br>or detail of alternative solution in the plans<br>and specifications<br>Waivers and modifications<br>D1 Access Boution or verification method<br>or detail of alternative solution in the plans<br>and specifications<br>Waivers and modifications<br>D2 Mechanical installations for access<br>Heans of Compliance - refer to relevant<br>acceptable solution or verification method<br>or detail of alternative solution in the plans<br>and specifications<br>Waivers and modifications<br>E1 Surface Water<br>Heans of Compliance - refer to relevant<br>acceptable solution or verification method<br>or detail of alternative solution in the plans<br>and specifications<br>E1 Surface Water<br>Heans of Compliance - refer to relevant<br>acceptable solutio                                                                                                 | Yes<br>Yes<br>Yes<br>Yes<br>Yes<br>Yes<br>Yes<br>Yes<br>Yes<br>Yes                                                                                                    |  |
| project<br>Subdivision (building or land)<br>Hew or altered access for vehicles<br>Alterations to land contours<br>Building work over an ajacent to any road<br>or public place<br>Building work over an ajacent to any road<br>or public place<br>Building work over any existing drains or<br>sewers or in close proximity to wells or<br>water mains<br>New or altered connection to public<br>Utilities<br>Building work over any existing drains or<br>sewers or in close proximity to wells or<br>water mains<br>New or altered locations and/or external<br>dimensions of building(s)<br>Disposal of storm water and wastewater<br>Please specify any other matters known to<br>the applicant that may require<br>authorisation from the appropriate<br>territorial authority<br>8. Building consent<br>B1 Structure<br>Means of Compliance - refer to relevant<br>acceptable solution or verification method<br>or detail of alternative solution in the plans<br>and specifications<br>Waivers and modifications<br>B2 Durability<br>Means of Compliance - refer to relevant<br>acceptable solution or verification method<br>or detail of alternative solution in the plans<br>and specifications<br>D1 Access Routes<br>D1 Access Routes<br>D1 Access Routes<br>D1 Access Routes<br>D2 Maivers and modifications<br>D2 Mechanical installations for access<br>Maivers and modifications<br>D1 Access Routes<br>D1 Access Routes<br>D1 Access Routes<br>D2 Maiver and modifications<br>D2 Mechanical installations for access<br>Maivers and modifications<br>D2 Mechanical installations for access<br>Maivers and modifications<br>D2 Mechanical installations for access<br>Heans of Compliance - refer to relevant<br>acceptable solution or verification method<br>or detail of alternative solution in the plans<br>and specifications<br>D4 Maivers and modifications<br>E1 Surface Water<br>Heans of Compliance - refer to relevant<br>acceptable solution or verification method<br>or detail of alternative solution in the plans<br>and specifications<br>E1 Surface Water<br>Heans of Compliance - refer to relevant<br>acceptable solution or verification method<br>or detail of alternative solution in the plans<br>and specifications<br>E1 Surface Water<br>Heans of Compliance - refer to relevant<br>accepta                                                                                     | Yes Yes Yes Yes Yes Yes Yes Yes Yes Yes                                                                                                    |  |
| project<br>Subdivision (building or land)<br>Hew or altered access for vehicles<br>Alterations to land contours<br>Building work over or adjacent to any road<br>or public place<br>New or altered connection to public<br>utilities<br>Building work over any existing drains or<br>sewers or in close proximity to wells or<br>water mains<br>New or altered locations and/or external<br>dimensions of building(s)<br>Disposal of storm water and wastewater<br>Please specify any other matters known to<br>the applicant that may require<br>authorisation from the appropriate<br>territorial authority<br>8. Building consent<br>B1 Structure<br>Means of Compliance - refer to relevant<br>acceptable solution or verification method<br>or detail of alternative solution in the plans<br>and specifications<br>B2 Durability<br>Means of Compliance - refer to relevant<br>acceptable solution or verification method<br>or detail of alternative solution in the plans<br>and specifications<br>Waivers and modifications<br>B2 Durability<br>Means of Compliance - refer to relevant<br>acceptable solution or verification method<br>or detail of alternative solution in the plans<br>and specifications<br>Waivers and modifications<br>D1 Access Routes<br>D1 Access Routes<br>D1 Access Routes<br>D1 Access Routes<br>D1 Access Routes<br>D1 Access Routes<br>D2 Machanical installations for access<br>D4 Means of Compliance - refer to relevant<br>acceptable solution or verification method<br>or detail of alternative solution in the plans<br>and specifications<br>D2 Mechanical installations for access<br>D4 Means of Compliance - refer to relevant<br>acceptable solution or verification method<br>or detail of alternative solution in the plans<br>and specifications<br>D2 Mechanical installations for access<br>D4 Means of Compliance - refer to relevant<br>acceptable solution or verification method<br>or detail of alternative solution in the plans<br>and specifications<br>Waivers and modifications<br>E1 Surface Water<br>Means of Compliance - refer to relevant<br>acceptable solution or verification method<br>or detail of alternative solution in the plans<br>and specifications<br>Waivers and modifications<br>E1 Surface Meant<br>Means of Compliance - refer to releva                                                                                              | Yes<br>Yes<br>Yes<br>Yes<br>Yes<br>Yes<br>Yes<br>Yes<br>Yes<br>Yes                                                                                                    |  |

| acceptable solution or verification method<br>or detail of alternative solution in the plans<br>and specifications                                                                | alternative solution in the plans and specifications                                                                                                    |
|----------------------------------------------------------------------------------------------------|----------------------------------------------------------------------------------------------------|
| Waivers and modifications                                                                                                    | Waivers and modifications                                                                                                    |
| Means of Compliance - refer to relevant                                                                                                    | Means of Compliance - refer to relevant acceptable solution or verification method or detail of                                                                                                    |
| acceptable solution or verification method<br>or detail of alternative solution in the plans                                                                                      | alternative solution in the plans and specifications                                                                                                    |
| and specifications<br>Waivers and modifications                                                                                                    | Waivers and modifications                                                                                                    |
| F1 Hazardous Agents on Site<br>Means of Compliance - refer to relevant                                                                                                    | Yes<br>Means of Compliance - refer to relevant accentable solution or verification method or detail.                                                                                                    |
| acceptable solution or verification method<br>or detail of alternative solution in the plans<br>and specifications                                                                | alternative solution in the plans and specifications                                                                                                    |
| Waivers and modifications<br>F2 Hazardous Building Materials                                                                                                    | Waivers and modifications<br>Yes                                                                                                    |
| Means of Compliance - refer to relevant<br>acceptable solution or verification method<br>or detail of alternative solution in the plans                                           | Means of Compliance - refer to relevant acceptable solution or verification method or detail<br>alternative solution in the plans and specifications                                                                                                    |
| Waivers and modifications<br>F3 Hazardous Substances and Processes                                                                                                    | Waivers and modifications<br>Yes                                                                                                    |
| Means or Compliance - refer to relevant<br>acceptable solution or verification method<br>or detail of alternative solution in the plans<br>and specifications                     | Means or Compliance - refer to relevant acceptable solution or ventication method or detail<br>alternative solution in the plans and specifications                                                                                                    |
| Waivers and modifications<br>F4 Safety from Falling                                                                                                    | Waivers and modifications<br>Yes                                                                                                    |
| Means of Compliance - refer to relevant<br>acceptable solution or verification method<br>or detail of alternative solution in the plans<br>and crocifications                     | Means of Compliance - refer to relevant acceptable solution or verification method or detail<br>alternative solution in the plans and specifications                                                                                                    |
| Waivers and modifications                                                                                                    | Waivers and modifications                                                                                                    |
| F5 Construction and Demolition Hazards<br>Means of Compliance - refer to relevant<br>acceptable solution or verification method<br>or detail of alternative solution in the plans | Yes<br>Means of Compliance - refer to relevant acceptable solution or verification method or detail<br>alternative solution in the plans and specifications                                                                                                    |
| and specifications<br>Waivers and modifications                                                                                                    | Waivers and modifications                                                                                                    |
| F6 Visibility in Escape Routes<br>Means of Compliance - refer to relevant                                                                                                    | Yes<br>Means of Compliance - refer to relevant acceptable solution or varification method or detail.                                                                                                    |
| acceptable solution or verification method<br>or detail of alternative solution in the plans<br>and specifications                                                                | alternative solution in the plans and specifications                                                                                                    |
| Waivers and modifications<br>F7 Warning Systems                                                                                                    | Waivers and modifications<br>Yes                                                                                                    |
| Means of Compliance - refer to relevant<br>acceptable solution or verification method<br>or detail of alternative solution in the plans<br>and encertination.                     | Means of Compliance - refer to relevant acceptable solution or verification method or detail<br>alternative solution in the plans and specifications                                                                                                    |
| and specifications<br>Waivers and modifications<br>F8 Signs                                                                                                    | Waivers and modifications                                                                                                    |
| Means of Compliance - refer to relevant                                                                                                    | Means of Compliance - refer to relevant acceptable solution or verification method or detail or<br>alternative solution in the plane and spacifications                                                                                                    |
| or detail of alternative solution in the plans<br>and specifications<br>Waivers and modifications                                                                                 | Waivers and modifications                                                                                                    |
| F9 Restricting access to residential pools                                                                                                    | Yes<br>Means of Compliance - refer to relevant accentable solution as unification mathed as data                                                                                                    |
| reans or Compliance - refer to relevant<br>acceptable solution or verification method<br>or detail of alternative solution in the plans<br>and specifications                     | means or Compliance - reret to relevant acceptable solution or verification method or detail a<br>alternative solution in the plans and specifications                                                                                                    |
| Waivers and modifications<br>G1 Personal Hygiene                                                                                                    | Waivers and modifications<br>Yes                                                                                                    |
| Means of Compliance - refer to relevant<br>acceptable solution or verification method<br>or detail of alternative solution in the plans                                           | Means of Compliance - refer to relevant acceptable solution or verification method or detail of<br>alternative solution in the plans and specifications                                                                                                    |
| Waivers and modifications                                                                                                    | Waivers and modifications                                                                                                    |
| G2 Laundering<br>Means of Compliance - refer to relevant<br>acceptable solution or verification method<br>or detail of alternative solution in the plans                          | Yes<br>Means of Compliance - refer to relevant acceptable solution or verification method or detail of<br>alternative solution in the plans and specifications                                                                                                    |
| and specifications<br>Waivers and modifications<br>G3 Food Preparation and Prevention of                                                                                          | Waivers and modifications<br>Yes                                                                                                    |
| Contamination<br>Means of Compliance - refer to relevant                                                                                                    | Means of Compliance - refer to relevant acceptable solution or verification method or detail of                                                                                                    |
| acceptable solution or verification method<br>or detail of alternative solution in the plans<br>and specifications                                                                | alternative solution in the plans and specifications                                                                                                    |
| G4 Ventilation                                                                                                    | Verse of Compliance or for the relation of the later of the relation of the relation of the re |
| rreans or Compliance - reter to relevant<br>acceptable solution or verification method<br>or detail of alternative solution in the plans<br>and specifications                    | means or compliance - refer to relevant acceptable solution or verification method or detail of<br>alternative solution in the plans and specifications                                                                                                    |
| Waivers and modifications<br>G5 Interior Environment                                                                                                    | Waivers and modifications<br>Yes                                                                                                    |
| acceptable solution or verification method<br>or detail of alternative solution in the plans<br>and specifications                                                                | Proving on Compliance - receil to receivant acceptable solution or verification method or detail of<br>alternative solution in the plans and specifications                                                                                                    |
| G6 Airborne and Impact Sound                                                                                                    | vvarvers and modifications<br>Yes                                                                                                    |
| Means of Compliance - refer to relevant<br>acceptable solution or verification method<br>or detail of alternative solution in the plans<br>and specifications                     | means or Compliance - reter to relevant acceptable solution or verification method or detail of<br>alternative solution in the plans and specifications                                                                                                    |
| Waivers and modifications<br>G7 Natural Light                                                                                                    | Waivers and modifications<br>Yes                                                                                                    |
| Means of Compliance - refer to relevant<br>acceptable solution or verification method<br>or detail of alternative solution in the plans<br>and specification                      | Means of Compliance - refer to relevant acceptable solution or verification method or detail of<br>alternative solution in the plans and specifications                                                                                                    |
| Waivers and modifications<br>G8 Artificial Light                                                                                                    | Waivers and modifications<br>Yes                                                                                                    |
| Means of Compliance - refer to relevant<br>acceptable solution or verification method<br>or detail of alternative solution in the plans                                           | Means of Compliance - refer to relevant acceptable solution or verification method or detail of<br>alternative solution in the plans and specifications                                                                                                    |
| Waivers and modifications                                                                                                    | Waivers and modifications                                                                                                    |
| G9 Electricity<br>Means of Compliance - refer to relevant<br>acceptable solution or verification method<br>or detail of alternative solution in the plans                         | res<br>Means of Compliance - refer to relevant acceptable solution or verification method or detail of<br>alternative solution in the plans and specifications                                                                                                    |
| and specifications<br>Waivers and modifications                                                                                                    | Waivers and modifications                                                                                                    |
| G10 Piped Services<br>Means of Compliance - refer to relevant                                                                                                    | Yes<br>Means of Compliance - refer to relevant acceptable solution or verification method or detail of                                                                                                    |
| acceptable solution or verification method<br>or detail of alternative solution in the plans<br>and specifications                                                                | alternative solution in the plans and specifications                                                                                                    |
| Waivers and modifications<br>G11 Gas as an Energy Source                                                                                                    | Waivers and modifications<br>Yes                                                                                                    |
| Means of Compliance - refer to relevant<br>acceptable solution or verification method<br>or detail of alternative solution in the shore                                           | Means of Compliance - refer to relevant acceptable solution or verification method or detail of<br>alternative solution in the plans and specifications                                                                                                    |
| or uctan or alternative solution in the plans                                                                                                    |                                                                                                    |

| G12 Water Supplies<br>Means of Compliance - refer to relevant<br>acceptable solution or verification method                                                    | Yes<br>Means of Compliance - refer to relevant acceptable solution or verification method or detail of<br>alternative solution in the plans and specifications |
|----------------------------------------------------------------------------------------------------|----------------------------------------------------------------------------------------------------|
| or detail of alternative solution in the plans<br>and specifications                                                                                           | s                                                                                                    |
| G13 Foul Water                                                                                                    | Valvers and modifications<br>Yes                                                                                                    |
| Means of Compliance - refer to relevant<br>acceptable solution or verification method<br>or detail of alternative solution in the plans<br>and specifications  | Means of Compliance - refer to relevant acceptable solution or verification method or detail of<br>alternative solution in the plans and specifications        |
| Waivers and modifications                                                                                                    | Waivers and modifications                                                                                                    |
| G14 Industrial Liquid Waste<br>Means of Compliance - refer to relevant<br>acceptable solution or verification method                                           | Yes<br>Means of Compliance - refer to relevant acceptable solution or verification method or detail of<br>alternative solution in the plans and specifications |
| or detail of alternative solution in the plans<br>and specifications<br>Waivers and modifications                                                              | s<br>Waivers and modifications                                                                                                    |
| G15 Solid Waste<br>Means of Compliance - refer to relevant                                                                                                    | Yes<br>Means of Compliance - refer to relevant acceptable solution or verification method or detail of                                                         |
| acceptable solution or ventication method<br>or detail of alternative solution in the plans<br>and specifications                                              | arternative solution in the plans and specifications                                                                                                    |
| Waivers and modifications<br>H1 Energy Efficiency<br>Maans of Compliance – refer to relevant                                                                   | Waivers and modifications<br>Yes<br>Magas of Compliance, refer to colournt accontable colution or unification method or detail of                              |
| acceptable solution or verification method<br>or detail of alternative solution in the plans<br>and specifications                                             | Pleans of Compliance - refer to relevant acceptable solution of venincation method of detail of<br>alternative solution in the plans and specifications        |
| Waivers and modifications                                                                                                    | Waivers and modifications                                                                                                    |
| There are no specified systems in the                                                                                                    | No                                                                                                    |
| The specified systems for the building are<br>as follows (specified systems are defined                                                                        | Yes                                                                                                    |
| in the regulations) The following specified systems are being                                                                                                  | The specified systems for the building are as follows (specified systems are defined in the regulations)<br>Yes                                                |
| altered, added to, or removed in the course<br>of the building work<br>1. Automatic systems for fire suppression                                               | - Not applicable                                                                                                    |
| (eg sprinkler systems) status<br>2. Automatic or manual emergency                                                                                              | Added                                                                                                    |
| warning systems status<br>3. Electromagnetic or automatic doors or<br>windows status                                                                           | Altered                                                                                                    |
| windows status<br>4. Emergency lighting systems status<br>5. Escape route pressurisation systems                                                               | Existing                                                                                                    |
| 6. Riser mains for use by fire services                                                                                                    | Removed                                                                                                    |
| status<br>7. Automatic backflow preventers<br>connected to a notable water supply status                                                                       | - Not applicable                                                                                                    |
| <ol> <li>Lifts, escalators, travelators or other<br/>systems for moving people or goods within<br/>buildings status</li> </ol>                                 | Added                                                                                                    |
| 9. Mechanical ventilation or air<br>conditioning systems status                                                                                                | Altered                                                                                                    |
| 10. Building maintenance units (for<br>providing access to the exterior and<br>interior walls of a building) at the                                            | Existing                                                                                                    |
| 11. Laboratory fume cupboards status<br>12. Audio loops or other assistive listening                                                                           | New<br>Removed                                                                                                    |
| systems status<br>13. Smoke control systems status<br>14. Emergency power systems for or signs                                                                 | - Not applicable                                                                                                    |
| relating to, a specified system in 1 to 13<br>above status                                                                                                    |                                                                                                    |
| 15. Other fire safety systems or features<br>status                                                                                                    | Altered                                                                                                    |
| 10. Attachments                                                                                                    | Existing                                                                                                    |
| Plans and Specifications<br>Completed relevant application<br>checksheet(s)                                                                                    | Yes<br>Yes                                                                                                    |
| Memoranda from licensed building<br>practitioner(s) who carried out or<br>supervised any design work that is<br>restricted building work                       | Yes                                                                                                    |
| Development contribution notice<br>Project information memorandum                                                                                              | Yes<br>Yes                                                                                                    |
| Certificate attached to project information<br>memorandum                                                                                                    | Yes                                                                                                    |
| Evidence of approval for staging proposal                                                                                                    | Yes                                                                                                    |
| Floor plan of the installation<br>Third Party Statement/report on chimney<br>condition                                                                         | Yes<br>Yes                                                                                                    |
| Manufacturer's specifications/installation<br>instructions                                                                                                    | Yes                                                                                                    |
| Test certificate<br>Cross sections and flashing details (as per<br>advisory information)                                                                       | Yes<br>Yes                                                                                                    |
| Second-hand appliance test certification<br>from manufacturer or authorised                                                                                    | Yes                                                                                                    |
| Memoranda from licensed building<br>practitioner(s) who carried out or<br>supervised any design work that is                                                   | Yes                                                                                                    |
| Copy of authorisations from Regional                                                                                                    | Yes                                                                                                    |
| Autionity (e.g. ECan)<br>Application checksheet<br>Plans                                                                                                    | B002ApplicationForBCandPIM.pdf<br>B002ApplicationForBCandPIM.pdf                                                                                               |
| Specifications<br>Certificate of Design Work (residential                                                                                                    | B002ApplicationForBCandPIM.pdf<br>B002ApplicationForBCandPIM.pdf                                                                                               |
| only)<br>Structural supporting documents<br>(calculations, PS1,)                                                                                               | B002ApplicationForBCandPIM.pdf                                                                                                    |
| Geo-technical report (if applicable)<br>Fire design and documentation (if                                                                                      | B002ApplicationForBCandPIM.pdf<br>B002ApplicationForBCandPIM.pdf                                                                                               |
| applicable)<br>Other supporting documents                                                                                                    | B002ApplicationForBCandPIM.pdf                                                                                                    |
| A. Additional information<br>Will you be applying for a certificate for<br>public use to allow public use of the<br>premises affected by the building work? If | Yes                                                                                                    |
| yes, refer to above<br>Is this application earthquake related?                                                                                                 | Yes                                                                                                    |
| If yes, is the work being co-ordinated by<br>an insurance company via a Project<br>Management Organisation?                                                    | Yes                                                                                                    |
| Name of the PMO<br>Does the work involve earthquake                                                                                                    | Name of the PMO<br>Yes                                                                                                    |
| If yes, is the building currently at or above<br>the minimum level of 34% NBS?                                                                                 | Yes                                                                                                    |
| Does the work involve re-cladding the                                                                                                    | Yes                                                                                                    |
| ouilding?                                                                                                    |                                                                                                    |

| WHES claim number       WHES claim number         With the Financial Assistence Package scheme?       Visite claim in the financial Assistence Package scheme?         B. Development contributions       Existing number of existing residential units       Existing number of existing residential units         Rumber of existing residential units       Existing number of existing residential units       Existing number of existing residential units         Provide the gross floor area (m2)       Zij03/2023         Number of proposed residential units       Visite         Provide the gross floor area (m2)       Aumber of proposed residential units         Provide the gross floor area (m2)       Yes         Will there be two or more statched       Yes         Provide the existing gross floor area (m2)       Provide the existing gross floor area (m2)         and land use(s)       and land use(s)         and land use(s)       and land use(s)         and land use(s)       and land use(s)         and land use(s)       and land use(s)         and land use(s)       Existing impervious surface area (m2), including the area         Including the area of roos and hard       Yes         Provide the proposed gross floor area (m2), including the area       Foreoset and use(s)         and land use(s)       and land use(s)       and land use(s)         and                                                                                                    |
|----------------------------------------------------------------------------------------------------|
| B. Development contributions       Existing number of residential units         Number of scisting residential units       Number of cosisting residential units         Number of proposed residential units       Number of proposed residential units         Provide the gross floor area (m²) of each proposed residential units       Provide the gross floor area (m²) of each proposed residential units         Will here be two or more attached       Yes         If yes, what is the proposed inpervious       If yes, what is the proposed inpervious         If yes, what is the proposed inpervious       If yes, what is the proposed gross floor area (m²) of each proposed residential units         Provide the gross floor area (m²) of each proposed residential unit       Yes         If yes, what is the proposed inpervious       If yes, what is the proposed inpervious         Suffaces       If yes, what is the proposed gross floor area (m²) and land use(s)         Provide the area of roofs and hard       Suffaces         Provide the area of roofs and hard       Feasting impervious surface area (m²), including t         If Effets on existing occur in infrastructures       and surfaces         Provide the rootsing occur in infrastructures       and surface area (m²), including t         If yes, what is the proposed inpervious surface area (m²), including t       including the area of roofs and hard         Suffaces       Provide the area of roofs and hard       in                                                                                                    |
| Number of existing residential units to be denoils       Number of existing residential units to be denoils         Denoilsinof or removal date (DD/HH/YYY)       25/03/2023         Number of proposed residential units       Number of existing residential units         Provide the gross floor area (m <sup>-1</sup> ) of each proposed residential units       Number of existing residential units         Provide the gross floor area (m <sup>-1</sup> ) of each proposed residential units       Yes         If yes, what is the proposed impervious surface ar       If yes, what is the proposed impervious surface ar         surface area (m <sup>2</sup> ), including the areas of rook and hard surfaces       Provide the existing gross floor area (m <sup>2</sup> ) and land use(s)         and land use(s)       Provide the proposed gross floor area (m <sup>2</sup> )       Provide the proposed gross floor area (m <sup>2</sup> ) and land use(s)         and land use(s)       Existing impervious surface area (m <sup>2</sup> ), including the areas of rooks and hard       Surfaces         Proposed inpervious surface area (m <sup>2</sup> ), including t       Existing impervious surface area (m <sup>2</sup> ), including t       Surfaces         C. Effects on existing gross floor area (m <sup>2</sup> ), including t       No       Surfaces       No         New Commencition?       Yes       No       Surfaces       No         New Commencitien??       Yes, please make as exprictation on form WSI for and non enew water connection       No         New Residential Ty res, please make as expricat                                                                                                    |
| Definition() relative and proposed residential units       Provide the gross floor area (m <sup>2</sup> ) of each proposed residential units         Provide the gross floor area (m <sup>2</sup> ) of each proposed residential units       Provide the gross floor area (m <sup>2</sup> ) of each proposed residential units         Will there be two or more attached       Yes         Surface area (m <sup>2</sup> ), including the area of roofs and hand surfaces       If yes, what is the proposed impervious surface area (m <sup>2</sup> ) and land use(s)         Provide the existing gross floor area (m <sup>2</sup> )       Provide the existing gross floor area (m <sup>2</sup> ) and land use(s)         Provide the existing gross floor area (m <sup>2</sup> )       Provide the existing gross floor area (m <sup>2</sup> ) and land use(s)         and land use(s)       Provide the gross floor area (m <sup>2</sup> )       Provide the proposed gross floor area (m <sup>2</sup> ) and land use(s)         and land use(s)       Existing impervious surface area (m <sup>2</sup> ), including the area of roofs and hand       Existing impervious surface area (m <sup>2</sup> ), including t         surfaces       Proposed inpervious surface area (m <sup>2</sup> ), including t       Existing impervious surface area (m <sup>2</sup> ), including t         Surfaces       C. Effects on existing council infrastructures: and street scenes       Do poor equire more than one new water connection         Rev Commercial PT yes, please on proofs and hand       No       No         separate application on form WS1 for all commercial publication on form WS1 for all commercial publication on form WS1 for all commereial publication on form WS1 for all commercial publi                                                                                                    |
| proposed residential unit       Yes         Will bree be two or more attached       Yes         If yes, what is the proposed impervious       If yes, what is the proposed impervious surface ar         surface area (m2), including the area of roofs and hard surfaces       Provide the existing gross floor area (m <sup>2</sup> ) and land use(s)         and land use(s)       Provide the proposed gross floor area (m <sup>2</sup> ) and land use(s)         Provide the proposed gross floor area (m <sup>2</sup> )       Provide the proposed gross floor area (m <sup>2</sup> ) and land use(s)         and land use(s)       Provide the proposed gross floor area (m <sup>2</sup> ), including t         Existing impervious surface area (m2), including the area of roofs and hard surfaces       Existing impervious surface area (m <sup>2</sup> ), including t         surfaces       C. Effects on existing council infrastructures and street scenes       Existing impervious surface area (m2), including t         Does this property require a new water       Yes       No         Now exercionnections?       Yes         New Commercial? If yes, please complete       Yes         New Residential? If yes, please complete       Yes         New Residential? If yes, please complete       Yes         New Residential? If yes, please complete       Yes         New Residential? If yes, please complete       Yes         No water.connection for this property? If so, how       Do you require more than one new wa                                                                                                    |
| residential units on the site?<br>If yes, what is the proposed impervious surface are<br>surface area (m2), including the area of<br>nod and hard surfaces<br>Provide the existing gross floor area (m2)<br>Provide the proposed gross floor area (m2)<br>Provide the proposed gross floor area (m2)<br>Provide the proposed gross floor area (m2)<br>Provide the proposed gross floor area (m2)<br>Provide the proposed gross floor area (m2)<br>Provide the proposed gross floor area (m2)<br>Provide the proposed gross floor area (m2)<br>Provide the proposed gross floor area (m2), including t<br>including the area of roofs and hard<br>surfaces<br>C. Effects on existing council infrastructures and Street scenes<br>Does this property require a new water<br>connection?<br>New Commercial water connections and enal<br>to water.connections floor form W51 for all<br>commercial water connections and enal<br>to water.connections floor form W51 for all<br>commercial water connections and enal<br>to water.connections floor form W51 for all<br>commercial water connections and enal<br>to water.connections floor form W51 for all<br>commercial water connections and enal<br>to water.connections floor form W51 for all<br>commercial water connections and enal<br>to water.connection form W51 for all<br>C. Effects on existing council infrastructures and enal<br>to water.connections floor form W51 for all<br>commercial water connections and enal<br>to water.connections floor floor flo                                                                                                    |
| Surface and hard surfaces<br>Provide the existing gross floor area (m <sup>2</sup> ) and land use(s)<br>and land use(s)<br>Provide the proposed gross floor area (m <sup>2</sup> ) and land use(s)<br>and land use(s)<br>Provide the proposed gross floor area (m <sup>2</sup> ) and land use(s)<br>and land use(s)<br>Existing impervious surface area (m <sup>2</sup> ), provide the proposed gross floor area (m <sup>2</sup> ) and land use(s)<br>Existing impervious surface area (m <sup>2</sup> ), provide the proposed gross floor area (m <sup>2</sup> ), including t<br>surfaces<br>C. Effects on existing council infrastructures and street scenes<br>Does this property require a new water<br>connection?<br>New Commercial? If yes, please make a<br>separate application on form WS1 for all<br>commercial? If yes, please complete<br>New Residential? If yes, please complete<br>Yes<br>the sections below<br>Do you require more than one new water<br>connection for this property? If so, how<br>many?<br>Location details<br>If corner site, provide street name on which the w                                                                                                    |
| and land use(s) and land use(s) and land use(s) and land use(s) and land use(s) and land use(s) Existing impervious surface area (m <sup>2</sup> ), Provide the proposed gross floor area (m <sup>2</sup> ) and land use(s) and land use(s) Existing impervious surface area (m <sup>2</sup> ), including the area of roofs and hard surfaces area (m <sup>2</sup> ), including the area of roofs and hard surfaces area (m <sup>2</sup> ), including the area (m <sup>2</sup> ), including the area (m <sup>2</sup> ), includi |
| and land use(s)<br>Existing impervious surface area (m <sup>2</sup> ),<br>including the area of roofs and hard<br>surfaces<br>Proposed impervious surface area (m <sup>2</sup> ),<br>including the area of roofs and hard<br>surfaces<br>C. Effects on existing council infrastructures and street scenes<br>Des this property require a new water<br>connection?<br>New Commercial? If yes, please make a<br>separate application on form WS1 for all<br>to water.connections@ccc.govt.nz<br>New Residential? If yes, please complet<br>the sections below<br>Do you require more than one new water<br>connection for this property? If so, how<br>many?<br>Location details<br>H conner site, provide street name on<br>H f conner site, provide street name on which the w                                                                                                    |
| surfaces C. Effects on existing council infrastructures and street scenes Does this property require a new water connection? New Commercial? If yes, please make a separate application on form WS1 for all commercial water connections and email to water connections and email to water connections selow Do you require more than one new water connection for this property? If so, how many? Location details Corner site, provide street name on If corner site, provide street name on which the w                                                                                                    |
| including the area of roots and hards<br>surfaces<br>C. Effects on existing council infrastructures and street scenes<br>Does this property require a new water<br>connection?<br>New Commercial? If yes, please make a<br>separate application on form WS1 for all<br>commercial water connections and email<br>to water.connections geoc.gov.r.z<br>New Residential? If yes, please complete<br>the sections below<br>Do you require more than one new water<br>connection for this property? If so, how<br>mamy?<br>Location details<br>If corner site, provide street name on which the w                                                                                                    |
| Does this property require a new water<br>connection?       Yes         New Commercial? If yes, please make a<br>separate application on form W51 for all<br>commercial water connections and email<br>to water.connections@ccc.govt.nz       No         New Residential? If yes, please complet<br>the sections below       Yes         Do you require more than one new water<br>connection of this property? If so, how<br>many?       Yes         Location details       Corner site.         If corner site. provide street name on       If corner site. movide street name on which the w                                                                                                    |
| New Commercial 7 If yes, please make a       No         separate application on form WS1 for all commercial water connections and email to water.connections and email to water.connections@cc.govt.z       No         New Residential? If yes, please make a more than one new water connection software water connection for this property? If so, how many?       Yes         Location details       Corner site.         If corner site.       Corner site.                                                                                                    |
| Contractions and experimental if yes, please complete<br>the sections below Very It so, how many?<br>Location details Corner site<br>If corner site, provide street name on which the w                                                                                                    |
| the sections below Do you require more than one new water connection for this property? If so, how many? Location details If corner site, provide street name on which the w                                                                                                    |
| connection for this property? If so, how<br>many?<br>Location details Corner site<br>If corner site, provide street name on which the w                                                                                                    |
| If corner site, provide street name on If corner site, provide street name on which the w                                                                                                    |
| which the water connection is to be                                                                                                    |
| installed<br>Contact phone for any connection<br>Contact phone for any connection questions                                                                                                    |
| Contact email<br>Is a new or pumped stormwater No stormwater connection required                                                                                                    |
| connection required? Is a new or pumped sewer connection Foul water to mains                                                                                                    |
| required?<br>Do you have consent/authorisation to<br>direct area? If ore, place a people                                                                                                    |
| Is a new vehicle crossing required or an Yes<br>existing crossing altered for this project?                                                                                                    |
| If yes, refer to above<br>Are any of the following items affected by Yes                                                                                                    |
| Street trees. Triming removal. new Ves                                                                                                    |
| planting or excavation within drip line<br>Landscaped areas or berms Yes                                                                                                    |
| If yes, has Council staff been consulted, Yes<br>their advice given and a report prepared by                                                                                                    |
| Utility surface boxes - Water and waste, Yes<br>Teko                                                                                                    |
| Is the existing pavement type (concrete, Yes<br>asphaltic concrete or interlocking blocks)                                                                                                    |
| Are you proposing to change the existing Yes<br>footpath levels?                                                                                                    |
| Are you proposing to change the existing Yes<br>carriageway/road levels?                                                                                                    |
| Are there existing traffic measures that Yes<br>would be affected/changed by the<br>development?                                                                                                    |
| I / we understand that the Council will charge me / us for all costs actually and reasonably incurred in processing this application. These will be paid before the consent is issued and the building work started. All development                                                                                                    |
| Contributions charges (where applicable) Will be billed to the owner(s).<br>All of the included information on this form is, to the best of my knowledge, true and correct. If we understand that                                                                                                    |
| all plans, documentation and reports submitted as part of an application are required to be kept available for public<br>record, therefore the public (including business organisations and other units of the Council) may view this<br>application, once submitted. Please also note that for any refund due, the refund will be credited to the "deserving<br>party" who may not have been the original "payee".                                                                                                    |
| I / we understand that no work is to commence until the building consent is issued.                                                                                                    |
| If you are accepting this application on behalf of a company/trust/other entity (the applicant), you are declaring that you are duly authorised to accept on behalf of the applicant to make such an application.                                                                                                    |
| I / we accept responsibility to pay all actual and reasonable costs incurred by the Christchurch City Council. Where<br>an invoiced amount has not been paid by the invoice due date, the Council may commence debt recovery action.<br>The Council reserves the right to charge interest, payable from the date the debt became due, and recover costs<br>incurred in pursuing recovery of the debt.                                                                                                    |
| I / We accept                                                                                                    |
| Previous Boxt                                                                                                    |
| 25. The Application submitted page confirms that the Council has received your application.                                                                                                    |
| Copy down the transaction reference number<br>(DA-Number). Your application has been submitted. Your request will be processed as soon as possible.<br>Home New application for building consent                                                                                                    |
| Transaction reference DA-321109                                                                                                    |
| Transaction date 7/03/2023 3:19:11 PM                                                                                                    |

# Applying for a code compliance certificate – Completing an online application

You can use Online Services to apply for a Code Compliance Certificate. Please note, you do not need to upload the B-011 Application for Code Compliance Certificate - Form 6 form if you are completing your application online. You must have already registered with Online Services before you can submit an application onlineIf you need to stop midway through completing the application, you can save your information by clicking the Next button, and access later by selecting Review drafts under Applications.

Note: Draft applications are deleted 25 days post creation if not submitted.

If you have trouble submitting your application, phone the Customer Call Centre, (03) 941 8999 (8:00am to 5:00pm).

The time to upload your application / documents cannot exceed 45 minutes.

| 2. | <ul> <li>Go to <u>onlineservices.ccc.govt.nz</u></li> <li>Click Log in.</li> <li>If you are not already logged in, the log-in page displays.</li> <li>Type in your user name and password, then click Log in.</li> <li>Passwords are case-sensitive.</li> </ul>                                                                                                    | Log in       User name         Rtal       Password         Discretion       Discretion         Discretion       Discretion                                                                                                    |
|----|----------------------------------------------------------------------------------------------------|----------------------------------------------------------------------------------------------------|
| 3. | Click Apply for in the 'After building consent is granted' section.                                                                                                    | After building consent is granted  Apply for: - amendment to a granted consent - minor variation (Information) - extension of time - code compliance certificate - certificate for public use                                                                                                    |
| 4. | Search by either property address, or parcel (lot<br>and plan number).<br>Search by property address: Type in the address that<br>the building consent application relates to (Street<br>Number, Street Name), then click Search.<br>If you type in 'St' or 'Rd', the search function will not<br>return your address.<br>If you are searching for 53A or 53B, the software will<br>locate your address, but may display it as 1/53, or<br>2/53.                                                                                                    | Property search Search by property address or parcel (lot and plan number). Refer to the help for tips on searching.  Address search Parcel search Search by address Enter the street address and then click Search. Advanced search Street number 53 Street name Hereford Suburb Previous Search Search |
| 5. | <ul> <li>A list of properties matching the search criteria is displayed. If the property is not found, use the Advanced search or Parcel search options (below).</li> <li>Tips for searching: <ul> <li>You can search on whole words or partial words (for example, "Hereford" or "Heref").</li> <li>If the property is part of a subdivision that hasn't been completed yet, it may not have a street address. Use the address of the "parent" property (the original property being subdivided) instead.</li> </ul> </li> <li>Click Next.</li> </ul> | Properties found: 1<br>Address Parcel description<br>53 Hereford Street Central City<br>Lot 3 DP 30073<br>Lot 3 DP 30073<br>Lot 4 DP 30073<br>Lot 4 DP 30073<br>Lot 4 DP 30073                                                                                                    |

| <ul> <li>6. Advanced address search: Click Advanced<br/>Search. Type in any detailed information about<br/>the property, such as Unit Number or Property<br/>Name, then click Search.</li> <li>If your application relates to a location rather<br/>than a street address, choose a street<br/>segment. To do this, select the Advanced<br/>search check box, then enter the street name<br/>in the Property name field. The search results<br/>will include all of the segments for the street<br/>you searched on (for example, if you searched<br/>on "Hereford" the search results will include<br/>Hereford Street between Rolleston and<br/>Montreal, Hereford Street between Montreal<br/>and Cambridge, and so on).</li> <li>You can also use a Property name search to<br/>find some other locations, such as parks, by</li> </ul> | Address search   Search by address   Enter the street address and then click Search.   Advanced search   Unit number   Advanced search   Unit number   Level suffix   Street number   53   Street number to   Street name   Hereford   Suburb   Central City   Property name Ward (any)                                                                                                    |
|----------------------------------------------------------------------------------------------------|----------------------------------------------------------------------------------------------------|
| <ul> <li>name.</li> <li>7. Search by land parcel number:</li> <li>Click Parcel search. Type in any information you have.</li> <li>For example, if the section reference is 'Lot 1 DP 30073', complete the fields as follows: <ul> <li>Parcel type – Lot</li> <li>Parcel number – 1</li> <li>Plane type – Dopended Plane</li> </ul> </li> </ul>                                                                                                    | Address search     Parcel search       Search by parcel       Enter the parcel details and then click Search.       Parcel type       Lot       Parcel number       1       Plan type       Deposited Plan       Plan number       30073                                                                                                    |
| <ul> <li>Plan number – 30073</li> <li>The Plan type field allows you to search by lot, town section, Māori reserve, unit, factory, etc.</li> <li>Click Search.</li> </ul>                                                                                                    | Section Previous Search                                                                                                    |
| 8. When you have found the property, select it and click Next.                                                                                                    | Property search<br>Search by property address or parcel (lot and plan number).<br>Refer to the help for tips on searching.<br>Properties found: 1<br>Parcel description Address<br>Lot 1 DP 30073 ® 53 Hereford Street Central City                                                                                                    |
| 9. This page displays you as the registered user.<br>Click Next.                                                                                                    | Names           This page shows the logged-in user who is submitting the application. All other names associated with the application must be listed on the application form. Click Next to continue.           Roles         Names           Registered user         Rita Jean Lambert                                                                                                    |
| <ul> <li>10. On the Building consent(s) details for<br/>Application for code compliance certificate<br/>screen, complete the following: <ul> <li>Description, e.g., Application for CCC</li> <li>Building consent number(s) (write the number of<br/>the building consent, e.g., BCN/2013/999) issued<br/>by Christchurch City Council</li> <li>All building work to be carried out under the<br/>building consent specified on this form was<br/>completed on (DD/MM/YYY) Eg date of passed<br/>final inspection</li> </ul></li></ul>                                                                                                    | Mandatory field     The building consent(s)     IMPORTANT     Before applying for a code compliance certificate, ensure that the building consent conditions have been met     (Including section 90 and accompanying schedule of inspections).     If the building consent conditions have not been met, it is likely your code compliance certificate application will not be     accepted.     Application for code compliance certificate     Description, e.g., Application for CCC      Description, e.g., Application for CCC |
| The time to upload your application /<br>documents cannot exceed 45 minutes.<br>Click Next.                                                                                                    | Building consent number(s) (write the number of the<br>building consent, e.g., BCN/2013/9999) issued by<br>Christchurch City Council<br>All building work to be carried out under the building<br>consent specified on this form was completed on<br>(DD/MM/YYYY) Eg date of passed final inspection                                                                                                    |
|                                                                                                    | Freekous                                                                                                    |

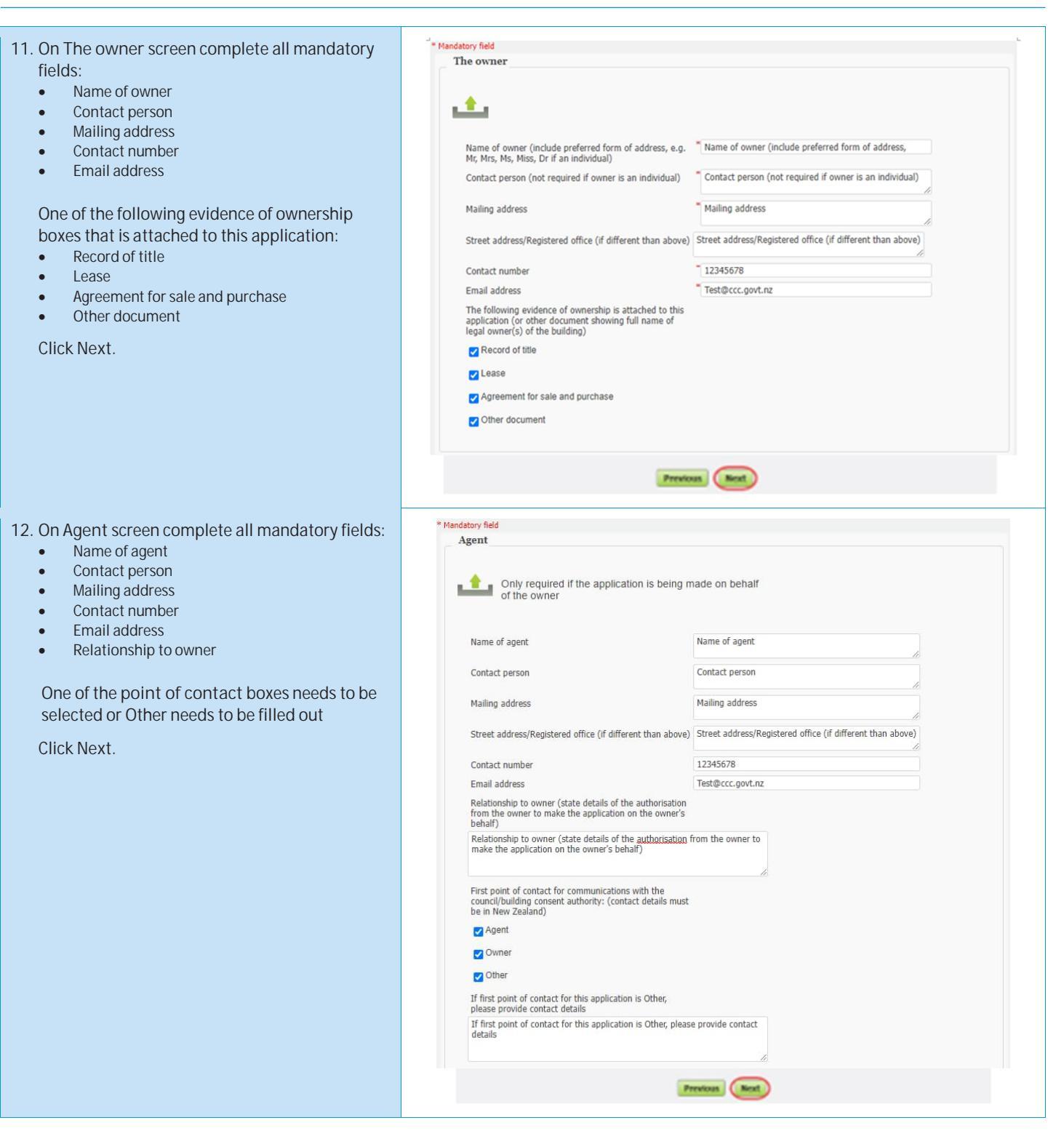

| <ul> <li>13. If the building work includes restricted building work, enter all details:</li> <li>Name</li> <li>Licensing class</li> <li>Licensed building practitioner number (or registration number if treated as being licensed under section 291 of Act)</li> </ul> | Mandatory field      Restricted building work      The licensed building practitioner(s) who carried out or supervised the restricted building work is/are as follows:                                                                                                    |
|----------------------------------------------------------------------------------------------------|----------------------------------------------------------------------------------------------------|
| <ul> <li>Particular work carried out or supervised</li> </ul>                                                                                                    | Name Name                                                                                                    |
|                                                                                                    | Licensing class Brick & block laying 🗸                                                                                                    |
| CIICK NEXT.                                                                                                    | Licensed building practitioner number (or registration<br>number if treated as being licensed under section 291 of<br>Act)                                                                                                    |
|                                                                                                    | Particular work carried out or supervised Particular work carried out or supervised                                                                                                    |
|                                                                                                    | Name Name                                                                                                    |
|                                                                                                    | Licensing class Carpentry V                                                                                                    |
|                                                                                                    | Licensed building practitioner number (or registration<br>number if treated as being licensed under section 291 of<br>Act)                                                                                                    |
|                                                                                                    | Particular work carried out or supervised Particular work carried out or supervised                                                                                                    |
|                                                                                                    | Name Name                                                                                                    |
|                                                                                                    | Licensing class External plastering 💙                                                                                                    |
|                                                                                                    | Licensed building practitioner number (or registration<br>number if treated as being licensed under section 291 of<br>Act)                                                                                                    |
|                                                                                                    | Particular work carried out or supervised Particular work carried out or supervised                                                                                                    |
|                                                                                                    | Name Name                                                                                                    |
|                                                                                                    | Licensing class Foundations                                                                                                    |
|                                                                                                    | Licensed building practitioner number (or registration<br>number if treated as being licensed under section 291 of<br>Act)                                                                                                    |
|                                                                                                    | Particular work carried out or supervised Particular work carried out or supervised                                                                                                    |
|                                                                                                    | Name Name                                                                                                    |
|                                                                                                    | Licensing class Roofing 🗸                                                                                                    |
|                                                                                                    | Licensed building practitioner number (or registration<br>number if treated as being licensed under section 291 of<br>Act)                                                                                                    |
|                                                                                                    | Particular work carried out or supervised Particular work carried out or supervised                                                                                                    |
|                                                                                                    | Name Name                                                                                                    |
|                                                                                                    | Licensing class Brick & block laying 🗸                                                                                                    |
|                                                                                                    | Licensed building practitioner number (or registration<br>number if treated as being licensed under section 291 of<br>Act) - Select one                                                                                                    |
|                                                                                                    | Particular work carried out or supervised<br>Pointations<br>Particular work carried out or supervised<br>Roofing<br>Local Hall presenting<br>t or supervised<br>Roofing                                                                                                    |
|                                                                                                    | Licensed building practitioner number (or registration<br>number if treated as being licensed under section 291 of<br>Act)<br>Particular work carried out or supervised<br>Purce and the section 291 of<br>Brance and the section 291 of<br>Brance and the section 291 of<br>Brance and the section 291 of<br>Brance and the section 291 of<br>Previous (Section 2010)<br>Roofing |

| <ul> <li>14. Complete the Other personnel details of who carried out building work other than restricted building work: <ul> <li>Name</li> <li>Address</li> <li>Contact number</li> <li>Licensing class</li> </ul> </li> <li>Licensed building practitioner numbers or Plumbers, Gasfitters, and Drainlayers Board registration numbers (where relevant and if not provided above)</li> <li>Click Next.</li> </ul> | Other personnel         Image: addresses, telephone numbers, and where relevant and if not provided above, icensed building practitioner numbers, Gastitters, and Orlaniayers Board registration numbers)         Name       Name         Address       Address         Contact number       1234578         Licensed building practitioner numbers or Plumbers, Gastitters, and Orlaniayers Board registration numbers or Plumbers, Gastitters, and Chainayers Board registration numbers or Plumbers, Gastitters, and Chainayers Board registration numbers or Plumbers, Gastitters, and Chainayers Board registration numbers or Plumbers, Gastitters, and Chainayers Board registration numbers or Plumbers, Gastitters, and Chainayers Board registration numbers or Plumbers, Gastitters, and Chainayers Board registration numbers or Plumbers, Gastitters, and Chainayers Board registration numbers, Gastitters, and Chainayers Board registration numbers, Gastitters, and Chainayers Board registration numbers, Gastitters, and Chainayers Board registration numbers, Gastitters, and Chainayers Board registration numbers, Gastitters, and Chainayers Board registration numbers, Gastitter, and Chainayers Board registration numbers, Gastitter, and The provided above)         Name       Address         Address       Address         Contact number       12345678         Licensed building practitioner numbers or Plumbers, Gastitter, and The provided above)       Name         Address       Address         Contact number       12345678         Licensed building practitioner numbers or Plumbers, Orlinter numbers or Plumbers, Chainare provided abo |
|----------------------------------------------------------------------------------------------------|----------------------------------------------------------------------------------------------------|
|                                                                                                    | Name       Name         Address       Address         Contact number       12345678         Licensing class       Drainlayer         Licensed building practitioner numbers or Plumbers, Gasfitters, and Drainlayers Board registration numbers (where relevant and if not provided above)       Licensed building practitioner numbers or Plumbers         Name       Name         Address       Address         Contact number       12345678         Contact number       Name         Address       Address         Contact number       12345678         Licensing class       Electrician         Licensed building practitioner numbers or Plumbers, Gasfitters, and Drainlayers Board registration numbers or Plumbers, (where relevant and if not provided above)       Select one Drainlayer         Safitters, and Drainlayers Board registration numbers or Plumbers, (where relevant and if not provided above)       Select one Drainlayer                                                                                                    |

| 15. Enter the relevant Compliance schedule details | * Mandatory field                                                                                                    |
|----------------------------------------------------|----------------------------------------------------------------------------------------------------|
| and click Next.                                    | Compliance schedule                                                                                                    |
|                                                    |                                                                                                    |
|                                                    | <u></u>                                                                                                    |
|                                                    |                                                                                                    |
|                                                    | The following specified systems are contained on the compliance schedule for the building and, in the<br>opinion of the personnel who installed them, are capable of performing to the performance standards set<br>out in the building consent:                                                                                                    |
|                                                    | D THERE ARE NO SPECIFIED SYSTEMS IN THE BUILDING                                                                                                    |
|                                                    | SS1 – Automatic systems for fire suppression                                                                                                    |
|                                                    | SS2 – Emergency warning systems                                                                                                    |
|                                                    | SS3/1 – Automatic door                                                                                                    |
|                                                    | SS3/2 – Access controlled doors                                                                                                    |
|                                                    | SS3/3 – Interfaced fire or smoke doors or windows                                                                                                    |
|                                                    | SS4 – Emeraency lighting systems                                                                                                    |
|                                                    | SS5 – Escape route pressurisation systems                                                                                                    |
|                                                    |                                                                                                    |
|                                                    | Stor - Nationality                                                                                                    |
|                                                    | SSII - December carrying life                                                                                                    |
|                                                    | Souri – Passenger carrying litts                                                                                                    |
|                                                    | SS8/2 - Service lifts                                                                                                    |
|                                                    | SS8/3 – Escalator and moving walks                                                                                                    |
|                                                    | SS9 – Mechanical ventilation or air conditioning<br>systems                                                                                                    |
|                                                    | SS10 – Building maintenance units                                                                                                    |
|                                                    | SS11 – Laboratory fume cupboards                                                                                                    |
|                                                    | SS12/1 – Audio loops                                                                                                    |
|                                                    | SS12/2 – FM radio and infrared beam                                                                                                    |
|                                                    | transmission systems                                                                                                    |
|                                                    | S13/1 – Mechanical smoke control                                                                                                    |
|                                                    | SS13/2 – Natural smoke control                                                                                                    |
|                                                    | SS13/3 – Smoke curtains                                                                                                    |
|                                                    | SS14/1 – Emergency power systems                                                                                                    |
|                                                    | SS16 - Cable cars                                                                                                    |
|                                                    | SS15/5 – Smoke separations                                                                                                    |
|                                                    | SS15/4 - Signs for facilitating evacuation                                                                                                    |
|                                                    | SS15/3 - Fire separations                                                                                                    |
|                                                    | SS15/2 - Final exits                                                                                                    |
|                                                    | evacuation                                                                                                    |
|                                                    | COTAL Ogio NO COTTO     COTAL     COMPANY CONTRACTOR CONTRACTOR CONTRACT |
|                                                    | n \$\$14/2 - Slans for \$\$1.13                                                                                                    |
|                                                    | Previous                                                                                                    |
| 16. Complete where code compliance certificate     |                                                                                                    |
| should be sent to:                                 | * Mandatory field                                                                                                    |
| To owner                                           | Application                                                                                                    |
| To agent                                           |                                                                                                    |
|                                                    | <u> </u>                                                                                                    |
| And where all consent related invoices are to be   |                                                                                                    |
| billed and sent:                                   | I request that you issue a code compliance certificate for this work under section 95 of the Building Act 2004                                                                                                    |
| To owner                                           |                                                                                                    |
| To agent                                           | The code compliance certificate should be sent via Email                                                                                                    |
|                                                    | 💋 To owner                                                                                                    |
|                                                    | ✓ To agent                                                                                                    |
| Click Next.                                        | All consent related invoices to be billed and sent via                                                                                                    |
|                                                    | To owner Post                                                                                                    |
|                                                    | ✓ To agent                                                                                                    |
|                                                    |                                                                                                    |
|                                                    |                                                                                                    |
|                                                    | Previous Mexit                                                                                                    |

17. Select the relevant documentation to attach to the application and upload.

Click Browse for each file which you need to upload. The combined file size must not exceed 1 GB. Documents should be submitted in PDF format.

Locate and click on your application documents.

Note: If you cannot save as PDF from the software you are using, there are many free online tools which generate PDFs. Try a Google search for "PDF printer".

Avoid special characters like quotes, hyphens, ampersands and angle brackets in description, comment, and file name fields.

The time to upload your application / documents cannot exceed 45 minutes.

**Click Next** 

Attachments

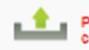

Please check that the forms that you are using are current at the time of application as forms are subject to change without notice.

Files must follow the specifications in our guide. We prefer documents to be submitted in PDF format. If you cannot save as PDF from the software you are using, there are many cheap or free PDF printing tools that you can download. Try a Google search for "PDF printer".

Important

Avoid special characters like quotes, hyphens, ampersands, and angle brackets in description, comment, and filename fields.

The combined size of the files submitted must not exceed 1GB. On slow Internet connections, uploads may time out if you are submitting large files (over 75MB). The time to upload your application / documents cannot exceed 45 minutes.

The following documents are attached to this application:

#### 

Other documents from the personnel who carried out the work

Memoranda from licensed building practitioner(s) stating what restricted building work they carried out or supervised (Record of Building Work)

Certificates that relate to the energy work

Evidence that specified systems are capable of performing to the performance standards set out in the building consent

Current manufacturer's certificate, if applicable

# Upload your application supporting documents. Also refer to form B-411 Building Consent Construction Documentation & Advice Notes.

| File 1 - Evidence of ownership    | Choose File No file chosen |
|-----------------------------------|----------------------------|
| File 2 - Energy work certificates | Choose File No file chosen |
| File 3 - Records of work          | Choose File No file chosen |
| File 4                            | Choose File No file chosen |
| File 5                            | Choose File No file chosen |
| File 6                            | Choose File No file chosen |
| File 7                            | Choose File No file chosen |
| File 8                            | Choose File No file chosen |
| File 9                            | Choose File No file chosen |
| File 10                           | Choose File No file chosen |
| File 11                           | Choose File No file chosen |
| File 12                           | Choose File No file chosen |
| File 13                           | Choose File No file chosen |
| File 14                           | Choose File No file chosen |
| File 15                           | Choose File No file chosen |
|                                   |                            |
|                                   |                            |
|                                   | Previous Next              |

| <ol> <li>Check that you've answered the questions<br/>correctly, uploaded the required documents,<br/>and read the declaration.</li> </ol> | Please review the details you ha                                                                                                    | ave entered and then click <b>Next</b> to submit your Code Compliance Certificate application.                                               |
|----------------------------------------------------------------------------------------------------|----------------------------------------------------------------------------------------------------|----------------------------------------------------------------------------------------------------|
| If changes are required click Provious and                                                                                                 |                                                                                                    |                                                                                                    |
| update accordingly.                                                                                                    | Application type<br>Properties                                                                                                    | Code Compliance Certificate application<br>9 Donne Street Burwood                                                                            |
|                                                                                                    | C C S S S S ● 10 A BREALLS                                                                                                    |                                                                                                    |
| When you're ready, select I / We accept and click Next to confirm your application                                                         | The building consent(s)<br>Description, e.g., Application for CCC<br>Building consent number(s) (write the<br>number of the building consent, e.g.,<br>BCN/2013/9999) issued by Christchurch<br>City Council<br>All building work to be carried out under<br>the building consent specified on this form | Description, e.g., Application for CCC<br>BCN/2023/92<br>01/09/2023                                                                          |
|                                                                                                    | was completed on (DD/MM/YYYY) Eg date<br>of passed final inspection<br>The owner                                                                                                    | 2                                                                                                    |
|                                                                                                    | Name of owner (include preferred form of<br>address, e.g. Mr, Mrs, Ms, Miss, Dr if an<br>individual)                                                                                                    | Name of owner (include preferred form of address,                                                                                            |
|                                                                                                    | Contact person (not required if owner is an<br>individual)                                                                                                    | n Contact person (not required if owner is an individual)                                                                                    |
|                                                                                                    | Mailing address<br>Street address/Registered office (if                                                                                                    | Mailing address<br>Street address/Registered office (if different than above)                                                                |
|                                                                                                    | different than above)<br>Contact number                                                                                                    | 12345678                                                                                                    |
|                                                                                                    | Email address<br>The following evidence of ownership is<br>attached to this application (or other                                                                                                    | Test@ccc.govt.nz                                                                                                    |
|                                                                                                    | document showing full name of legal<br>owner(s) of the building)                                                                                                    |                                                                                                    |
|                                                                                                    | Record of title<br>Lease                                                                                                    | Yes<br>Yes                                                                                                    |
|                                                                                                    | Agreement for sale and purchase<br>Other document                                                                                                    | Yes<br>Yes                                                                                                    |
|                                                                                                    | Agent<br>Name of agent                                                                                                    | Name of anent                                                                                                    |
|                                                                                                    | Contact person                                                                                                    | Contact person                                                                                                    |
|                                                                                                    | Street address/Registered office (if                                                                                                    | maining auoress<br>Street address/Registered office (if different than above)                                                                |
|                                                                                                    | Contact number                                                                                                    | 12345678                                                                                                    |
|                                                                                                    | Relationship to owner (state details of the                                                                                                    | restruct.gov.nz<br>Relationship to owner (state details of the authorisation from the owner to make the application on the<br>owner's headed |
|                                                                                                    | autorsation from the owner's behalf)<br>First point of contact for communications<br>with the council/building consent<br>authority: (contact details must be in New                                                                                                    | owners benanj                                                                                                    |
|                                                                                                    | Zealand)<br>Agent                                                                                                    | Yes                                                                                                    |
|                                                                                                    | Owner<br>Other                                                                                                    | Yes<br>Yes                                                                                                    |
|                                                                                                    | If first point of contact for this application<br>is Other, please provide contact details<br>Particided building work                                                                                                    | If first point of contact for this application is Other, please provide contact details                                                      |
|                                                                                                    | Name                                                                                                    | Name                                                                                                    |
|                                                                                                    | Licensing class<br>Licensed building practitioner number (or<br>registration number if treated as being<br>licensed under section 291 of Act)<br>Particular work carried out or supervised                                                                                                    | Minck k hlock lawna<br>Licensed building practitioner number (or registra                                                                    |
|                                                                                                    | Name                                                                                                    | Name                                                                                                    |
|                                                                                                    | Licensed building practitioner number (or<br>registration number if treated as being<br>licensed under section 291 of Act)                                                                                                    | Licensed building practitioner number (or registra                                                                                           |
|                                                                                                    | Particular work carried out or supervised<br>Name                                                                                                    | Particular work carried out or supervised<br>Name                                                                                            |
|                                                                                                    | Licensing class<br>Licensed building practitioner number (or<br>registration number if treated as being<br>licensed under section 291 of Act)                                                                                                    | External plastering<br>Licensed building practitioner number (or registra                                                                    |
|                                                                                                    | Particular work carried out or supervised<br>Name                                                                                                    | Particular work carried out or supervised<br>Name                                                                                            |
|                                                                                                    | Licensed building practitioner number (or                                                                                                    | Foundations                                                                                                    |
|                                                                                                    | registration number if treated as being<br>licensed under section 291 of Act)<br>Particular work carried out or conserved                                                                                                    | Particular work carried out or supervised                                                                                                    |
|                                                                                                    | Name<br>Licensing dass                                                                                                    | Name<br>Ronfina                                                                                                    |
|                                                                                                    | Licensed building practitioner number (or<br>registration number if treated as being<br>licensed under section 201 of Act)                                                                                                    | Licensed building practitioner number (or registra                                                                                           |
|                                                                                                    | Particular work carried out or supervised<br>Name                                                                                                    | Particular work carried out or supervised<br>Name                                                                                            |
|                                                                                                    | Licensing class<br>Licensed building practitioner number (or<br>registration number if treated as being                                                                                                    | Brick & block laying<br>Licensed building practitioner number (or registra                                                                   |
|                                                                                                    | licensed under section 291 of Act)<br>Particular work carried out or supervised                                                                                                    | Particular work carried out or supervised                                                                                                    |
|                                                                                                    | Name                                                                                                    | Name                                                                                                    |
|                                                                                                    | Address<br>Contact number                                                                                                    | Address<br>12345678                                                                                                    |
|                                                                                                    | Licensing class<br>Licensed building practitioner numbers or<br>Plumbers, Gasfitters, and Drainlayers<br>Board registration numbers (where                                                                                                    | Drainlayer<br>Licensed building practitioner numbers or Plumbers                                                                             |
|                                                                                                    | relevant and if not provided above)<br>Name                                                                                                    | Name                                                                                                    |
|                                                                                                    | Address<br>Contact number                                                                                                    | Address<br>12345678                                                                                                    |
|                                                                                                    | Licensing class<br>Licensed building practitioner numbers or<br>Plumbers, Gasfitters, and Drainlayers<br>Board registration numbers (where<br>relevant and if not provided above)                                                                                                    | Electrician<br>Licensed building practitioner numbers or Plumbers                                                                            |
|                                                                                                    | Name<br>Address Address                                                                                                    | Name<br>Address                                                                                                    |
|                                                                                                    | Contact number<br>Licensing class                                                                                                    | 12345678<br>Gasfitter                                                                                                    |
|                                                                                                    | Licensed building practitioner numbers or<br>Plumbers, Gasfitters, and Drainlayers<br>Board registration numbers (where<br>relevant and if not provided above)                                                                                                    | Licensed building practitioner numbers or Plumbers                                                                                           |
|                                                                                                    | Name<br>Address                                                                                                    | Name<br>Address                                                                                                    |
|                                                                                                    | Contact number<br>Licensing class                                                                                                    | 12345678<br>Plumber                                                                                                    |
|                                                                                                    |                                                                                                    |                                                                                                    |

| Licensed building practitioner numbers or<br>Plumbers, Gasfitters, and Drainlayers<br>Board registration numbers (where<br>relevant and if not provided above)                                                                                                    | Licensed building practitioner numbers or Plumbers                                                                                                    |
|----------------------------------------------------------------------------------------------------|----------------------------------------------------------------------------------------------------|
| Board registration numbers (where<br>relevant and if not provided above)                                                                                                    |                                                                                                    |
| relevant and if not provided above)                                                                                                    |                                                                                                    |
| Name a                                                                                                    |                                                                                                    |
| Addrose                                                                                                    | Name                                                                                                    |
| Contact number                                                                                                    | Audress<br>12345678                                                                                                    |
| Licensing class                                                                                                    | Drainlayer                                                                                                    |
| Licensed building practitioner numbers or                                                                                                    | Licensed building practitioner numbers or Plumbers                                                                                                    |
| Board registration numbers (where                                                                                                    |                                                                                                    |
| relevant and if not provided above)                                                                                                    |                                                                                                    |
| Name                                                                                                    | Name                                                                                                    |
| Address /                                                                                                    | Address<br>12345678                                                                                                    |
| Licensing class                                                                                                    | Electrician                                                                                                    |
| Licensed building practitioner numbers or                                                                                                    | Licensed building practitioner numbers or Plumbers                                                                                                    |
| Plumbers, Gastitters, and Drainlayers<br>Board registration numbers (where                                                                                                    |                                                                                                    |
| relevant and if not provided above)                                                                                                    |                                                                                                    |
| Compliance schedule                                                                                                    |                                                                                                    |
| THERE ARE NO SPECIFIED SYSTEMS IN I<br>THE BUILDING                                                                                                    | No                                                                                                    |
| 551 – Automatic systems for fire                                                                                                    | Yes                                                                                                    |
| suppression                                                                                                    | Var                                                                                                    |
| 553/1 – Automatic door                                                                                                    | Yes                                                                                                    |
| 553/2 – Access controlled doors                                                                                                    | Yes                                                                                                    |
| SS3/3 – Interfaced fire or smoke doors or<br>windows                                                                                                    | Yes                                                                                                    |
| SS4 – Emergency lighting systems                                                                                                    | Yes                                                                                                    |
| SS5 – Escape route pressurisation systems                                                                                                    | Yes                                                                                                    |
| SS6 – Riser mains                                                                                                    | Yes<br>Var                                                                                                    |
| 558/1 – Passenger carrying lifts                                                                                                    | Yes                                                                                                    |
| SS8/2 - Service lifts                                                                                                    | Yes                                                                                                    |
| 558/3 – Escalator and moving walks                                                                                                    | Yes                                                                                                    |
| conditioning systems                                                                                                    | 14                                                                                                    |
| SS10 – Building maintenance units                                                                                                    | Yes                                                                                                    |
| 5511 – Laboratory fume cupboards<br>5512/1 – Audio Joops                                                                                                    | Yes                                                                                                    |
| SS12/2 – FM radio and infrared beam                                                                                                    | Yes                                                                                                    |
| transmission systems                                                                                                    |                                                                                                    |
| 5513/1 – Mechanical smoke control<br>5513/2 – Natural smoke control                                                                                                    | Yes                                                                                                    |
| 5513/3 – Smoke curtains                                                                                                    | Yes                                                                                                    |
| SS14/1 – Emergency power systems                                                                                                    | Yes                                                                                                    |
| SS14/2 - Signs for SS1-13                                                                                                    | Yes                                                                                                    |
| evacuation                                                                                                    | res                                                                                                    |
| SS15/2 – Final exits                                                                                                    | Yes                                                                                                    |
| SS15/3 – Fire separations                                                                                                    | Yes                                                                                                    |
| SS15/5 – Smoke separations                                                                                                    | Yes                                                                                                    |
| S516 – Cable cars                                                                                                    | Yes                                                                                                    |
| Application                                                                                                    |                                                                                                    |
| The code compliance certificate should be                                                                                                    | Email                                                                                                    |
| sent via                                                                                                    |                                                                                                    |
| To owner                                                                                                    | Yes                                                                                                    |
| To agent                                                                                                    | Yes                                                                                                    |
| All consent related invoices to be billed and<br>sent via                                                                                                    | Post                                                                                                    |
| To owner                                                                                                    | Yes                                                                                                    |
| To agent                                                                                                    | Yes                                                                                                    |
| Attachments                                                                                                    | 107                                                                                                    |
|                                                                                                    |                                                                                                    |
| Other documents from the personnel who                                                                                                    | Yes                                                                                                    |
| Other documents from the personnel who<br>carried out the work<br>Memoranda from licensed building                                                                                                    | Yes                                                                                                    |
| Other documents from the personnel who<br>carried out the work<br>Memoranda from licensed building<br>practitioner(s) stating what restricted                                                                                                    | Yes                                                                                                    |
| Other documents from the personnel who<br>carried out the work.<br>Memoranda from licensed building<br>practitioner(s) stating what restricted<br>building work they carried out or<br>supervised (Record of Building Work)                                                                                                    | Yes                                                                                                    |
| Other documents from the personnel who<br>carried out the work<br>Memoranda from licensed building<br>practitioner(s) stating what restricted<br>building work they carried out or<br>supervised (Record of Building Work)<br>Certificates that relate to the energy work                                                                                                    | Yes                                                                                                    |
| Other documents from the personnel who<br>carried out the work<br>Memoranda from licensed building<br>practitioner(s) stating what restricted<br>building work they carried out or<br>supervised (Record of Building Work)<br>Certificates that relate to the energy work<br>Evidence that specified systems are                                                                                                    | Yes<br>Yes<br>Yes                                                                                                    |
| Other documents from the personnel who<br>carried out the work<br>Memoranda from licensed building<br>practitioner(s) stating what restricted<br>building work they carried out or<br>supervised (Record of Building Work)<br>Certificates that relate to the energy work<br>Evidence that specified systems are<br>capable of performing to the performance<br>standards set out in the building consent                                                                                                    | Yes<br>Yes                                                                                                    |
| Other documents from the personnel who<br>carried out the work<br>Memoranda from licensed building<br>practitioner(s) stating what restricted<br>building work they carried out or<br>supervised (Record of Building Work)<br>Certificates that relate to the energy work<br>Evidence that specified systems are<br>capable of performing to the performance<br>standards set out in the building consent<br>File 1 - Evidence of ownership                                                                                                    | Yes<br>Yes<br>Yes<br>Amended - B011 - Application for Code Compliance Certificate (Form 6).docx                                                                                                    |
| Other documents from the personnel who<br>carried out the work<br>Memoranda from licensed building<br>practitioner(s) stating what restricted<br>building work they carried out or<br>supervised (Record of Building Work)<br>Certificates that relate to the energy work<br>Evidence that specified systems are<br>capable of performing to the performance<br>standards set out in the building consent<br>File 1 - Evidence of ownership<br>File 2 - Energy work certificates                                                                                                    | Yes<br>Yes<br>Yes<br>Amended - 8011 - Application for Code Compliance Certificate (Form 6).docx<br>Amended - 8011 - Application for Code Compliance Certificate (Form 6).docx<br>Amended - 8011 - Application for Code Compliance Certificate (Form 6).docx                                                                                                    |
| Other documents from the personnel who<br>carried out the work<br>Memoranda from licensed building<br>practitioner(s) stating what restricted<br>building work they carried out or<br>supervised (Record of Building Work)<br>Certificates that relate to the energy work<br>Evidence that specified systems are<br>capable of performing to the performance<br>standards set out in the building consent<br>File 1 - Evidence of ownership<br>File 2 - Records of work<br>File 3 - Records of work<br>File 4                                                                                                    | Yes<br>Yes<br>Yes<br>Amended - B011 - Application for Code Compliance Certificate (Form 6).docx<br>Amended - B011 - Application for Code Compliance Certificate (Form 6).docx<br>Amended - B011 - Application for Code Compliance Certificate (Form 6).docx                                                                                                    |
| Other documents from the personnel who<br>carried out the work<br>Memoranda from licensed building<br>practitioner(s) stating what restricted<br>building work they carried out or<br>supervised (Record of Building Work)<br>Certificates that relate to the energy work<br>Evidence that specified systems are<br>capable of performing to the performance<br>standards set of the to the performance<br>standards set out in the building consent<br>File 1 - Evidence of ownership<br>File 2 - Energy work certificates<br>File 4<br>File 4<br>File 5                                                                                                    | Yes<br>Yes<br>Yes<br>Amended - B011 - Application for Code Compliance Certificate (Form 6).docx<br>Amended - B011 - Application for Code Compliance Certificate (Form 6).docx<br>Amended - B011 - Application for Code Compliance Certificate (Form 6).docx<br>Amended - B011 - Application for Code Compliance Certificate (Form 6).docx<br>Amended - B011 - Application for Code Compliance Certificate (Form 6).docx                                                                                                    |
| Other documents from the personnel who<br>carried out the work<br>Memoranda from licensed building<br>practitioner(s) stating what restricted<br>building work they carried out or<br>supervised (Record of Building Work)<br>Certificates that relate to the energy work<br>Evidence that specified systems are<br>capable of performing to the performance<br>standards set out in the building consent<br>File 1 - Evidence of ownership<br>File 2 - Energy work certificates<br>File 3<br>File 3<br>File 5<br>File 6                                                                                                    | Yes<br>Yes<br>Yes<br>Amended - B011 - Application for Code Compliance Certificate (Form 6).docx<br>Amended - B011 - Application for Code Compliance Certificate (Form 6).docx<br>Amended - B011 - Application for Code Compliance Certificate (Form 6).docx<br>Amended - B011 - Application for Code Compliance Certificate (Form 6).docx<br>Amended - B011 - Application for Code Compliance Certificate (Form 6).docx<br>Amended - B011 - Application for Code Compliance Certificate (Form 6).docx<br>Amended - B011 - Application for Code Compliance Certificate (Form 6).docx<br>Amended - B011 - Application for Code Compliance Certificate (Form 6).docx                                                                                                    |
| Other documents from the personnel who<br>carried out the work<br>Memoranda from licensed building<br>practitioner(s) stating what restricted<br>building work they carried out or<br>supervised (Record of Building Work)<br>Certificates that relate to the energy work<br>Evidence that specified systems are<br>capable of performing to the performance<br>standards set out in the building consent<br>File 1 - Evidence of ownership<br>File 2 - Energy work certificates<br>File 3 - Records of work<br>File 4<br>File 5<br>File 6<br>File 6<br>File 8                                                                                                    | Yes<br>Yes<br>Yes<br>Yes<br>Amended - B011 - Application for Code Compliance Certificate (Form 6).docx<br>Amended - B011 - Application for Code Compliance Certificate (Form 6).docx<br>Amended - B011 - Application for Code Compliance Certificate (Form 6).docx<br>Amended - B011 - Application for Code Compliance Certificate (Form 6).docx<br>Amended - B011 - Application for Code Compliance Certificate (Form 6).docx<br>Amended - B011 - Application for Code Compliance Certificate (Form 6).docx<br>Amended - B011 - Application for Code Compliance Certificate (Form 6).docx<br>Amended - B011 - Application for Code Compliance Certificate (Form 6).docx<br>Amended - B011 - Application for Code Compliance Certificate (Form 6).docx                                                                                                    |
| Other documents from the personnel who<br>carried out the work<br>Memoranda from licensed building<br>practitioner(s) stating what restricted<br>building work they carried out or<br>supervised (Record of Building Work)<br>Certificates that relate to the energy work<br>Evidence that specified systems are<br>capable of performing to the performance<br>standards set out in the building consent<br>File 2 - Energy work certificates<br>File 3 - Records of work<br>File 4<br>File 5<br>File 6<br>File 6<br>File 7<br>File 8<br>File 9                                                                                                    | Yes<br>Yes<br>Yes<br>Amended - B011 - Application for Code Compliance Certificate (Form 6).docx<br>Amended - B011 - Application for Code Compliance Certificate (Form 6).docx<br>Amended - B011 - Application for Code Compliance Certificate (Form 6).docx<br>Amended - B011 - Application for Code Compliance Certificate (Form 6).docx<br>Amended - B011 - Application for Code Compliance Certificate (Form 6).docx<br>Amended - B011 - Application for Code Compliance Certificate (Form 6).docx<br>Amended - B011 - Application for Code Compliance Certificate (Form 6).docx<br>Amended - B011 - Application for Code Compliance Certificate (Form 6).docx<br>Amended - B011 - Application for Code Compliance Certificate (Form 6).docx                                                                                                    |
| Other documents from the personnel who<br>carried out the work<br>Memoranda from licensed building<br>practitioner(s) stating what restricted<br>building work they carried out or<br>supervised (Record of Building Work)<br>Certificates that relate to the energy work<br>Evidence that specified systems are<br>capable of performing to the performance<br>standards set of the to the performance<br>standards set on the building consent<br>File 1 - Evidence of ownership<br>File 2 - Energy work certificates<br>File 3 - Eccords of work<br>File 4<br>File 5<br>File 6<br>File 7<br>File 8<br>File 9<br>File 10<br>File 11                                                                                                    | Yes<br>Yes<br>Yes<br>Amended - 8011 - Application for Code Compliance Certificate (Form 6).docx<br>Amended - 8011 - Application for Code Compliance Certificate (Form 6).docx<br>Amended - 8011 - Application for Code Compliance Certificate (Form 6).docx<br>Amended - 8011 - Application for Code Compliance Certificate (Form 6).docx<br>Amended - 8011 - Application for Code Compliance Certificate (Form 6).docx<br>Amended - 8011 - Application for Code Compliance Certificate (Form 6).docx<br>Amended - 8011 - Application for Code Compliance Certificate (Form 6).docx<br>Amended - 8011 - Application for Code Compliance Certificate (Form 6).docx<br>Amended - 8011 - Application for Code Compliance Certificate (Form 6).docx<br>Amended - 8011 - Application for Code Compliance Certificate (Form 6).docx<br>Amended - 8011 - Application for Code Compliance Certificate (Form 6).docx<br>Amended - 8011 - Application for Code Compliance Certificate (Form 6).docx<br>Amended - 8011 - Application for Code Compliance Certificate (Form 6).docx                                                                                                    |
| Other documents from the personnel who<br>carried out the work<br>Memoranda from licensed building<br>practitioner(s) stating what restricted<br>building work they carried out or<br>supervised (Record of Building Work)<br>Certificates that relate to the energy work<br>Evidence that specified systems are<br>capable of performing to the performance<br>standards set out in the building consent<br>File 1 - Evidence of ownership<br>File 2 - Energy work certificates<br>File 3<br>File 5<br>File 6<br>File 6<br>File 6<br>File 8<br>File 9<br>File 10<br>File 11<br>File 12                                                                                                    | Yes<br>Yes<br>Yes<br>Amended - B011 - Application for Code Compliance Certificate (Form 6).docx<br>Amended - B011 - Application for Code Compliance Certificate (Form 6).docx<br>Amended - B011 - Application for Code Compliance Certificate (Form 6).docx<br>Amended - B011 - Application for Code Compliance Certificate (Form 6).docx<br>Amended - B011 - Application for Code Compliance Certificate (Form 6).docx<br>Amended - B011 - Application for Code Compliance Certificate (Form 6).docx<br>Amended - B011 - Application for Code Compliance Certificate (Form 6).docx<br>Amended - B011 - Application for Code Compliance Certificate (Form 6).docx<br>Amended - B011 - Application for Code Compliance Certificate (Form 6).docx<br>Amended - B011 - Application for Code Compliance Certificate (Form 6).docx<br>Amended - B011 - Application for Code Compliance Certificate (Form 6).docx<br>Amended - B011 - Application for Code Compliance Certificate (Form 6).docx<br>Amended - B011 - Application for Code Compliance Certificate (Form 6).docx<br>Amended - B011 - Application for Code Compliance Certificate (Form 6).docx                                                                                                    |
| Other documents from the personnel who<br>carried out the work<br>Memoranda from licensed building<br>practitioner(s) stating what restricted<br>building work they carried out or<br>supervised (Record of Building Work)<br>Certificates that relate to the energy work<br>Evidence that specified systems are<br>capable of performing to the performance<br>standards set out in the building consent<br>File 1 - Evidence of ownership<br>File 2 - Energy work certificates<br>File 3 - Records of work<br>File 4<br>File 5<br>File 6<br>File 6<br>File 7<br>File 8<br>File 9<br>File 10<br>File 11<br>File 12<br>File 13                                                                                                    | Yes<br>Yes<br>Yes<br>Yes<br>Amended - B011 - Application for Code Compliance Certificate (Form 6).docx<br>Amended - B011 - Application for Code Compliance Certificate (Form 6).docx<br>Amended - B011 - Application for Code Compliance Certificate (Form 6).docx<br>Amended - B011 - Application for Code Compliance Certificate (Form 6).docx<br>Amended - B011 - Application for Code Compliance Certificate (Form 6).docx<br>Amended - B011 - Application for Code Compliance Certificate (Form 6).docx<br>Amended - B011 - Application for Code Compliance Certificate (Form 6).docx<br>Amended - B011 - Application for Code Compliance Certificate (Form 6).docx<br>Amended - B011 - Application for Code Compliance Certificate (Form 6).docx<br>Amended - B011 - Application for Code Compliance Certificate (Form 6).docx<br>Amended - B011 - Application for Code Compliance Certificate (Form 6).docx<br>Amended - B011 - Application for Code Compliance Certificate (Form 6).docx<br>Amended - B011 - Application for Code Compliance Certificate (Form 6).docx<br>Amended - B011 - Application for Code Compliance Certificate (Form 6).docx                                                                                                    |
| Other documents from the personnel who<br>carried out the work<br>Memoranda from licensed building<br>practitioner(s) stating what restricted<br>building work they carried out or<br>supervised (Record of Building Work)<br>Certificates that relate to the energy work<br>Evidence that specified systems are<br>capable of performing to the performance<br>standards set out in the building consent<br>File 1 - Evidence of ownership<br>File 2 - Energy work certificates<br>File 3 - Evidence of work<br>File 4<br>File 5<br>File 6<br>File 7<br>File 8<br>File 9<br>File 10<br>File 11<br>File 12<br>File 13<br>File 15                                                                                                    | Yes<br>Yes<br>Yes<br>Amended - B011 - Application for Code Compliance Certificate (Form 6).docx<br>Amended - B011 - Application for Code Compliance Certificate (Form 6).docx                                                                                                    |
| Other documents from the personnel who<br>carried out the work<br>Memoranda from licensed building<br>practitioner(s) stating what restricted<br>building work they carried out or<br>supervised (Record of Building Work)<br>Certificates that relate to the energy work<br>Evidence that specified systems are<br>capable of performing to the performance<br>standards set out in the building consent<br>File 1 - Evidence of ownership<br>File 2 - Energy work certificates<br>File 3<br>File 4<br>File 5<br>File 6<br>File 6<br>File 7<br>File 8<br>File 8<br>File 9<br>File 10<br>File 11<br>File 12<br>File 13<br>File 14<br>File 15                                                                                                    | Yes<br>Yes<br>Yes<br>Amended - B011 - Application for Code Compliance Certificate (Form 6).docx<br>Amended - B011 - Application for Code Compliance Certificate (Form 6).docx                                                                                                    |
| Other documents from the personnel who<br>carried out the work<br>Memoranda from licensed building<br>practitioner(s) stating what restricted<br>building work they carried out or<br>supervised (Record of Building Work)<br>Certificates that relate to the energy work<br>Evidence that specified systems are<br>capable of performing to the performance<br>standards set out in the building consent<br>File 1 - Evidence of ownership<br>File 2 - Energy work certificates<br>File 3 - Records of work<br>File 4<br>File 5<br>File 5<br>File 6<br>File 7<br>File 8<br>File 9<br>File 10<br>File 11<br>File 12<br>File 13<br>File 14<br>File 15                                                                                                    | Yes Yes Yes Yes Amended - B011 - Application for Code Compliance Certificate (Form 6).docx Amended - B011 - Application for Code Compliance Certificate (Form 6).docx Amend                                                             |
| Other documents from the personnel who<br>carried out the work<br>Memoranda from licensed building<br>practitioner(s) stating what restricted<br>building work they carried out or<br>supervised (Record of Building Work)<br>Certificates that relate to the energy work<br>Evidence that specified systems are<br>capable of performing to the performance<br>standards set out in the building consent<br>File 1 - Evidence of ownership<br>File 2 - Energy work certificates<br>File 3 - Records of work<br>File 4<br>File 5<br>File 6<br>File 7<br>File 8<br>File 9<br>File 10<br>File 11<br>File 12<br>File 13<br>File 13<br>File 14<br>File 15                                                                                                    | Yes<br>Yes<br>Amended - B011 - Application for Code Compliance Certificate (Form 6).docx<br>Amended - B011 - Application for Code Compliance Certificate (Form 6).docx                                                                     |
| Other documents from the personnel who<br>carried out the work<br>Memoranda from licensed building<br>practitioner(s) stating what restricted<br>building work they carried out or<br>supervised (Record of Building Work)<br>Certificates that relate to the energy work<br>Evidence that specified systems are<br>capable of performing to the performance<br>standards set of the performance<br>standards set on the network of the<br>File 1 - Evidence of ownership<br>File 2 - Energy work certificates<br>File 3 - Eccords of work<br>File 6<br>File 6<br>File 7<br>File 8<br>File 9<br>File 10<br>File 11<br>File 12<br>File 13<br>File 14<br>File 13<br>File 14<br>File 15                                                                                                    | Yes<br>Yes<br>Yes<br>Amended - B011 - Application for Code Compliance Certificate (Form 6).docx<br>Amended - B011 - Application for Code Compliance Certificate (Form 6).docx<br>Amended - B011 - Application for Code Compliance Certif   |
| Other documents from the personnel who<br>carried out the work<br>Memoranda from licensed building<br>practitioner(s) stating what restricted<br>building work they carried out or<br>supervised (Record of Building Work)<br>Certificates that relate to the energy work<br>Evidence that specified systems are<br>capable of performing to the performance<br>standards set of the performance<br>standards set on the nergy work<br>Evidence of workership<br>File 1 - Evidence of ownership<br>File 2 - Energy work certificates<br>File 3 - Records of work<br>File 4<br>File 5<br>File 6<br>File 7<br>File 8<br>File 9<br>File 10<br>File 11<br>File 12<br>File 13<br>File 14<br>File 15<br>I / we accept responsibility to pay all<br>an involced amount has not been pai<br>The Council reserves the right to cha<br>incurred in pursuing recovery of the c<br>"description path" who may not have                                                                                                    | Yes<br>Yes<br>Yes<br>Amended - 8011 - Application for Code Compliance Certificate (Form 6).docx<br>Amended - 8011 - Application for Code Compliance Certificate (Form 6).docx<br>Amended - 8011 - Application for Code Compliance Certif   |
| Other documents from the personnel who<br>carried out the work<br>Memoranda from licensed building<br>practitioner(s) stating what restricted<br>building work they carried out or<br>supervised (Record of Building Work)<br>Certificates that relate to the energy work<br>Evidence that specified systems are<br>capable of performing to the performance<br>standards set out in the building consent<br>File 1. Evidence of ownership<br>File 2 - Energy work certificates<br>File 3<br>File 4<br>File 5<br>File 6<br>File 6<br>File 10<br>File 10<br>File 11<br>File 12<br>File 13<br>File 14<br>File 15<br>I / we accept responsibility to pay all<br>an involced amount has not been pai<br>The Concil reserves the right to chain<br>incurred in pursuing recovery of the of<br>"deserving party" who may not have                                                                                                    | Yes<br>Yes<br>Yes<br>Yes<br>Amended - B011 - Application for Code Compliance Certificate (Form 6).docx<br>Amended - B011 - Application for Code Compliance Certificate (Form 6).docx<br>Amended - B011 - Application for Code Compliance C |
| Other documents from the personnel who<br>carried out the work<br>Memoranda from licensed building<br>practitioner(s) stating what restricted<br>building work they carried out or<br>supervised (Record of Building Work)<br>Certificates that relate to the energy work<br>Evidence that specified systems are<br>capable of performing to the performance<br>standards set out in the building consent<br>File 1 - Evidence of ownership<br>File 2 - Energy work certificates<br>File 3 - Records of work<br>File 4<br>File 5<br>File 6<br>File 7<br>File 8<br>File 9<br>File 10<br>File 12<br>File 13<br>File 13<br>File 14<br>File 14<br>File 15<br>I / we accept responsibility to pay all<br>an involced amount has not been pai<br>The Council reserves the right to cha<br>incurred in pursuing recovery of the or<br>"deserving party" who may not have                                                                                                    | Yes<br>Yes<br>Yes<br>Amended - Bolli - Application for Code Compliance Certificate (Form 6).docx<br>Amended - Bolli - Application for Code Compliance Certificate (Form 6).docx<br>Attended - Bolli - Application for Code Compliance Certificate (Form 6).docx<br>Attended - Bolli - Application for Code Compliance Certificate (Form 6).docx<br>Attended - Bolli - Application for Code Compliance Certificate (Form 6).docx<br>Attended - Bolli - Application for Code Compliance Certificate (Form 6).docx<br>Attended - Bolli - Application for Code Compliance Certificate (Form 6).docx<br>Attended - Bolli - Application for Code Compliance Certificate (Form 6).docx<br>Attended - Bolli - Appl   |
| Other documents from the personnel who<br>carried out the work<br>Memoranda from licensed building<br>practitioner(s) stating what restricted<br>building work they carried out or<br>supervised (Record of Building Work)<br>Certificates that relate to the energy work<br>Evidence that specified systems are<br>capable of performing to the performance<br>standards set out in the building consent<br>File 1 - Evidence of ownership<br>File 2 - Energy work certificates<br>File 3 - Evidence of ownership<br>File 5<br>File 6<br>File 7<br>File 8<br>File 9<br>File 10<br>File 11<br>File 12<br>File 13<br>File 14<br>File 13<br>File 14<br>File 15<br>I ve accept responsibility to pay all<br>an invoiced amount has not been pai<br>The Council reserves the right to cha<br>incurred in pursuing recovery of the of<br>descring party' who may not have                                                                                                    | Yes<br>Yes<br>Amended - B011 - Application for Code Compliance Certificate (Form 6).docx<br>Amended - B011 - Application for Code Compliance Certificate (Form 6).docx<br>Amended - B011 - Application for Code Compliance Certificate     |
| Other documents from the personnel who<br>carried out the work<br>Memoranda from licensed building<br>practitioner(s) stating what restricted<br>building work they carried out or<br>supervised (Record of Building Work)<br>Certificates that relate to the energy work<br>Evidence that specified systems are<br>capable of performing to the performance<br>standards set of the energy work Evidence of ownership<br>File 1 - Evidence of ownership<br>File 2 - Energy work certificates<br>File 3 - Execords of work<br>File 4<br>File 5<br>File 6<br>File 7<br>File 8<br>File 8<br>File 9<br>File 10<br>File 12<br>File 12<br>File 13<br>File 14<br>File 15<br>I / we accept responsibility to pay all<br>an involced amount has not been pain<br>the Council reserves the right to chan<br>incurred in pursuing recovery of the or<br>"deserving party" who may not have the<br>I / We accept                                                                                                    | Yes<br>Yes<br>Yes<br>Yes<br>Amended - B011 - Application for Code Compliance Certificate (Form 6).docx<br>Amended - B011 - Application for Code Compliance Certificate (Form 6).docx<br>Amended - B011 - Application for Code Compliance C |
| Other documents from the personnel who<br>carried out the work<br>Memoranda from licensed building<br>practitioner(s) stating what restricted<br>building work they carried out or<br>supervised (Record of Building Work)<br>Certificates that relate to the energy work<br>Evidence that specified systems are<br>capable of performing to the performance<br>standards set of the performance<br>standards set of the performance<br>File 1<br>File 12<br>File 13<br>File 14<br>File 15<br>If we accept responsibility to pay all<br>an involced amount has not been pain<br>incurred in pursuing recovery of the of<br>"deserving party" who may not have                                                                                                    | Yes<br>Yes<br>Yes<br>Amended - Botti - Application for Code Compliance Certificate (Form 6).docx<br>Amended - Botti - Application for Code Compliance Certificate (Form 6).docx<br>Amende - Botti - Application    |
| Other documents from the personnel who<br>carried out the work<br>Memoranda from licensed building<br>practitioner(s) stating what restricted<br>building work they carried out or<br>supervised (Record of Building Work)<br>Certificates that relate to the energy work<br>Evidence that specified systems are<br>capable of performing to the performance<br>standards set out in the building consent<br>File 1 - Evidence of ownership<br>File 2 - Energy work certificates<br>File 3<br>File 3<br>File 5<br>File 6<br>File 6<br>File 7<br>File 8<br>File 8<br>File 9<br>File 10<br>File 11<br>File 12<br>File 13<br>File 14<br>File 13<br>File 14<br>File 15<br>I / we accept responsibility to pay all<br>an invoiced amount has not been pai<br>The Council reserves the right to cha<br>incurred in pursuing recovery of the or<br>'deserving party' who may not have                                                                                                    | Yes<br>Yes<br>Yes<br>Amended - Bolli - Application for Code Compliance Certificate (Form 6).docx<br>Amended - Bolli - Application for Code Compliance Certificate (Form 6).docx<br>Amended - Bolli - Application   |
| Other documents from the personnel who<br>carried out the work<br>Memoranda from licensed building<br>practitioner(s) stating what restricted<br>building work they carried out or<br>supervised (Record of Building Work)<br>Certificates that relate to the energy work<br>Evidence that specified systems are<br>capable of performing to the performance<br>to the performing to the performance<br>to the performance of the performance<br>states that relate to the energy work<br>Evidence that specified systems are<br>capable of performing to the performance<br>to the performance of the performance<br>to the performance of the performance<br>states that relate to the performance<br>to the performance of the performance<br>File 1 - Evidence of ownership<br>File 2<br>File 3<br>File 4<br>File 5<br>File 5<br>File 6<br>File 10<br>File 11<br>File 13<br>File 13<br>File 14<br>File 13<br>File 14<br>File 15<br>I / we accept responsibility to pay all<br>an involced amount has not been pai<br>the Council reserves the right to the<br>incurred in pursuing recovery of the e<br>'deserving party' who may not have the<br>'deserving party' who may not have the<br>'l //We accept                                                                                                    | Yes<br>Yes<br>Yes<br>Amended - Bolli - Application for Code Compliance Certificate (Form 6).docx<br>Amended - Bolli - Application for Code Compliance Certificate (Form 6).docx<br>Amended - Bolli - Application   |
| Other documents from the personnel who<br>carried out the work<br>Memoranda from licensed building<br>practitioner(s) stating what restricted<br>building work they carried out or<br>supervised (Record of Building Work)<br>Certificates that relate to the energy work<br>Evidence that specified systems are<br>capable of performing to the performance<br>standards set out in the building consent<br>File 1 - Evidence of ownership<br>File 2 - Energy work certificates<br>File 3 - Evidence of ownership<br>File 3 - Evidence of ownership<br>File 3 - Evidence of ownership<br>File 3 - Evidence of ownership<br>File 3 - Evidence of ownership<br>File 3 - Evidence of ownership<br>File 3 - File 6<br>File 7<br>File 8<br>File 9<br>File 10<br>File 11<br>File 13<br>File 14<br>File 15<br>I / we accept responsibility to pay all<br>an invoiced amount has not been pai<br>The Council reserves the right to cha<br>incurred in pursuing recovery of the of<br>'deserving party' who may not have built<br>I / We accept                                                                                                    | Yes<br>Yes<br>Yes<br>Amended - Bolli - Application for Code Compliance Certificate (Form 6).docx<br>Amended - Bolli - Application for Code Compliance Certificate (Form 6).docx<br>Amended - Bolli - Application   |
| Other documents from the personnel who<br>carried out the work<br>Memoranda from licensed building<br>practitioner(s) stating what restricted<br>building work they carried out or<br>supervised (Record of Building Work)<br>Certificates that relate to the energy work<br>Evidence that specified systems are<br>capable of performing to the performance<br>standards set of the performance<br>standards set of the performance<br>File 1 - Evidence of work<br>File 13<br>File 13<br>File 14<br>File 15<br>I / we accept responsibility to pay all<br>an invoiced amount has not been pain<br>The Council reserves the right to chain<br>invoiced and the set of the performance<br>of deserving party" who may not have<br>I // We accept                                                                                                    | Yes<br>Yes<br>Yes<br>Amended - Bolli - Application for Code Compliance Certificate (Form 6).docx<br>Amended - Bolli - Application for Code Compliance Certificate (Form 6).docx<br>Amended - Bolli - Application   |
| Other documents from the personnel who<br>carried out the work<br>Memoranda from licensed building<br>practitioner(s) stating what restricted<br>building work they carried out or<br>supervised (Record of Building Work)<br>Certificates that relate to the energy work<br>Evidence that specified systems are<br>capable of performing to the performance<br>standards set of the energy work Evidence of ownership<br>File 1 - Evidence of ownership<br>File 2 - Energy work certificates<br>File 3 - Excords of work<br>File 4<br>File 5<br>File 6<br>File 7<br>File 8<br>File 9<br>File 10<br>File 11<br>File 12<br>File 13<br>File 14<br>File 13<br>File 14<br>File 15<br>If we accept responsibility to pay all<br>an involced amount has not been pai<br>The Council reserves the right to cha<br>incurred in pursuing recovery of the o<br>"deserving party" who may not have the<br>"deserving party" who may not have the<br>"deserving party" who may not h | Yes<br>Yes<br>Yes<br>Amended - Bolli - Application for Code Compliance Certificate (Form 6).docx<br>Amended - Bolli - Application for Code Compliance Certificate (Form 6).docx<br>Amended - Bolli - Application   |
| Other documents from the personnel who<br>carried out the work<br>Memoranda from licensed building<br>practitioner(s) stating what restricted<br>building work they carried out or<br>supervised (Record of Building Work)<br>Certificates that relate to the energy work<br>Evidence that specified systems are<br>capable of performing to the performance<br>standards set to the energy work Evidence of ownership<br>File 1 - Evidence of ownership<br>File 2 - Energy work certificates<br>File 3 - Execords of work<br>File 4<br>File 5<br>File 6<br>File 7<br>File 8<br>File 9<br>File 10<br>File 11<br>File 12<br>File 13<br>File 14<br>File 15<br>I / we accept responsibility to pay all<br>an involced amount has not been pail<br>The Council reserves the right to chan<br>incurred in pursuing recovery of the or<br>"deserving party" who may not have the<br>I / We accept                                                                                                    | Yes<br>Yes<br>Yes<br>Amended - B011 - Application for Code Compliance Certificate (Form 6).docx<br>Amended - B011 - Application for Code Compliance Certificate (Form 6).docx<br>Amended - B011 - Application for Code Compliance Certif   |
| Other documents from the personnel who<br>carried out the work<br>Memoranda from licensed building<br>practitioner(s) stating what restricted<br>building work they carried out or<br>supervised (Record of Building Work)<br>Certificates that relate to the energy work<br>Evidence that specified systems are<br>capable of performing to the performance<br>standards set of the energy work certificates<br>File 1 - Evidence of ownership<br>File 2 - Energy work certificates<br>File 3 - Energy work certificates<br>File 3 - Execords of work<br>File 4<br>File 5<br>File 6<br>File 7<br>File 10<br>File 11<br>File 12<br>File 13<br>File 14<br>File 15<br>I / we accept responsibility to pay all<br>an involced amount has not been pai<br>The Council reserves the right to char<br>incurred in pursuing recovery of the e<br>"deserving party" who may not have the<br>"I / We accept                                                                                                    | Yes<br>Yes<br>Yes<br>Amended - Botti - Application for Code Compliance Certificate (Form 6).docx<br>Amended - Botti - Application for Code Compliance Certificate (Form 6).docx<br>Amended - Botti - Application   |
| Other documents from the personnel who<br>carried out the work         Memoranda from licensed building<br>practitioner(s) stating what restricted<br>building work they carried out or<br>supervised (Record of Building<br>Certificates that relate to the energy work<br>Evidence that specified systems are<br>control to the supervised out or<br>standards set out in the building consent<br>File 1 - Evidence of ownership<br>File 2 - Energy work certificates<br>File 5<br>File 6<br>File 7<br>File 8<br>File 9<br>File 10<br>File 11<br>File 13<br>File 13<br>File 14<br>File 15         I / we accept responsibility to pay all<br>an involced amount has not been pai<br>The Council reserves the right to the<br>c'deserving party' who may not have to<br>'deserving party' who may not have to<br>'deserving party'deserving party'deserv                                                                                                    | Yes<br>Yes<br>Yes<br>Amended - Botli - Application for Code Compliance Certificate (Form 6).docx<br>Amended - Botli - Application for Code Compliance Certificate (Form 6).docx<br>Amende - Botli - Application    |
| Other documents from the personnel who<br>carried out the work<br>Memoranda from licensed building<br>practitioner(s) stating what restricted<br>building work they carried out or<br>supervised (Record of Building Work)<br>Certificates that relate to the energy work<br>Evidence that specified systems are<br>capable of performing to the performance<br>standards set out in the building consent<br>File 1 - Evidence of ownership<br>File 2 - Energy work certificates<br>File 3 - Evidence of ownership<br>File 3 - Evidence of ownership<br>File 3 - Evidence of ownership<br>File 3 - Evidence of ownership<br>File 3 - Evidence of ownership<br>File 3 - Evidence of ownership<br>File 3 - File 9<br>File 10<br>File 11<br>File 13<br>File 13<br>File 14<br>File 13<br>File 14<br>File 15<br>I / we accept responsibility to pay all<br>an involced amount has not been pai<br>The Council reserves the right to chai<br>incurred in pursuing recovery of the of<br>"deserving party" who may not have build<br>Application submitted                                                                                                    | Yes<br>Yes<br>Yes<br>Amended - Bolli - Application for Code Compliance Certificate (Form 6).docx<br>Amended - Bolli - Application for Code Compliance Certificate (Form 6).docx<br>Amended - Bolli - Application   |
| Other documents from the personnel who<br>carried out the work<br>Memoranda from licensed building<br>practitioner(s) stating what restricted<br>building work they carried out or<br>supervised (Record of Building Work)<br>Certificates that relate to the energy work<br>Evidence that specified systems are<br>capable of performing to the performance<br>standards set of the energy work certificates<br>File 1 - Evidence of ownership<br>File 2 - Energy work certificates<br>File 3 - Excords of work<br>File 4<br>File 5<br>File 6<br>File 7<br>File 8<br>File 9<br>File 10<br>File 11<br>File 12<br>File 13<br>File 14<br>File 15<br>If we accept responsibility to pay all<br>an involced amount has not been pain<br>The Council reserves the right to chan<br>involced amount has not been pain<br>The Council reserves the right to chan<br>incurred in pursuing recovery of the or<br>"deserving party" who may not have<br>I 1/We accept                                                                                                    | Yes<br>Yes<br>Yes<br>Amended - B011 - Application for Code Compliance Certificate (Form 6).docx<br>Amended - B011 - Application for Code Compliance Certificate (Form 6).docx<br>Amended - B011 - Application for Code Compliance Certif   |

19. The Application submitted page confirms that the Council has received your application. Note the transaction reference number (DA-Number).

# Applying for a Building Act exemption

You can use Online Services to apply for a Building Act exemption. Please note, you do not need to upload the B-004 Application for an exemption from building consent form if you are completing your application online.

You must have already registered with Online Services before you can submit an application online. If you need to stop midway through completing the application, you can save your information by clicking the Next button, and access later by selecting Review drafts under Applications.

Note: Draft applications are deleted 25 days post creation if not submitted.

If you have trouble submitting your application, phone the Customer Call Centre, (03) 941 8999 (8:00am to 5:00pm).

If you wish to submit an *application for a building consent or PIM* refer to the Submitting a building consent application online\_section.

If you wish to submit an *application for an amendment*, *a minor variation*, *code compliance certificate or certificate for public use* refer to the After building consent is granted\_section.

| 1. | Go to onlineservices.ccc.govt.nz                                                                                                    | Christchurch Online Service                                                                                                    | s |
|----|----------------------------------------------------------------------------------------------------|----------------------------------------------------------------------------------------------------|---|
|    | Click Log in.                                                                                                    | Home Payments Help                                                                                                    |   |
| 2. | If you are not already logged in, the log-in page<br>displays.<br>Type in your user name and password, then click<br>Log in.<br>Passwords are case-sensitive.                                                                                                    | Log in Enter your login details below. If you are not registered, click here to register. User name RtaL Password                                                                                                    |   |
| 3. | In the section 'Apply for an exemption from<br>building consent', click on residential or<br>commercial work.                                                                                                    | Apply for an exemption from building consent           Apply to be exempted from the requirement to obtain building consent for:         - residential work           - commercial work         - commercial work                                                                                                    |   |
| 4. | Search by either property address, or parcel (lot<br>and plan number).<br>Search by property address:<br>Type in the address that the building consent<br>application relates to (Street Number, Street<br>Name), then click Search.<br>If you type in 'St' or 'Rd', the search function will<br>not return your address.<br>If you are searching for 53A or 53B, the software<br>will locate your address, but may display it as<br>1/53, or 2/53.                                                                                        | Property search         Search by property address or parcel (lot and plan number).         Refer to the help for tips on searching.         Address search         Percel search         Search by address         Enter the street address and then click Search.         Advanced search         Street number 53         Street name         Hereford         Suburb         Previous |   |
| 5. | <ul> <li>A list of properties matching the search criteria is displayed.</li> <li>If the property is not found, use the Advanced search or Parcel search options (below).</li> <li>Tips for searching: <ul> <li>You can search on whole words or partial words (for example, "Hereford" or "Heref").</li> <li>If the property is part of a subdivision that hasn't been completed yet, it may not have a street address. Use the address of the "parent" property (the original property being subdivided) instead.</li> </ul> </li> </ul> | Address     Parcel description       S3 Hereford Street Central City     Lot 1 DP 30073       Lot 3 DP 30073     Lot 3 DP 30073       Lot 6 DP 30073     Lot 4 DP 30073       Lot 4 DP 30073     Lot 4 DP 30073                                                                                                    |   |

| 6. Search by fand parcel number:                                                                     | Address search Parcel search                                                                                                    |
|----------------------------------------------------------------------------------------------------|----------------------------------------------------------------------------------------------------|
| Click Parcel search.                                                                                 | Search by parcel                                                                                                    |
| Type in any information you have.                                                                    | Tabulta and data and the stat Carach                                                                                                    |
| For example, if the section reference is 'Lot 1 DP                                                   | Parcel type Lot T                                                                                                    |
| 30073°, complete the heids as follows:                                                               | Parcel number 1                                                                                                    |
| Parcel type – Lot                                                                                    | Plan type Deposited Plan 🔻                                                                                                    |
| Parcel number – 1                                                                                    | Plan number 30073                                                                                                    |
| Plan type – Deposited Plan                                                                           |                                                                                                    |
| Plan number –30073                                                                                   | Previous Search                                                                                                    |
| The Plan type field allows you to search by lot,<br>town section, Māori reserve, unit, factory, etc. |                                                                                                    |
| 7. When you have found the property, select it and click Next.                                       | Property search<br>Search by property address or parcel (bt and plan number).<br>Refer to the help for tips on searching.                                     |
|                                                                                                    | Properties found: 1                                                                                                    |
|                                                                                                    | Parcel description Address                                                                                                    |
|                                                                                                    |                                                                                                    |
|                                                                                                    | Next                                                                                                    |
| 8. This page displays you as the registered user.                                                    | Names                                                                                                    |
| Click Next.                                                                                          | This page shows the logged-in user who is submitting the application. All other names associated with the application must be listed on the application form. |
|                                                                                                    | Click Next to continue.                                                                                                    |
|                                                                                                    | Roles         Names           Registered user         Rita Jean Lambert                                                                                       |
|                                                                                                    | Previous Nevt                                                                                                    |
| -                                                                                                    | PICHOUS THEAT                                                                                                    |
| 9. Enter the Owner details if different from the                                                     | Owner details                                                                                                    |
| applicant.<br>Click Next.                                                                            | Please specify the owner details below if different from the applicant.                                                                                       |
|                                                                                                    | Name of owner                                                                                                    |
|                                                                                                    | Email                                                                                                    |
|                                                                                                    | Phone                                                                                                    |
|                                                                                                    | Previous                                                                                                    |
| 10. Enter the Agent details, if application is being                                                 | Agent details                                                                                                    |
| made on behalf of applicant/owner.                                                                   |                                                                                                    |
| Click Next.                                                                                          | Please specify the agent details below it application is being made on behall of the applicatioowner.                                                         |
|                                                                                                    | New Zealand Companies Registered Number (if                                                                                                    |
|                                                                                                    | applicable) Name of agent                                                                                                    |
|                                                                                                    | Agent's postal address (Must be a New Zealand)                                                                                                    |
|                                                                                                    | Contact Person (if different from the agent)                                                                                                    |
|                                                                                                    | Email                                                                                                    |
|                                                                                                    | Phone                                                                                                    |
|                                                                                                    | Relationship to owner: (state details of the authorisation<br>from the owner to make the application on the owner's<br>bebsit                                 |
|                                                                                                    | Junity                                                                                                    |
|                                                                                                    | Previous                                                                                                    |
|                                                                                                    | Previous                                                                                                    |

| 11. Additional contact details, select first point of contact and preferred method of communication. | Additional contact details                                                                                                    |
|----------------------------------------------------------------------------------------------------|----------------------------------------------------------------------------------------------------|
| Click who Related invoices are charge to. Select                                                     | Point of contact                                                                                                    |
| method of communication.                                                                             | First point of contact for communications with the council                                                                                    |
| Click Next.                                                                                          | Applicant                                                                                                    |
|                                                                                                    | Owner                                                                                                    |
|                                                                                                    | Agent                                                                                                    |
|                                                                                                    | My preferred method of written communication is Select<br>Email<br>Post                                                                       |
|                                                                                                    | Related invoices                                                                                                    |
|                                                                                                    | All related invoices are to be charged to                                                                                                    |
|                                                                                                    | (Please note only 1 option can be selected here)                                                                                              |
|                                                                                                    | Applicant                                                                                                    |
|                                                                                                    | Owner                                                                                                    |
|                                                                                                    | □ Agent                                                                                                    |
|                                                                                                    | My preferred method of written communication is Select                                                                                        |
|                                                                                                    | Previous                                                                                                    |
| 12. In the Project details screen, complete the                                                      | Project details                                                                                                    |
| following:                                                                                           |                                                                                                    |
| A description of the information you are<br>supplying.                                               | Provide a description of the work to be considered for exemption.                                                                             |
| (You can view your submitted applications by                                                         | Brief project descriptionIf your application is for a temporary                                                                               |
| clicking Applications > Submitted                                                                    | structure, include critical dates.                                                                                                    |
| applications on the menu bar and find the reference numbers there.)                                  |                                                                                                    |
| Earthquake related information and                                                                   | Estimated value of work 25000                                                                                                    |
| application comments if necessary                                                                    | Earthquake                                                                                                    |
| Click Next.                                                                                          |                                                                                                    |
|                                                                                                    | Is the application earthquake-related? Yes 🔹                                                                                                  |
|                                                                                                    | Is the project being coordinated by a PMO?Is the work being co-ordinated by an<br>insurance company via a Project<br>Management Occasination? |
|                                                                                                    | Yes                                                                                                    |
|                                                                                                    | Name of the PMO Gelert                                                                                                    |
|                                                                                                    | Select                                                                                                    |
|                                                                                                    | EQC or insurance claim number Arrow International<br>Fletcher EOR                                                                             |
|                                                                                                    | Hawkins                                                                                                    |
|                                                                                                    | Lumley                                                                                                    |
|                                                                                                    | Maxim<br>New Zealand Companies Registered Nun MWH                                                                                             |
|                                                                                                    | Stream                                                                                                    |
|                                                                                                    |                                                                                                    |
|                                                                                                    |                                                                                                    |
|                                                                                                    | Application commentsFor example, related application numbers,                                                                                 |
|                                                                                                    | or notes to processing staff.                                                                                                    |
|                                                                                                    |                                                                                                    |
|                                                                                                    |                                                                                                    |
|                                                                                                    |                                                                                                    |
|                                                                                                    | Previous                                                                                                    |

| 13. Include your exemption details and click Next. | Exemption details                                                                                                    |
|----------------------------------------------------|----------------------------------------------------------------------------------------------------|
|                                                    | This should consider the complexity of the work, the risks and consequences of it not complying, and any quality assurance that can be offered. Refer to our exemptions web page for further guidance, and in particular the guidance examples on how to complete this application.<br>If you are not completing all the fields on this page, the information requested must be addressed in an attached document. |
|                                                    | Detailed description of workDescribe the proposed work in detail;<br>specify work not to be covered by<br>exemption; for earthquake repairs, specify<br>damage to the building.                                                                                                    |
|                                                    | Construction of new concrete block retaining wall                                                                                                    |
|                                                    | Grounds for exemption Sched 1 2(a) Likely to comply with building code 🔻                                                                                                    |
|                                                    | Means of compliancespecify the standards, acceptable solutions,<br>or MBIE guidance documents that may<br>apply.                                                                                                    |
|                                                    | PS1 for design issued in accordance with B1, NZBC. Engineers to conduct<br>site inspections and issue PS4 upon completion.                                                                                                    |
|                                                    | Design responsibilitiesWho is carrying out the design work? What<br>qualifications and experience do they have<br>to carry out work of this complexity?                                                                                                    |
|                                                    | Retaining Wall Specialists Limited                                                                                                    |
|                                                    | Construction responsibilities/who is carrying out the building work?<br>What qualifications and experience do they<br>have to carry out work of this complexity?                                                                                                    |
|                                                    | Drainage Ltd - Civil structures & drainage contractors.<br>Joe Bloggs LBP (BP000000) Project Manager.                                                                                                    |
|                                                    | Quality assuranceFor example, a summary of any QA<br>system used, including details of site<br>inspections by architect, designer,<br>engineer, site supervisor, etc.                                                                                                    |
|                                                    | Site inspections to be conducted by Joe Bloggs LBP.                                                                                                    |
|                                                    |                                                                                                    |
|                                                    | Previous                                                                                                    |

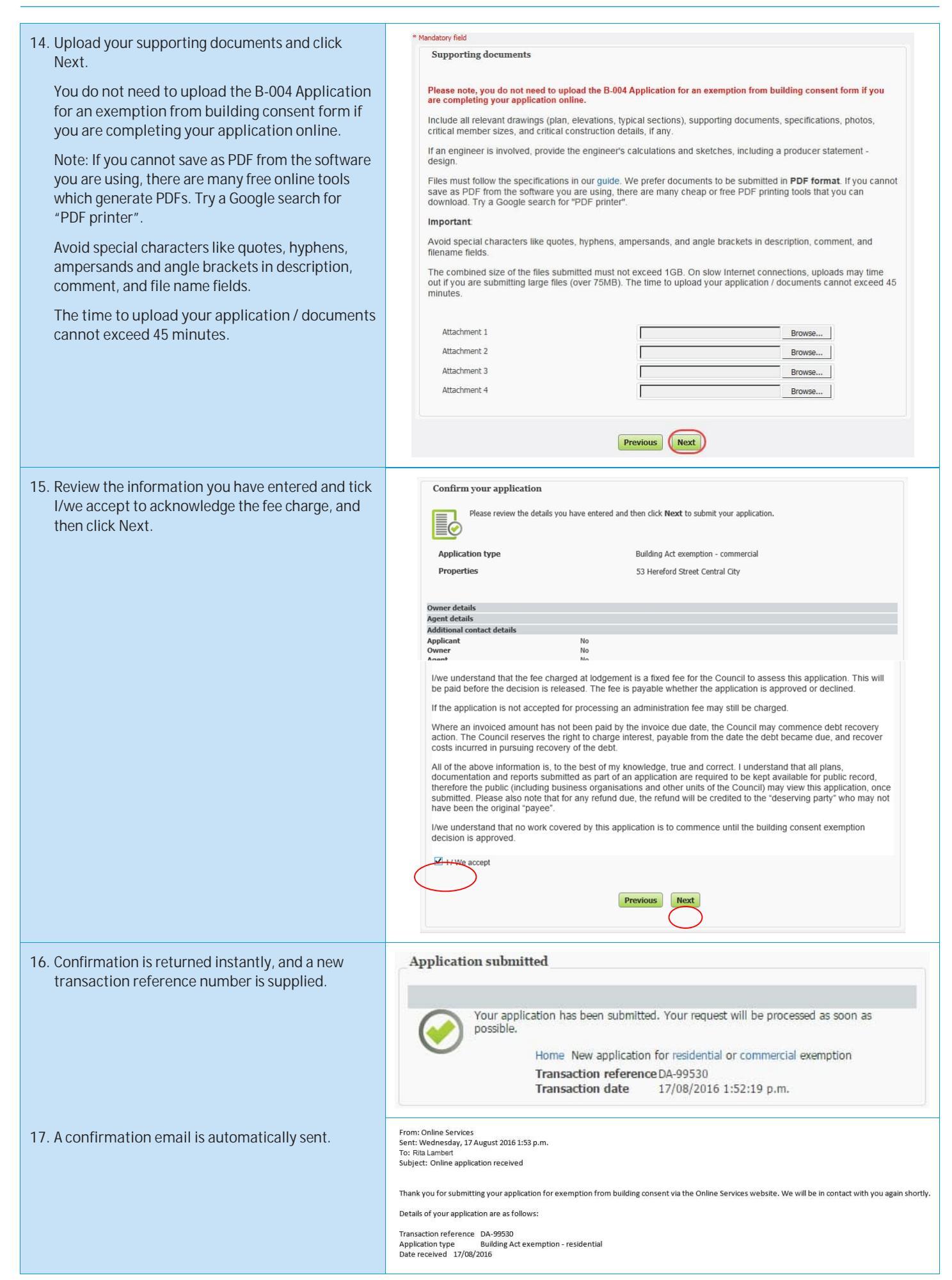

# Applying for certificate of acceptance

| 1. | Go to <u>onlineservices.ccc.govt.nz</u><br>Click Log in                                                                                                    | Christchurch City Council                                                                                                    |
|----|----------------------------------------------------------------------------------------------------|----------------------------------------------------------------------------------------------------|
| 2. | If you are not already logged in, the log-in page<br>displays.<br>Type in your user name and password, then click<br>Log in.<br>Passwords are case-sensitive.                                                                                                    | Log in Enter your login details below. If you are not registered, click here to register. User name RitaL Password                                                                                                    |
| 3. | Click certificate of acceptance in the 'Apply for a certificate of acceptance' section.                                                                                                    | Apply for a certificate of acceptance                                                                                                    |
| 4. | Search by either property address, or parcel (lot<br>and plan number).<br>Search by property address:<br>Type in the address that the building consent<br>application relates to (Street Number, Street<br>Name), then click Search.<br>If you type in 'St' or 'Rd', the search function will<br>not return your address.<br>If you are searching for 53A or 53B, the software<br>will locate your address, but may display it as<br>1/53, or 2/53.                                                                                                    | Property search         Search by property address or parcel (lot and plan number).         Refer to the help for tips on searching.         Address search         Parcel search         Search by address         Enter the street address and then click Search.         Advanced search         Street number 53         Street name         Hereford         Suburb         Previous |
| 5. | <ul> <li>A list of properties matching the search criteria is displayed.</li> <li>If the property is not found, use the Advanced Search or Parcel Search options (below).</li> <li>Tips for searching: <ul> <li>You can search on whole words or partial words (for example, "Hereford" or "Heref").</li> <li>If the property is part of a subdivision that hasn't been completed yet, it may not have a street address. Use the address of the "parent" property (the original property being subdivided) instead.</li> </ul> </li> <li>Click Next.</li> </ul> | Address       Parcel description         Image: S3 Hereford Street Central City       Lot 1 DP 30073         Lot 3 DP 30073       Lot 6 DP 30073         Lot 6 DP 30073       Lot 6 DP 30073         Lot 4 DP 30073       Lot 4 DP 30073                                                                                                    |

| 4 Search by land parcel pumber:                                                                               |                                                                                                    |
|----------------------------------------------------------------------------------------------------|----------------------------------------------------------------------------------------------------|
|                                                                                                    | Address search Parcel search                                                                                                    |
| Click Parcel Search.                                                                                          | Search by parcel                                                                                                    |
| Type in any information you have.                                                                             | Forter the parcel details and then click Search                                                                                                    |
| For example, if the section reference is 'Lot 1 DP                                                            | Parcel type Lot ,                                                                                                    |
| 30073°, complete the neids as follows:                                                                        | Parcel number                                                                                                    |
| <ul> <li>Parcel type – Lot</li> <li>Parcel number – 1</li> </ul>                                              | Plan type Deposited Plan v                                                                                                    |
| Plan type – Deposited Plan                                                                                    | Section                                                                                                    |
| • Plan number –30073                                                                                          |                                                                                                    |
| The Parcel type field allows you to search by lot, town section, Maori reserve, unit, factory, etc.           | Previous Search                                                                                                    |
| 7. When you have found the property, select it and                                                            | Property search                                                                                                    |
| click Next.                                                                                                   | Search by property address or parcel (lot and plan number).<br>Refer to the beh for this on searching.                                                                                                    |
|                                                                                                    | Properties found: 1                                                                                                    |
|                                                                                                    | Parcel description Address                                                                                                    |
|                                                                                                    |                                                                                                    |
|                                                                                                    | $\sim$                                                                                                    |
|                                                                                                    |                                                                                                    |
| 8. This page displays you as the registered user. Click                                                       | Names                                                                                                    |
| Next.                                                                                                    | This page shows the logged-in user who is submitting the application. All other names associated with the application must be listed on the application form.                                                                                                    |
|                                                                                                    | Click Next to continue.                                                                                                    |
|                                                                                                    | Roles         Names           Registered user         Rita Jean Lambert                                                                                                    |
|                                                                                                    | Previous                                                                                                    |
|                                                                                                    |                                                                                                    |
| 9. On the Application details screen, complete the                                                            | * Mandatory field Application details                                                                                                    |
| Tonowing.                                                                                                    |                                                                                                    |
| A description of the information you are     supplying                                                        | Please check that the forms that you are using are current at the time of application as forms are subject to change without notice.                                                                                                    |
| <ul> <li>Any attachments that are relevant in</li> </ul>                                                      | Upload your application form and supporting documents.<br>The combined size of the files submitted must not exceed 1GB. On slow Internet connections, uploads may time                                                                                                    |
| supporting your application.                                                                                  | out if you are submitting large files (over 75MB). The time to upload your application / documents cannot exceed 45 minutes.                                                                                                    |
| Any additional comments relevant to your                                                                      | Files must follow the specifications in our guide. We prefer documents to be submitted in <b>PDF format</b> . If you cannot<br>save as PDF from the software you are using, there are many cheap or free PDF printing tools that you can<br>download for a Gonole search for "PDF printe"                                                                                                    |
| application.                                                                                                  | Important:                                                                                                    |
| Click Next.                                                                                                   | Avoid special characters like quotes, hyphens, ampersands, and angle brackets in description, comment, and filename fields.                                                                                                    |
| Note: If you cannot save as PDF from the software                                                             | Detailed description                                                                                                    |
| you are using, there are many free online tools                                                               |                                                                                                    |
| "PDF printer".                                                                                                | Project description •                                                                                                    |
| Avoid special characters like quotes, hypheps                                                                 |                                                                                                    |
| ampersands and angle brackets in description,                                                                 | Plans and documents                                                                                                    |
|                                                                                                    | Important: Specifications and supporting documents are not required for all application types. If they are required for your<br>application plages uplied them in the grant fields below. Do not include them in others files.                                                                                                    |
| comment and file name fields.                                                                                 | application, please upload them in the context news below. For hot include them in other mes.                                                                                                    |
| comment and file name fields.<br>The time to upload your application / documents                              | Application Plans Plans Prowse Plans Plans Pl |
| comment and file name fields.<br>The time to upload your application / documents<br>cannot exceed 45 minutes. | Application Plans Spedification Browse                                                                                                    |
| comment and file name fields.<br>The time to upload your application / documents<br>cannot exceed 45 minutes. | Application Plans Specification Supporting documents Browse Browse                                                                                                    |
| comment and file name fields.<br>The time to upload your application / documents<br>cannot exceed 45 minutes. | Application Application Plans Specification Supporting documents Browse Browse Browse Browse Browse Browse Browse Browse Browse Browse Browse                                                                                                    |
| comment and file name fields.<br>The time to upload your application / documents<br>cannot exceed 45 minutes. | Application Plans Specification Supporting documents Additional comments                                                                                                    |
| comment and file name fields.<br>The time to upload your application / documents<br>cannot exceed 45 minutes. | Application Browse Plans Browse Specification Browse Supporting documents Browse Additional comments                                                                                                    |
| comment and file name fields.<br>The time to upload your application / documents<br>cannot exceed 45 minutes. | Application Browse Plans Browse Supporting documents Browse Additional comments                                                                                                    |

| 10. A summary of your application is shown. Click<br>Next to submit the documents to Council. | Confirm your application         Please review the details you have entered and then click Next to submit your application.         Application type<br>Properties       Building approvals<br>53 Hereford Street Central Oty         Application details<br>Project description       Ground floor lobby & first floor areas to building located at 53 Hereford Street.         Previous       Next |
|-----------------------------------------------------------------------------------------------|----------------------------------------------------------------------------------------------------|
| 11. Confirmation is returned instantly, and a new transaction reference number is supplied.   | Application submitted           Your application has been submitted. Your request will be processed as soon as possible.           Home New application for building approval           Transaction referenceDA-148318           Transaction date         25/08/2016 1:32:20 p.m.                                                                                                    |

# **Downloading Application Documents**

Once your application has been approved by the Council, you can download the documents using Online Services. We will email you once your documents are ready.

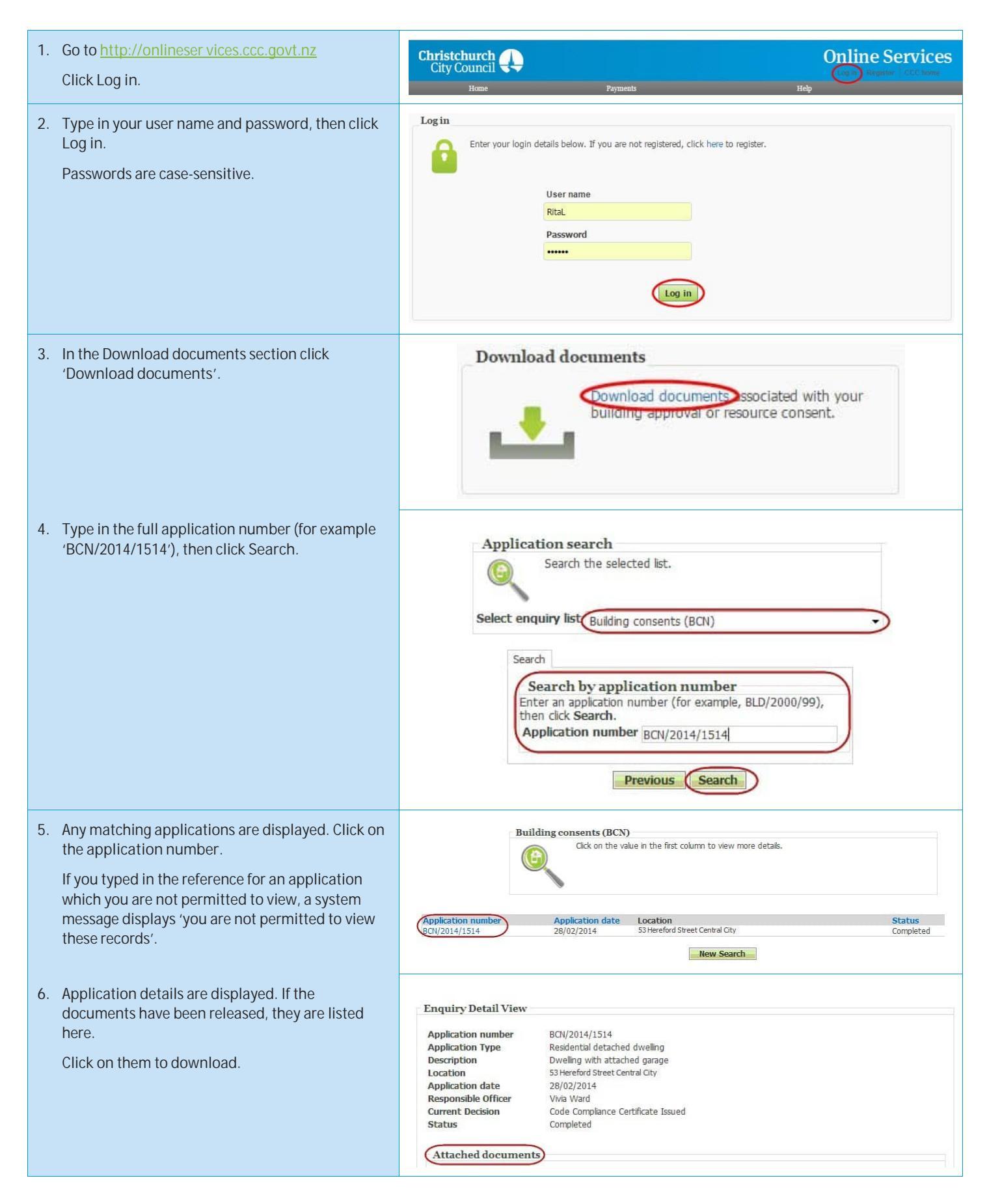

## Forgotten your password?

If you forget your password, then you can verify yourself using your email address and re-set your password online. If you have multiple email addresses, use the one that you gave to Online Services when you registered.

Passwords are case-sensitive. It must have at least six characters and include one number.

If you cannot remember the correct email address, then phone the Customer Call Centre, (03) 941 8999 (8:00am to 5:00pm).

| 1. Go to <u>onlineservices.ccc.govt.nz</u><br>Click Log in.                     | Christchurch City Council Council Coun |
|---------------------------------------------------------------------------------|----------------------------------------------------------------------------------------------------|
| 2. Click Forgotten password.                                                    | Log in Enter your login details below. If you are not registered, click here to register. User name RitaL Password Log in Exception your passwort                                                                                                    |
| 3. Complete your User name, Surname, and Email address, then click Next.        | Verify user details Fill in the fields below to verify your identity. User name User name RitaL Sumame or company name Rita Email address ritajean@test.com Next                                                                                                    |
| <ol> <li>Click Submit to have a new password emailed out<br/>to you.</li> </ol> | Choose new password  Clicking Submit will reset your password to a randomly generated value, which will be emailed to you immediately.  Previous Submit                                                                                                    |
| 5. A confirmation message is returned.                                          | Password reset Your password has been reset. Log in with your user name and new password from the e-mail.                                                                                                    |
| 6. You will receive an email with a new password.                               | From: Online Services<br>Sent: Wednesday, 17 August 2016 3:35 p.m.<br>To: Rita Lambert<br>Subject: Confirmation of password change<br>Your request for login assistance has been processed. Your new password is: 6xenbyh#.<br>You can Log in with your user name and new password. Please be aware that this is a<br>temp password. If you want to change it, please click <u>Change Password</u> after log in.                                                                                                    |
### **Online Services**

| <ul> <li>7. Using the password you have received via email, log in to Online Services.</li> <li>Once you have successfully logged in, you can change your password by selecting this option under Help &gt; Change password in the menu bar.</li> </ul> | Contact us<br>Land use or subdivision consent                                                                                                    |
|----------------------------------------------------------------------------------------------------|----------------------------------------------------------------------------------------------------|
| <ol> <li>Enter the password you received via email into<br/>the current password textbox and then enter the<br/>new password you would like into the next two<br/>textboxes.</li> <li>Click Next.</li> </ol>                                            | Change password  Please enter a new password of at least 6 characters below. You can use letters, numbers and some special characters such as underscores and asterisks.  Current password  New password  Confirm password  New Password  New Pa |
| <ol> <li>A confirmation message is returned.</li> <li>Use your new password next time you are logging into Online Services.</li> </ol>                                                                                                    | Success Your password has been changed. Please use your new password the next time you log in.                                                                                                    |

## Forgotten your user name?

If you have forgotten your username, you need to email Online Services and they will send it to you.

| <ol> <li>Go to <u>onlineservices.ccc.govt.nz</u><br/>Click Contact us.</li> </ol>                                                                                                    | Log in<br>Enter your login details below. If you are not in<br>User name<br>Password<br>Log in<br>Forgotten your password? |                                      |                                     |
|----------------------------------------------------------------------------------------------------|----------------------------------------------------------------------------------------------------|--------------------------------------|-------------------------------------|
|                                                                                                    | Contact us Terms of use                                                                                                    | f E newzealar                        | d.govt.nz Christchurch City Council |
| <ol> <li>Click Building Control, and send an email. If you<br/>have multiple email addresses, use the one that<br/>you gave to Online Services when you registered.</li> <li>Online Services will respond to the email address</li> </ol> | Contact us<br>For all general enquiries please call:<br>03 941 8999 or<br>0800 800 169                                     | Our Customer Call Ce<br>hours a day. | entre is available 24               |
| you registered with for Unline Services (not the                                                                                                    | Contact                                                                                                    | For enquiries about                  | Phone                               |
| address you sent the email from if this is                                                                                                    | Christchurch City Council Customer Services Team                                                                           | All enquiries                        | 03 941 8999                         |
| different).                                                                                                    | Building Control                                                                                                    | Building applications                | 03 941 8999                         |
|                                                                                                    | Planning                                                                                                    | Resource consent applications        | 03 941 8999                         |
|                                                                                                    | Animal Management Team                                                                                                    | Dog registrations                    | 03 941 8999                         |
|                                                                                                    | From -     rita@test.com       To     onlineservices@ccc.govt.nz       Cc     Subject                                      |                                      |                                     |

# How to view your user details

| 1. Go to <u>onlineservices.ccc.govt.nz</u><br>Click Log in.                                                                                                    | Christchurch<br>City Council<br>Home Payments                                                                                                    | Conline Services                        |
|----------------------------------------------------------------------------------------------------|----------------------------------------------------------------------------------------------------|-----------------------------------------|
| 2. Complete the log in details, then click<br>Registration > View user details.                                                                                                    | Log in Enter your login details below. If you are not registered, User name RitaL Password                                                                                                    | click here to register.                 |
| <ol> <li>Your name, address, phone number, email<br/>address and user name are all displayed. If you<br/>need to change any of your contact details, then<br/>click the Contact us link, and email the Council.</li> <li>Online Services will respond by email to the email<br/>address which is shown on your User details page<br/>– if this email is obsolete, you should ring the<br/>Customer Call Centre:<br/>(03) 941 8999 (8:00am to 5:00pm).</li> </ol> | View user details         Your registration details are displayed below.<br>If you want to update the contact information the Counce<br>here to email us.         Surname or company name       Lambert         Full given names       Rita Jean         User name       RITAL         Email address       ritajean@test.com         Address       100 Testing Street, Christe         Daytime phone number       03 123 4567         Mobile       Image: Company company comp | ill has on record, click<br>church 8061 |

### How to view your submitted applications

Only the person who submitted the application is able to view it online.

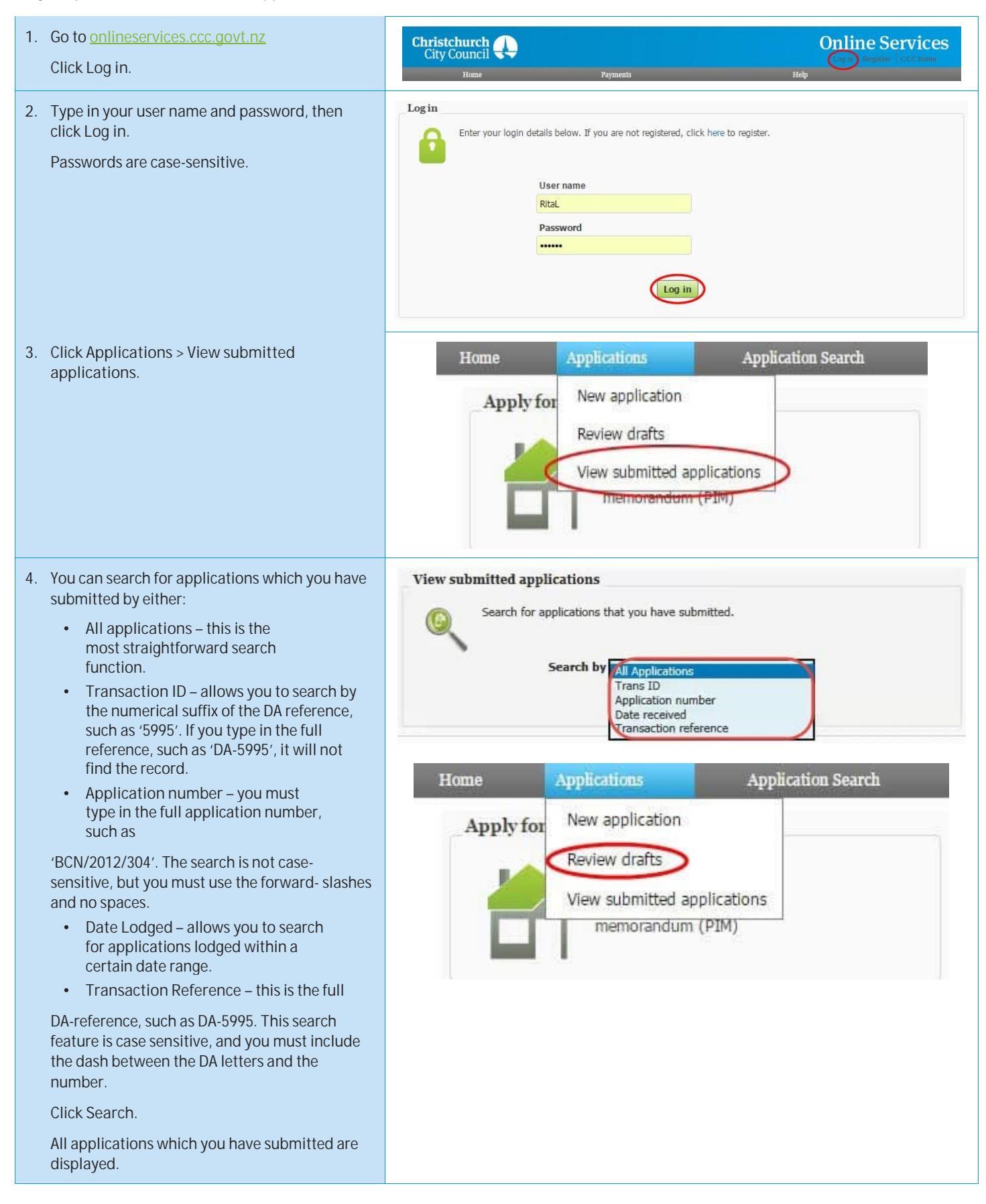

### How to access your drafted applications

You can access applications which you have started but not completed, to either complete them or delete them.

| 1. Go to <u>onlineservices.ccc.govt.nz</u><br>Click Log in.                                                                                                    | Christchurch City Council                                                                                                    |
|----------------------------------------------------------------------------------------------------|----------------------------------------------------------------------------------------------------|
| <ul><li>2. Type in your user name and password, then click Log in.</li><li>Passwords are case-sensitive.</li></ul>                                                                                                    | Log in Enter your login details below. If you are not registered, click here to register. User name RitaL Password                                                                                                    |
| 3. Then click Applications > Review drafts.                                                                                                    | Home     Applications     Application Search       Apply for     New application       Review drafts     View submitted applications       Memorandum (PIM)                                                                                                    |
| <ul> <li>4. To complete the application, click on the Date created column. This opens the application up on the relevant screen that needs completing.</li> <li>If you no longer need to complete the application, click on the cross to delete it.</li> </ul> | Update a draft application         This page shows the draft applications that you have created but have not submitted yet. Click on a draft's creation date to open the draft and continue working on it.         Date created       Application type       Location       Last modified       Remove         24-11-2014 3:35       Building consent       24-11-2014 3:35       ¥         24-11-2014 3:31       Building consent       24-11-2014 3:31       ¥         24-11-2014 2:14       Building approvals       53 Hereford Street Central City       24-11-2014 2:33 |

**Online Services** 

53 Hereford Street, Christchurch 8011 PO Box 73013, Christchurch 8154 Telephone: (03) 941 8999. Email: info@ccc.govt.nz Or visit our website: www.ccc.govt.nz/goahead

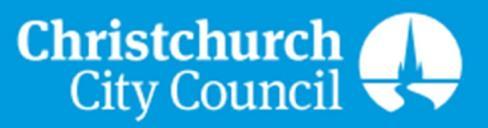